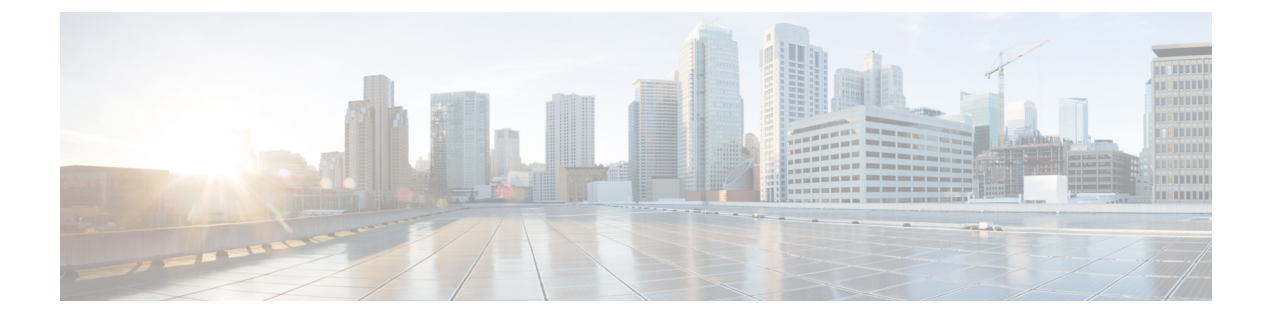

# show ip mds forwarding through show monitor event-trace merged-list

- show ip mds forwarding, page 3
- show ip mds interface, page 5
- show ip mds stats, page 7
- show ip mds summary, page 12
- show ip traffic, page 14
- show ipv6 cef with epoch, page 18
- show ipv6 cef with source, page 23
- show mls cef, page 33
- show mls cef adjacency, page 40
- show mls cef exact-route, page 45
- show mls cef exception, page 47
- show mls cef hardware, page 49
- show mls cef inconsistency, page 52
- show mls cef ip, page 54
- show mls cef ip multicast, page 59
- show mls cef ipv6, page 66
- show mls cef ipx, page 69
- show mls cef logging, page 70
- show mls cef lookup, page 71
- show mls cef mac, page 72
- show mls cef maximum-routes, page 74
- show mls cef mpls, page 76
- show mls cef rpf, page 77

I

- show mls cef statistics, page 79
- show mls cef summary, page 80
- show mls cef vrf, page 83
- show mls ip cef rpf-table, page 85
- show mls ip non-static, page 86
- show mls ip routes, page 88
- show mls ip static, page 90
- show mls ip statistics, page 92
- show mls table-contention, page 94
- show monitor event-trace, page 96
- show monitor event-trace adjacency, page 102
- show monitor event-trace cef, page 105
- show monitor event-trace cef events, page 111
- show monitor event-trace cef interface, page 115
- show monitor event-trace cef ipv4, page 119
- show monitor event-trace cef ipv6, page 123
- show monitor event-trace continuous, page 127
- show monitor event-trace cpu-report, page 129
- show monitor event-trace hw-api, page 132
- show monitor event-trace merged-list, page 134

# show ip mds forwarding

To display the Multicast Forwarding Information Base (MFIB) table and forwarding information for multicast distributed switching (MDS) on a line card, use the **show ip mds forwarding** command in user EXEC or privileged EXEC mode.

show ip mds forwarding [ group-address ] [ source-address ]

#### Syntax Description

| group-address  | (Optional) Address of the IP multicast group for which to display the MFIB table.             |
|----------------|-----------------------------------------------------------------------------------------------|
| source-address | (Optional) Address of the source of IP multicast packets for which to display the MFIB table. |

#### **Command Modes** User EXEC (>) Privileged EXEC (#)

| <b>Command History</b> | Release     | Modification                                                                                                    |
|------------------------|-------------|----------------------------------------------------------------------------------------------------|
|                        | 11.2(11)GS  | This command was introduced.                                                                                                    |
|                        | 12.2(33)SRA | This command was integrated into Cisco IOS Release 12.2(33)SRA.                                                                                                    |
|                        | 12.2SX      | This command is supported in the Cisco IOS Release 12.2SX train. Support<br>in a specific 12.2SX release of this train depends on your feature set, platform,<br>and platform hardware. |

```
Usage Guidelines
```

Use this command on the line card. This command displays the MFIB table, forwarding information, and related flags and counts.

Note

To reach the console for a line card, enter **attach** *slot*#(slot number where the line card resides).

On a Gigabit Switched Router (GSR) only, line card commands can be executed from the Route Processor (RP) using the following syntax: **execute** [slot *slot-number* | all] *command*.

The *command* argument is any of the line card **show** commands, such as **show ip mds summary** and **show ip mds forward**.

**Examples** The following is sample output from the **show ip mds forwarding**command:

Router# **show ip mds forwarding** IP multicast MDFS forwarding information and statistics:

```
Flags: N - Not MDFS switchable, F - Not all MDFS switchable, O - OIF Null
R - In-ratelimit, A - In-access, M - MTU mismatch, P - Register set
Interface state: Interface, Next-Hop, Mac header
(*, 224.2.170.73),
Incoming interface: Null
Pkts: 0, last used: never, Kbps: 0, fast-flags: N
Outgoing interface list: Null
(172.17.62.86, 224.2.170.73) [31]
Incoming interface: Fddi3/0/0
Pkts: 3034, last used: 00:00:00, Kbps: 0, fast-flags: M
Outgoing interface list:
```

The table below describes the significant fields shown in the display.

Table 1: show ip mds forwarding Field Descriptions

| Field                              | Description                                                                                                    |
|------------------------------------|----------------------------------------------------------------------------------------------------|
| (172.17.62.86, 224.2.170.73) [31]) | Source and group addresses. The number in brackets is the hash bucket for the route.                                         |
| Incoming interface                 | Expected interface for a multicast packet from the source. If the packet is not received on this interface, it is discarded. |
| Pkts                               | Total number of packets switched by the entry in the table.                                                                  |
| last used:                         | Time when this MFIB entry was used to switch a packet.                                                                       |
| Kbps:                              | Kilobits per second of the switched traffic.                                                                                 |
| Outgoing interface list            | Interfaces through which packets will be forwarded.                                                                          |

# show ip mds interface

To display Multicast Distributed Switching (MDS) information for all the interfaces on the line card, use the **show ip mds interface**command in user EXEC or privileged EXEC mode.

show ip mds interface [vrf vrf-name]

### **Syntax Description**

| vrf      | (Optional) Supports the Multicast Virtual Private<br>Network (VPN) routing and forwarding instance<br>(VRF). |  |  |
|----------|----------------------------------------------------------------------------------------------------|--|--|
| vrf-name | (Optional) Name assigned to the VRF.                                                                         |  |  |

### **Command Modes** User EXEC (>) Privileged EXEC (#)

| Command History | Release     | Modification                                                               |
|-----------------|-------------|----------------------------------------------------------------------------|
|                 | 11.0        | This command was introduced.                                               |
|                 | 11.2(11)GS  | This command was integrated into Cisco IOS Release 11.2(11)GS.             |
|                 | 12.0(23)S   | The <b>vrf</b> keyword and <i>vrf-name</i> argument were added.            |
|                 | 12.2(13)T   | This command was integrated into Cisco IOS Release 12.2(13)T.              |
|                 | 12.2(14)S   | This command was integrated into Cisco IOS Release 12.2(14)S.              |
|                 | 12.2(18)SXE | Support for this command was introduced on the Supervisor Engine 720 only. |
|                 | 12.2(33)SRA | This command was integrated into Cisco IOS Release 12.2(33)SRA.            |

### Examples

I

The following is sample output from the **show ip mds interface**command:

| Router# show ip mds ir | terface  |          |            |            |         |
|------------------------|----------|----------|------------|------------|---------|
| Interface -            | SW-Index | HW-Index | HW IDB     | FS Vector  | VRF     |
| Ethernet1/0/0          | 2        | 1        | 0x60C2DB40 | 0x602FB7A4 | default |
| Ethernet1/0/1          | 3        | 2        | 0x60C32280 | 0x603D52B8 | default |
| Ethernet1/0/2          | 4        | 3        | 0x60C35E40 | 0x602FB7A4 | default |
| Ethernet1/0/3          | 5        | 4        | 0x60C39E60 | 0x603D52B8 | default |
| Ethernet1/0/4          | 6        | 5        | 0x60C3D780 | 0x602FB7A4 | default |
| Ethernet1/0/5          | 7        | 6        | 0x60C41140 | 0x602FB7A4 | default |
| Ethernet1/0/6          | 8        | 7        | 0x60C453A0 | 0x602FB7A4 | default |
| Ethernet1/0/7          | 9        | 8        | 0x60C48DC0 | 0x602FB7A4 | default |
| POS2/0/0               | 10       | 9        | 0x0        |            | default |
| POS3/0/0               | 11       | 10       | 0x0        |            | default |

1

| Virtual-Access1                                                        | 13 | 11 | 0x0        |            | default |  |
|------------------------------------------------------------------------|----|----|------------|------------|---------|--|
| Loopback0                                                              | 14 | 12 | 0x0        |            | default |  |
| Tunnel0                                                                | 15 | 23 | 0x61C2E480 | 0x603D52B8 | vrf1    |  |
| Tunnel1                                                                | 16 | 24 | 0x61C267E0 | 0x603D52B8 | vrf2    |  |
| Ethernet1/0/3.1                                                        | 17 | 4  | 0x60C39E60 | 0x603D52B8 | vrf1    |  |
| Ethernet1/0/3.2                                                        | 18 | 4  | 0x60C39E60 | 0x603D52B8 | vrf2    |  |
| The table below describes the significant fields shown in the display. |    |    |            |            |         |  |

Table 2: show ip mds interface Field Descriptions

| Field     | Description                           |
|-----------|---------------------------------------|
|           | Description                           |
| Interface | The specified interface.              |
| SW-Index  | Software index.                       |
| HW-Index  | Hardware index.                       |
| HW IDB    | Hardware interface description block. |
| FS Vector | Fast Switching Vector.                |
| VRF       | VPN routing/forwarding instance.      |

# show ip mds stats

To display multicast distributed switching (MDS) statistics, use the **show ip mds stats** command in user EXEC or privileged EXEC mode.

show ip mds stats {switching| linecard| ipc-msg}

### **Syntax Description**

| switching | Displays switching statistics.                                |
|-----------|---------------------------------------------------------------|
| linecard  | Displays line card statistics.                                |
| ipc-msg   | Displays Interprocess Communication (IPC) message statistics. |

### **Command Modes** User EXEC (>) Privileged EXEC (#)

| <b>Command History</b> | Release     | Modification                                                                                                    |
|------------------------|-------------|----------------------------------------------------------------------------------------------------|
|                        | 11.2(11)GS  | This command was introduced.                                                                                                    |
|                        | 12.2(33)SRA | This command was integrated into Cisco IOS Release 12.2(33)SRA.                                                                                                    |
|                        | 12.28X      | This command is supported in the Cisco IOS Release 12.2SX train. Support<br>in a specific 12.2SX release of this train depends on your feature set,<br>platform, and platform hardware. |
|                        | 12.0(33)S   | This command was modified. The <b>ipc-msg</b> keyword was added.                                                                                                    |
|                        |             |                                                                                                    |

**Usage Guidelines** The **switching** and **linecard** keywords are available only on the Route Processor (RP). The **ipc-msg**keyword is available on both the RP and line card (LC).

Examples

I

The following is sample output from the **show ip mds stats**command with the **switching**keyword:

| Rout | er# <b>show ip</b> | mds stats s     | switching      |         |         |                            |
|------|--------------------|-----------------|----------------|---------|---------|----------------------------|
| Slot | : Total            | Switched        | Drops          | RPF     | Punts   | Failures<br>(switch/clone) |
| 1    | 0                  | 0               | 0              | 0       | 4       | 0/0                        |
| 3    | 20260925           | 18014717        | 253            | 93      | 2247454 | 1/0                        |
| The  | table below d      | escribes the fi | elds in the di | isplay. |         |                            |

1

| Field                   | Description                                                                                                    |
|-------------------------|----------------------------------------------------------------------------------------------------|
| Slot                    | Slot number for the line card.                                                                                                    |
| Total                   | Total number of packets received.                                                                                                    |
| Switched                | Total number of packets switched.                                                                                                    |
| Drops                   | Total number of packets dropped.                                                                                                    |
| RPF                     | Total number of packets that failed reverse path forwarding (RPF) lookup.                                                                |
| Punts                   | Total number of packets sent to the RP because the line card could not switch them.                                                      |
| Failures (switch/clone) | Times that the RP tried to switch but failed because<br>of lack of resources or clone for the RSP only; failed<br>to get a packet clone. |

The following is sample output from the show ip mds statscommand with the linecard keyword:

# Router# show ip mds stats linecard Slot Status IPC(seq/max) Q

IPC(seq/max) Q(high/route) Reloads 10560/10596 0/0 9 1 3 active active 11055/11091 0/0 9 The table below describes the fields in the display.

#### Table 4: show ip mds stats linecard Field Descriptions

| Field         | Description                                                                   |
|---------------|-------------------------------------------------------------------------------|
| Slot          | Slot number for the line card.                                                |
| Status        | MDS line card status.                                                         |
| IPC(seq/max)  | MDS IPC message sequence number and maximum sequence number for the linecard. |
| Q(high/route) | Length of the high and normal priority MDS IPC queue.                         |
| Reloads       | The number of MDS downloads that happened in the line card.                   |

I

The following is sample output from a line card using the **show ip mds stats** command with the **ipc-msg** keyword:

```
Router# show ip mds stats ipc-msg
MDFS IPC stats information
_____
MDFS Reload stats
_____
Full reload request: 1
                             Partial reload request: 0
LC disable request : 0
MDFS ipc messages sent
_____
               : 494394
line card stats
                             mdb stats
                                                  : 38421
                 : 4775
hwidb stats
                             swidb stats
                                                  : 4805
flow control msg : 6981
                             clear mroute msg
                                                  : 0
MDFS alert messages received
_____
mdfs enable alert : 306
                            table2 size alert
                                                 : 0
                                                 : 0
                             clear stats alert
clear all alert : 206
                                                  : 303
spd alert
                 : 714
                             svd alert
route limit alert : 4
punt limit alert : 707
                             source limit alert
                                                  : 5
MDFS ipc messages received
           -----
                mdb msg
                                            midb msg
                                                              : 749592
gdb msg : 431
                               : 11866
                                                            : 51
: 51
                   oir hwidb msg: 51
hwidb msg: 4915
                                            hwidb erase msg
                oir swidb msg: 51
rpdf msg : 0
swidb msg: 5456
                                            swidb erase msg
mdt msg : 263
                                           fwd table erase msg: 0
mdt mgid ext slotmask msg: 6
                                          mvrf ext slotmask msg: 719
The table below describes the fields in the display.
```

The dole below describes the fields in the display.

Table 5: show ip mds stats ipc-msg switching Field Descriptions

| Field                  | Description                                                                        |
|------------------------|------------------------------------------------------------------------------------|
| MDFS Reload stats      |                                                                                    |
| Full reload request    | Number of full multicast distributed switching (MDS) download requests sent.       |
| Partial reload request | Number of partial MDS download requests sent.                                      |
| LC disable request     | Number of requests sent to disable MDS on the line card.                           |
| MDFS ipc messages sent |                                                                                    |
| line card stats        | Number of line card statistic messages sent.                                       |
| mdb stats              | Number of Multicast Descriptor Block (MDB) statistics messages sent.               |
| hwidb stats            | Number of hardware Interface Descriptor Block<br>(HWIDB) statistics messages sent. |
| swidb stats            | Number of software Interface Descriptor Block<br>(SWIDB) statistics messages sent. |
| flow control msg       | Number of flow control messages sent.                                              |

I

| Field                        | Description                                                                           |
|------------------------------|---------------------------------------------------------------------------------------|
| clear mroute msg             | Number of clear multicast route (mroute) messages sent.                               |
| MDFS alert messages received |                                                                                       |
| mdfs enable alert            | Number of multicast distributed fast switching (MDFS) enable alert messages received. |
| table2 size alert            | Number of table2 size alert messages received.                                        |
| clear all alert              | Number of clear all alert messages received.                                          |
| clear stats alert            | Number of clear statistics alert messages received                                    |
| spd alert                    | Number of selective packet discard (SPD) alert messages received.                     |
| svd alert                    | Number of singular value decomposition (SVD) alert messages received.                 |
| route limit alert            | Number of mroute limit alert messages received.                                       |
| source limit alert           | Number of sources per group limit alert messages received.                            |
| punt limit alert             | Number of MDFS punt limit alert messages received.                                    |
| MDFS ipc messages received   |                                                                                       |
| gdb msg                      | Number of GDB messages received.                                                      |
| mdb msg                      | Number of MDB messages received.                                                      |
| midb msg                     | Number of multicast interface data block (MIDB) messages received.                    |
| hwidb msg                    | Number of HWIDB messages received.                                                    |
| oir hwidb msg                | Number of HWIDB online insertion and removal (OIR) messages received.                 |
| hwidb erase msg              | Number of HWIDB erase messages received.                                              |
| swidb msg                    | Number of SWIDB messages received.                                                    |
| oir swidb msg                | Number of SWIDB OIR messages received.                                                |
| swidb erase msg              | Number of SWIDB erase messages received.                                              |

I

| Field                     | Description                                                                                               |
|---------------------------|----------------------------------------------------------------------------------------------------|
| mdt msg                   | Number of Multicast Distribution Tree (MDT) messages received.                                            |
| rpdf msg                  | Number of rendezvous point designated forwarder (RPDF) messages received.                                 |
| fwd table erase msg       | Number of MDFS forwarding table erase messages received.                                                  |
| mdt mgid ext slotmask msg | Number of MDFS MDT multicast global identifier<br>(MGID) extended slotmask messages received.             |
| mvrf ext slotmask msg     | Number of MDFS Multicast Virtual Routing and<br>Forwarding (MVRF) extended slotmask messages<br>received. |

### show ip mds summary

To display a summary of the Multicast Forwading Information Base (MFIB) table for multicast distributed switching (MDS), use the **show ip mds summary** command in user EXEC or privileged EXEC mode.

show ip mds summary

**Syntax Description** This command has no arguments or keywords.

**Command Modes** User EXEC (>) Privileged EXEC (#)

| Command History | Release     | Modification                                                                                                    |
|-----------------|-------------|----------------------------------------------------------------------------------------------------|
|                 | 11.2(11)GS  | This command was introduced.                                                                                                    |
|                 | 12.2(33)SRA | This command was integrated into Cisco IOS Release 12.2(33)SRA.                                                                                                    |
|                 | 12.2SX      | This command is supported in the Cisco IOS Release 12.2SX train. Support in a specific 12.2SX release of this train depends on your feature set, platform, and platform hardware. |

**Usage Guidelines** Use this command on a line card. On a Gigabit Switched Router (GSR) only, line card commands can be executed from the Route Pricessor (RP) using the following syntax:

execute [slot slot-number | all] command

The *command* argument is any of the line card **show** commands, such as **show ip mds summary** or **show ip mds forward**.

Examples

The following is sample output from the **show ip mds summary**command:

Router# show ip mds summary IP multicast MDFS forwarding information and statistics: Flags: N - Not MDFS switchable, F - Not all MDFS switchable, O - OIF Null R - In-ratelimit, A - In-access, M - MTU mismatch, P - Register set Interface state: Interface, Next-Hop, Mac header (\*, 224.2.170.73), Incoming interface: Null Pkts: 0, last used: never, Kbps: 0, fast-flags: N (172.17.62.86, 224.2.170.73) [31] Incoming interface: Fddi3/0/0 Pkts: 3045, last used: 00:00:03, Kbps: 0, fast-flags: M (172.22.3.7, 224.2.170.73) [334] Incoming interface: Fddi3/0/0 Pkts: 0, last used: never, Kbps: 0, fast-flags: M The table below describes the significant fields in the display.

I

| Field                             | Description                                                                                                    |
|-----------------------------------|----------------------------------------------------------------------------------------------------|
| (172.17.62.86, 224.2.170.73) [31] | Source and group addresses. The number in brackets is the hash bucket for the route.                                         |
| Incoming interface                | Expected interface for a multicast packet from the source. If the packet is not received on this interface, it is discarded. |
| Pkts                              | Total number of packets switched by that entry.                                                                              |
| last used                         | Time when this MFIB entry was used to switch a packet.                                                                       |
| Kbps                              | Kilobits per second of the switched traffic.                                                                                 |

# show ip traffic

To display the global or system-wide IP traffic statistics for one or more interfaces, use the **show ip traffic** command in user EXEC or privileged EXEC mode.

show ip traffic [interface type number]

| Syntax Description | interface type number | (Optional) Displays the global or system-wide IP traffic statistics for a specific interface. If the <b>interface</b> keyword is used, the <i>type</i> and <i>number</i> arguments are required. |
|--------------------|-----------------------|----------------------------------------------------------------------------------------------------|
|                    |                       |                                                                                                    |

**Command Default** Using the **show ip traffic** command with no keywords or arguments displays the global or system-wide IP traffic statistics for all interfaces.

### Command Modes User EXEC (>) Privileged EXEC (#)

|                        | Mouncation                                                                                                    |
|------------------------|----------------------------------------------------------------------------------------------------|
| )                      | This command was introduced.                                                                                                    |
| 2                      | The output was enhanced to display the number of keepalive, open, update, route-refresh request, and notification messages received and sent by a Border Gateway Protocol (BGP) routing process.                                                                                                    |
| 2(25)8                 | The command output was modified.                                                                                                    |
| 2(28)SB                | This command was integrated into Cisco IOS Release 12.2(28)SB and implemented on the Cisco 10000 series routers.                                                                                                    |
| 2(33)SRA               | This command was integrated into Cisco IOS Release 12.2(33)SRA.                                                                                                    |
| 2(33)SXH               | This command was integrated into Cisco IOS Release 12.2(33)SXH.                                                                                                    |
| 4(20)T                 | This command was integrated into Cisco IOS Release 12.4(20)T.                                                                                                    |
| 2(33)SXH5              | This command was modified. The output was changed to display the ARP (proxy) reply counter as the number of ARP replies for real proxies only.                                                                                                    |
| co IOS XE Release<br>S | This command was integrated into Cisco IOS XE Release 3.1S. This command was modified to include the optional <b>interface</b> keyword and associated <i>type</i> and <i>number</i> arguments. These modifications were made to provide support for the IPv4 MIBs as described in RFC 4293: <i>Management Information Base for the Internet Protocol (IP)</i> . |
|                        | 2<br>2<br>2(25)S<br>2(28)SB<br>2(33)SRA<br>2(33)SRA<br>2(33)SXH<br>4(20)T<br>2(33)SXH5<br>co IOS XE Release<br>S                                                                                                    |

I

|                  | Release                                                                                                    | Modification                                                                                                    |
|------------------|----------------------------------------------------------------------------------------------------|----------------------------------------------------------------------------------------------------|
|                  | 15.1(4)M                                                                                                    | This command was modified. The optional <b>interface</b> keyword and associated <i>type</i> and <i>number</i> arguments were added. These modifications were made to provide support for the IPv4 MIBs as described in RFC 4293, <i>Management Information Base for the Internet Protocol (IP)</i> .                                                                                                    |
| Usage Guidelines | Using the <b>show ip t</b> iffor the specified inte                                                                                                    | <b>raffic</b> command with the optional <b>interface</b> keyword displays the ipIfStatsTable counters erface if IPv4 addressing is enabled.                                                                                                    |
| Examples         | The following is san                                                                                                    | nple output from the <b>show ip traffic</b> command:                                                                                                    |
|                  | Router# show ip t<br>IP statistics:<br>Rcvd: 27 total<br>0 format<br>0 unknow<br>0 securi<br>Opts: 0 end, 0<br>0 timest<br>0 otream<br>0 other<br>Frags: 0 rease<br>0 fragme<br>Bcast: 27 recei<br>Mcast: 0 receiv<br>Sent: 0 genera<br>Drop: 0 encaps<br>0 no rou<br>Drop: 0 packet<br>ICMP statistics:<br>Rcvd: 0 format<br>0 echo, 0<br>0 paramet<br>0 indp sc<br>0 time ex<br>Sent: 0 redirec<br>0 mask re<br>0 info re<br>0 info re<br>0 indp sc<br>BGP statistics:<br>Rcvd: 0 total,<br>0 keepali<br>Sent: 0 total<br>Sent: 0 total<br>Sent: 0 total<br>Sent: 0 total<br>Sent: 0 total<br>Sent: 0 total<br>Sent: 0 total<br>Sent: 0 total<br>Sent: 0 total<br>Sent: 0 total<br>Sent: 0 total<br>Sent: 0 total<br>Sent: 0 total<br>Sent: 0 total<br>Sent: 0 total<br>Sent: 0 total<br>ICP statistics:<br>Rcvd: 0 total<br>Sent: 0 total<br>Sent: 0 total<br>Din/Prunes: 0/0<br>Join/Prunes: 0/0<br>State-Refresh:<br>IGMP statistics:<br>Rcvd: 185515 to | <pre>raffic<br/>, 27 local destination<br/>errors, 0 checksum errors, 0 bad hop count<br/>m protocol, 0 not a gateway<br/>ty failures, 0 bad options, 0 with options<br/>onp, 0 basic security, 0 locos source route<br/>amp, 0 extended security, 0 record route<br/>ilD, 0 strict source route, 0 alert, 0 cipso, 0 ump<br/>mbled, 0 timeouts, 0 couldn't reassemble<br/>inted, 0 couldn't fragment<br/>ved, 0 sent<br/>ted, 0 forwarded<br/>ulation failed, 0 unresolved, 0 no adjacency<br/>te, 0 unicast RPF, 0 forced drop<br/>s with source IP address zero<br/>errors, 0 checksum errors, 0 redirects, 0 unreachable<br/>echo reply, 0 mask requests, 0 mask replies, 0 quench<br/>er, 0 timestamp, 0 info request, 0 other<br/>ilcitations, 0 irdp advertisements<br/>teededd, 0 timestamp replies, 0 info replies<br/>ts, 0 unreachable, 0 equench, 0 timestamp<br/>pily, 0 time exceeded, 0 parameter problem<br/>ilcitations, 0 irdp advertisements<br/>0 opens, 0 notifications, 0 updates<br/>ves, 0 route-refresh, 0 unrecognized<br/>0 opens, 0 notifications, 0 updates<br/>ves, 0 route-refresh<br/>tics:<br/>0 checksum errors, 0 format errors<br/>(0 non-rp, 0 non-sm-group), Register Stops: 0/0, Hellos: 0/0<br/>0, Asserts: 0/0, grafts: 0/0<br/>0, Candidat_RP_Advertisements: 0/0<br/>0/0<br/>0/0, Candidat_RP_Advertisements: 0/0<br/>0/0, Kost Reports: 0/0, Host Leaves: 0/0<br/>0/0, Host Reports: 0/0, Host Leaves: 0/0<br/>0/0, Host Reports: 0/0, Host Leaves: 0/0<br/>0/0, Host Reports: 0/0, Host Leaves: 0/0<br/>0/0, Host Reports: 0/0, Host Leaves: 0/0<br/>0/0, Host Reports: 0/0, Host Leaves: 0/0<br/>0/0, Host Reports: 0/0, Host Leaves: 0/0<br/>0/1; choid date merors, 185515 no port</pre> |

Sent: 0 total, 0 forwarded broadcasts OSPF statistics: Rcvd: 0 total, 0 checksum errors 0 hello, 0 database desc, 0 link state req 0 link state updates, 0 link state acks Sent: 0 total 0 hello, 0 database desc, 0 link state req 0 link state updates, 0 link state acks Probe statistics: Rcvd: 0 address requests, 0 address replies 0 proxy name requests, 0 where-is requests, 0 other Sent: 0 address requests, 0 address replies (0 proxy) 0 proxy name replies, 0 where-is replies ARP statistics: Rcvd: 1477 requests, 8841 replies, 396 reverse, 0 other Sent: 1 requests, 20 replies (0 proxy), 0 reverse Drop due to input queue full: 0 The following is sample output from the **show ip traffic** command for Ethernet interface 0/0:

```
Router# show ip traffic interface ethernet 0/0
Ethernet0/0 IP-IF statistics
  Rcvd: 99 total, 9900 total_bytes
         0 format errors, 0 hop count exceeded
         0 bad header, 0 no route
         0 bad destination, 0 not a router
         0 no protocol, 0 truncated
         0 forwarded
         0 fragments, 0 total reassembled
         0 reassembly timeouts, 0 reassembly failures
         0 discards, 99 delivers
        99 total, 9900 total_bytes 0 discards
  Sent:
         99 generated, 0 forwarded
         0 fragmented into, 0 fragments, 0 failed
  Mcast: 0 received, 0 received bytes
         0 sent, 0 sent bytes
  Bcast: 0 received, 0 sent
```

```
Examples
```

The following is sample output from the **show ip traffic** command when used on a Cisco 10000 series router:

| Router# :   | show ip traffic                                                                                                    |
|-------------|----------------------------------------------------------------------------------------------------|
| IP statis   | stics:                                                                                                    |
| Rcvd:       | 27 total, 27 local destination                                                                                                    |
| Opts:       | <pre>0 format errors, 0 checksum errors, 0 bad hop count<br/>0 unknown protocol, 0 not a gateway<br/>0 security failures, 0 bad options, 0 with options<br/>0 end, 0 nop, 0 basic security, 0 loose source route<br/>0 timestamp, 0 extended security, 0 record route<br/>0 stream ID, 0 strict source route, 0 alert, 0 cipso, 0 ump</pre> |
| Frage.      | U other<br>O reassembled O timeouts O couldn't reassemble                                                                                                    |
| riays.      | 0 fragmented, 0 couldn't fragment                                                                                                    |
| Bcast:      | 27 received, 0 sent                                                                                                    |
| Mcast:      | 0 received, 0 sent                                                                                                    |
| Sent:       | 0 generated, 0 forwarded                                                                                                    |
| Drop:       | 0 encapsulation failed, 0 unresolved, 0 no adjacency                                                                                                    |
|             | 0 no route, 0 unicast RPF, 0 forced drop                                                                                                    |
|             | 0 options denied, 0 source IP address zero                                                                                                    |
| TT1 ( 1.1 ) |                                                                                                    |

The table below describes the significant fields shown in the display.

Table 7: show ip traffic Field Descriptions

| Field         | Description                                                                                    |
|---------------|------------------------------------------------------------------------------------------------|
| format errors | Indicates a gross error in the packet format, such as<br>an impossible Internet header length. |

| Field                | Description                                                                                          |
|----------------------|----------------------------------------------------------------------------------------------------|
| bad hop count        | Occurs when a packet is discarded because its time-to-live (TTL) field was decremented to zero.      |
| encapsulation failed | Usually indicates that the router had no ARP request<br>entry and therefore did not send a datagram. |
| no route             | Counted when the Cisco IOS software discards a datagram that it did not know how to route.           |

### **Related Commands**

ſ

| Command          | Description                                                                        |
|------------------|------------------------------------------------------------------------------------|
| clear ip traffic | Clears the global or system-wide IP traffic statistics for one or more interfaces. |

# show ipv6 cef with epoch

To display Cisco Express Forwarding IPv6 Forwarding Information Base (FIB) information filtered for a specific epoch, use the **show ipv6 cef with epoch** command in privileged EXEC mode.

show ipv6 cef with epoch *epoch-number* [checksum| detail| internal [checksum]| platform [checksum| detail| internal [checksum]]]

#### **Syntax Description**

| epoch-number | Number of the epoch, from 0 to 255.                        |
|--------------|------------------------------------------------------------|
| checksum     | (Optional) Displays FIB entry checksums.                   |
| detail       | (Optional) Displays detailed information about FIB epochs. |
| internal     | (Optional) Displays internal data structure information.   |
| platform     | (Optional) Displays platform-specific data structures.     |

#### **Command Modes** Privileged EXEC (#)

| Command History | Release     | Modification                                                    |
|-----------------|-------------|-----------------------------------------------------------------|
|                 | 12.2(25)S   | This command was introduced.                                    |
|                 | 12.2(28)SB  | This command was integrated into Cisco IOS Release 12.2(28)SB.  |
|                 | 12.2(33)SRA | This command was integrated into Cisco IOS Release 12.2(33)SRA. |
|                 | 12.2(33)SXH | This command was integrated into Cisco IOS Release 12.2(33)SXH. |
|                 | 12.4(20)T   | This command was integrated into Cisco IOS Release 12.4(20)T.   |

**Usage Guidelines** Use this command to display information about prefix properties for a specified epoch in the Cisco Express Forwarding IPv6 FIB. This command is similar to the **show ip cef with epoch** command, except that it is IPv6 specific. Use the **show ipv6 cef epoch** command to display entries filtered by epoch number.

**Examples** The following is sample output from the **show ipv6 cef with epoch**command:

Router# show ipv6 cef with epoch 0
::/0

```
no route
::/127
 discard
2000::1/128
 receive for Loopback0
2000::2/128
 nexthop FE80::A8BB:CCFF:FE00:2500 Ethernet0/0
2000::3/128
 nexthop FE80::A8BB:CCFF:FE00:2602 Ethernet2/0
2000::4/128
 nexthop FE80::A8BB:CCFF:FE00:2602 Ethernet2/0
2001::/64
 attached to Ethernet2/0
2001::1/128
  receive for Ethernet2/0
2001::3/128
 attached to Ethernet2/0
2001:1::/64
 attached to Ethernet0/0
2001:1::1/128
  receive for Ethernet0/0
2001:2::/64
 nexthop FE80::A8BB:CCFF:FE00:2602 Ethernet2/0
2002::/64
  attached to Tunnel0
2002::1/128
 receive for Tunnel0
FE80::/10
 receive for NullO
FF00::/8
 receive for NullO
The table below describes significant fields shown in the display.
```

Table 8: show ipv6 cef with epoch Field Descriptions

| Field                                                        | Description                                                                                                    |
|--------------------------------------------------------------|----------------------------------------------------------------------------------------------------|
| no route                                                     | No route is associated with the IPv6 prefix.                                                                       |
| discard                                                      | Traffic for this prefix is discarded.                                                                              |
| 2000::1/128 receive for Loopback0                            | A receive prefix for interface Loopback0.                                                                          |
| 2000::2/128 nexthop FE80::A8BB:CCFF:FE00:2500<br>Ethernet0/0 | An IPv6 prefix that is forwarded to a next-hop address (FE80::A8BB:CCFF:FE00:2500) through interface Ethernet 0/0. |
| 2001::/64 attached for Ethernet2/0                           | This prefix is a connected network on interface<br>Ethernet 0/0.                                                   |
| 2001::1/128 receive for Ethernet2/0                          | A receive prefix for interface Ethernet 0/0.                                                                       |

The following is sample output from the **show ipv6 cef with epoch detail**command:

Router# show ipv6 cef with epoch 0 detail

```
IPv6 CEF is enabled and running centrally.
VRF base:
  16 prefixes (16/0 fwd/non-fwd)
  Table id 0
  Database epoch: 0 (16 entries at this epoch)
```

::/0, epoch 0, flags default route handler no route ::/127, epoch 0, flags attached, discard discard 2000::1/128, epoch 0, flags attached, connected, receive, local receive for Loopback0 2000::2/128, epoch 0 nexthop FE80::A8BB:CCFF:FE00:2500 Ethernet0/0 2000::3/128, epoch 0, flags rib only nolabel, rib defined all labels nexthop FE80::A8BB:CCFF:FE00:2602 Ethernet2/0 2000::4/128, epoch 0, flags rib only nolabel, rib defined all labels nexthop FE80::A8BB:CCFF:FE00:2602 Ethernet2/0 2001::/64, epoch 0, flags attached, connected, cover dependents Covered dependent prefixes: 1 notify cover updated: 1 attached to Ethernet2/0 2001::1/128, epoch 0, flags attached, receive, local receive for Ethernet2/0 2001::3/128, epoch 0, flags attached Adj source: IPV6 adj out of Ethernet2/0, addr 2001::3 02513FD8 Dependent covered prefix type adjfib cover 2001::/64 attached to Ethernet2/0 2001:1::/64, epoch 0, flags attached, connected attached to Ethernet0/0 2001:1::1/128, epoch 0, flags attached, receive, local receive for Ethernet0/0 2001:2::/64, epoch 0, flags rib only nolabel, rib defined all labels nexthop FE80::A8BB:CCFF:FE00:2602 Ethernet2/0 2002::/64, epoch 0, flags attached, connected attached to Tunnel0 2002::1/128, epoch 0, flags attached, receive, local receive for Tunnel0 FE80::/10, epoch 0, flags attached, receive, local receive for NullO FF00::/8, epoch 0, flags attached, receive, local receive for NullO The table below describes significant fields shown in the display.

#### Table 9: show ipv6 cef with epoch detail Field Descriptions

| Field                                       | Description                                                                                    |
|---------------------------------------------|------------------------------------------------------------------------------------------------|
| IPv6 CEF is enabled and running centrally   | Indicates that IPv6 CEF is enabled and running on the RP.                                      |
| VRF base 16 prefixes (16/0 fwd/non-fwd)     | Number of prefixes in the VRF, how many of them are forwarded, and how many are not forwarded. |
| Table id 0                                  | Table identification number.                                                                   |
| Database epoch 0 (16 entries at this epoch) | Value of the database epoch and number of entries in the epoch.                                |

| Field                                                                                 | Description                                                                                                    |
|---------------------------------------------------------------------------------------|----------------------------------------------------------------------------------------------------|
| 2000::1/128, epoch 0, flags attached, connected, receive, local receive for Loopback0 | Provides detail for the table entries. In this example, 2000:1/128 is an IPv6 prefix at epoch 0. The flags set for this prefix are: |
|                                                                                       | • attachedPrefix is a connected network                                                                                             |
|                                                                                       | • connectedPrefix includes an address that is bound to an interface on the device                                                   |
|                                                                                       | <ul> <li>receivePrefix is punt to and handled by the process level</li> </ul>                                                       |
|                                                                                       | • localPrefix is a subset of receive and marks prefixes that are received by on interface on the device                             |

The following is sample output from the **show ipv6 cef with epoch checksum** command:

```
Router# show ipv6 cef with epoch 0 checksum

::/0

FIB checksum: 0x64E25610

::/127

FIB checksum: 0xE0B3DE11

2000::1/128

FIB checksum: 0xD04E36EC

2000::2/128

FIB checksum: 0x84892BA5

2000::3/128

FIB checksum: 0x912BA720

2000::4/128

FIB checksum: 0xC6D89ADA

.
```

The table below describes significant fields shown in the display.

#### Table 10: show ipv6 cef with epoch checksum Field Descriptions

| Field                    | Description                                                                                                    |
|--------------------------|----------------------------------------------------------------------------------------------------|
| ::/0                     | Default route handler. ::/0 prefix matches all<br>addresses. ( ::/128 prefix is an exact match for all zero<br>addresses only.) |
| FIB checksum: 0x64E25610 | FIB checksum associated with the named prefix.                                                                                  |

#### **Related Commands**

| Command                | Description                                                                      |
|------------------------|----------------------------------------------------------------------------------|
| show ip cef with epoch | Displays Cisco Express Forwarding FIB information filtered for a specific epoch. |

| Command             | Description                                       |
|---------------------|---------------------------------------------------|
| show ipv6 cef       | Displays entries in the IPv6 FIB.                 |
| show ipv6 cef epoch | Displays a summary of IPv6 FIB epoch information. |

# show ipv6 cef with source

I

To display Cisco Express Forwarding IPv6 Forwarding Information Base (FIB) filtered for a specific source, use the **show ipv6 cef with source** command in privileged EXEC mode.

show ipv6 cef with source *source-type* [checksum| detail| epoch| internal [checksum]| platform [checksum| detail| internal [checksum]]]

I

1

**Syntax Description** 

source-type

The *source-type*argument must be replaced by one of the following keywords that are supported for your release.

Keywords for all supported Cisco IOS releases:

- alias --Displays alias address prefix sources in the Cisco Express Forwarding IPv6 FIB.
- **broadband** --Displays broadband receive prefix sources in the Cisco Express Forwarding IPv6 FIB.
- fallback --Displays fallback lookup prefix sources in the Cisco Express Forwarding IPv6 FIB.
- interface --Displays interface configuration prefix sources in the Cisco Express Forwarding IPv6 FIB.
- **nat** --Displays Network Address Translation (NAT) prefix sources in the Cisco Express Forwarding IPv6 FIB.
- **rib** --Displays Routing Information Base (RIB) prefix sources in the Cisco Express Forwarding IPv6 FIB.
- **special** --Displays special prefix sources in the Cisco Express Forwarding IPv6 FIB.
- test --Displays test command prefix sources in the Cisco Express Forwarding IPv6 FIB.
- virtual --Displays virtual address prefix sources in the Cisco Express Forwarding IPv6 FIB, for example, Virtual Router Redundancy Protocol (VRRP) and Hot Standby Router Protocol (HSRP) addresses.

Additional keywords for Cisco IOS Releases 12.2(25)S, 12,2(28)SB, 12.2(33)SRA, and later SB and SR releases:

- **adjacency** --Displays adjacency prefix sources in the Cisco Express ForwardingIPv6 FIB.
- **default-route** --Displays default route handler prefix sources in the Cisco Express Forwarding FIB.
- inherited-path-list --Displays inherited path list prefix source in the Cisco Express Forwarding FIB.

Additional keywords for Cisco IOS Releases

I

1

|          | 12.2(33)SXH, 12.4(20)T, and later SX and T releases:                                                                   |
|----------|----------------------------------------------------------------------------------------------------|
|          | • <b>adj</b> Displays adjacency prefix sources in the Cisco Express Forwarding FIB.                                    |
| -        | • <b>defnet</b> Displays default network prefix sources in the Cisco Express Forwarding IPv6 FIB.                      |
|          | • <b>defroutehandler</b> Displays default route<br>handler prefix sources in the Cisco Express<br>Forwarding IPv6 FIB. |
|          | • <b>ipl</b> Displays inherited path list prefix source in the Cisco Express ForwardingIPv6 FIB.                       |
|          | • recursive-resolutionDisplays recursive resolution prefix sources in the Cisco Express Forwarding IPv6 FIB.           |
|          | Additional keyword for Cisco IOS Release 12.2(33)SXH and later SX releases:                                            |
|          | • IteDisplays Multiprotocol Label Switching (MPLS) label table entries.                                                |
| checksum | (Optional) Displays IPv6 FIB entry checksums.                                                                          |
| detail   | (Optional) Displays detailed information about IPv6<br>FIB epochs.                                                     |
| epoch    | (Optional) Displays information about epochs associated with the source prefix.                                        |
| internal | (Optional) Displays internal data structure information.                                                               |
| platform | (Optional) Displays platform-specific data structures.                                                                 |

### **Command Modes** Privileged EXEC (#)

### **Command History**

| Release     | Modification                                                    |
|-------------|-----------------------------------------------------------------|
| 12.2(25)S   | This command was introduced.                                    |
| 12.2(28)SB  | This command was integrated into Cisco IOS Release 12.2(28)SB.  |
| 12.2(33)SRA | This command was integrated into Cisco IOS Release 12.2(33)SRA. |

| Release     | Modification                                                    |
|-------------|-----------------------------------------------------------------|
| 12.2(33)SXH | This command was integrated into Cisco IOS Release 12.2(33)SXH. |
| 12.4(20)T   | This command was integrated into Cisco IOS Release 12.4(20)T.   |

# **Usage Guidelines** Use this command to filter on prefixes in the Cisco Express Forwarding FIB that are added by a specified source.

#### **Examples**

**Examples** 

I

The following is sample output from the **show ipv6 cef with source rib** command:

```
Router# show ipv6 cef with source rib
::/127
  discard
2000::1/128
  receive for Loopback0
2000::2/128
  nexthop FE80::A8BB:CCFF:FE00:2500 Ethernet0/0
2000::3/128
 nexthop FE80::A8BB:CCFF:FE00:2602 Ethernet2/0
2000::4/128
  nexthop FE80::A8BB:CCFF:FE00:2602 Ethernet2/0
2001::/64
  attached to Ethernet2/0
2001::1/128
  receive for Ethernet2/0
2001:1::/64
  attached to Ethernet0/0
2001:1::1/128
  receive for Ethernet0/0
2001:2::/64
  nexthop FE80::A8BB:CCFF:FE00:2602 Ethernet2/0
2002::/64
  attached to Tunnel0
2002::1/128
  receive for Tunnel0
FE80::/10
  receive for NullO
FF00::/8
  receive for NullO
The table below describes the significant fields shown in the display.
```

#### Table 11: show ipv6 cef with source rib Field Descriptions

| Field                             | Description                                                                                                    |
|-----------------------------------|----------------------------------------------------------------------------------------------------|
| ::/127                            | IPv6 prefix.                                                                                                    |
| discard                           | Indicates that traffic destined for this prefix should be discarded.                                                                         |
| 2000::1/128 receive for Loopback0 | An IPv6 prefix that is a receive prefix for interface<br>Loopback0. Traffic destined for this prefix will be<br>punted to the process level. |

| Field                                                        | Description                                                                                                    |
|--------------------------------------------------------------|----------------------------------------------------------------------------------------------------|
| 2000::2/128 nexthop FE80::A8BB:CCFF:FE00:2500<br>Ethernet0/0 | An IPv6 prefix that is forwarded to a next-hop address (FE80::A8BB:CCFF:FE00:2500) through interface Ethernet 0/0.                                      |
| 2001::/64 attached for Ethernet2/0                           | An IPv6 prefix that is a connected network on interface Ethernet 0/0. That is, the destination can be reached directly through the specified interface. |

The following is sample output from the **show ipv6 cef with source fib detail** command:

```
Router# show ipv6 cef with source rib detail
IPv6 CEF is enabled and running centrally.
VRF base:
16 prefixes (16/0 fwd/non-fwd)
Table id 0
Database epoch:
                        0 (16 entries at this epoch)
::/127, epoch 0, flags attached, discard
 discard
2000::1/128, epoch 0, flags attached, connected, receive, local
  receive for Loopback0
2000::2/128, epoch 0
 nexthop FE80::A8BB:CCFF:FE00:2500 Ethernet0/0
2000::3/128, epoch 0, flags rib only nolabel, rib defined all labels
 nexthop FE80::A8BB:CCFF:FE00:2602 Ethernet2/0
2000::4/128, epoch 0, flags rib only nolabel, rib defined all labels
 nexthop FE80::A8BB:CCFF:FE00:2602 Ethernet2/0
2001::/64, epoch 0, flags attached, connected, cover dependents
  Covered dependent prefixes: 1
   notify cover updated: 1
  attached to Ethernet2/0
2001::1/128, epoch 0, flags attached, receive, local
 receive for Ethernet2/0
2001:1::/64, epoch 0, flags attached, connected
  attached to Ethernet0/0
2001:1::1/128, epoch 0, flags attached, receive, local
 receive for Ethernet0/0
2001:2::/64, epoch 0, flags rib only nolabel, rib defined all labels
 nexthop FE80::A8BB:CCFF:FE00:2602 Ethernet2/0
2002::/64, epoch 0, flags attached, connected
 attached to Tunnel0
2002::1/128, epoch 0, flags attached, receive, local
 receive for Tunnel0
FE80::/10, epoch 0, flags attached, receive, local
  receive for NullO
FF00::/8, epoch 0, flags attached, receive, local
  receive for NullO
The table below describes the significant fields shown in the display.
```

| Field                                      | Description                                                          |
|--------------------------------------------|----------------------------------------------------------------------|
| IPv6 CEF is enabled and running centrally. | Verifies that Cisco Express Forwarding for IPV6 is enabled globally. |
| VRF base                                   | Base VRF table.                                                      |

| Field                                                           | Description                                                                                             |
|-----------------------------------------------------------------|----------------------------------------------------------------------------------------------------|
| 16 prefixes (16/0 Fwd/non-fwd)                                  | Number of prefixes in the VRF, how many prefixes are forwarded, and how many are not forwarded.         |
| Table id 0                                                      | Identifies the table by number.                                                                         |
| Database epoch:                                                 | Specifies the type of epoch.                                                                            |
| 0 (16 entries at this epoch)                                    | Number of the epoch (0) and number of entries in the epoch.                                             |
| 2000::1/128, epoch 0, flags attached, connected, receive, local | Details about the prefix: the epoch in which it is found, the flags set for the prefix:                 |
|                                                                 | • attachedPrefix is a connected network                                                                 |
|                                                                 | • connectedPrefix includes an address that is bound to an interface on the device                       |
|                                                                 | • receivePrefix is punt to and handled by the process level                                             |
|                                                                 | • localPrefix is a subset of receive and marks prefixes that are received by on interface on the device |
|                                                                 |                                                                                                    |

#### **Examples**

I

The following is sample output from the **show ipv6 cef with source adjacency** command:

```
Router# show ipv6 cef with source adjacency
2001::3/128
attached to Ethernet2/0
The table below describes the significant fields shown in the display.
```

#### Table 13: show ipv6 cef with source adjacency Field Descriptions

| Field                   | Description                                                                      |
|-------------------------|----------------------------------------------------------------------------------|
| 20001::3/128            | IPv6 prefix whose source is an adjacency.                                        |
| attached to Ethernet2/0 | Indicates that the prefix is a connected network through Interface Ethernet 2/0. |

The following is sample output from the **show ipv6 cef with source adjacency detail**command:

```
Router# show ipv6 cef with source adjacency detail
#
IPv6 CEF is enabled and running centrally.
VRF Default
16 prefixes (16/0 fwd/non-fwd)
Table id 0x1E000000
```

```
Database epoch: 0 (16 entries at this epoch)
2001::3/128, epoch 0, flags attached
Adj source: IPV6 adj out of Ethernet2/0, addr 2001::3 050878F0
Dependent covered prefix type adjfib cover 2001::/64
attached to Ethernet2/0
The table below describes the significant fields shown in the display.
```

#### Table 14: show ipv6 cef with source adjacency detail Field Descriptions

| Field                                                             | Description                                                                                                    |
|-------------------------------------------------------------------|----------------------------------------------------------------------------------------------------|
| IPv6 CEF is enabled and running centrally.                        | Verifies that Cisco Express Forwarding for IPV6 is<br>enabled and running on the RP.                                                                                                    |
| VRF Default                                                       | Default VRF table.                                                                                                    |
| 16 prefixes (16/0 Fwd/non-fwd)                                    | Number of prefixes in the VRF, how many prefixes are forwarded and how many are not forwarded.                                                                                                    |
| Table id 0x1E000000                                               | Identifies the table by hexadecimal number.                                                                                                    |
| 2001::3/128, epoch 0, flags attached                              | Lists a prefix, its epoch number, and flags. Attached flag indicates a connected network.                                                                                                    |
| Adj source: IPv6 adj out of Ethernet2/0, addr 2000::3<br>050878F0 | Indicates that the prefix was sourced by an adjacency<br>and specifies the address family, interface, and<br>address in memory of the adjacency.                                                                      |
| Dependent covered prefix type adjfib cover 2001::/64              | A prefix sourced by an adjacency is dependent on<br>another less specific prefix (2001::/64) for forwarding<br>information. If this less specific prefix changes, the<br>dependent prefix will need to be recomputed. |
| attached to Ethernet2/0                                           | Indicates the prefix is a connect network through interface Ethernet 2/0.                                                                                                    |

The following is sample output from the **show ipv6 cef with source adjacency checksum**command:

# Router# show ipv6 cef with source adjacency checksum 2001::3/128

FIB checksum: 0x4AE0F5DC

The table below describes the significant fields shown in the display.

#### Table 15: show ipv6 cef with source adjacency checksum Field Descriptions

| Field                    | Description                               |
|--------------------------|-------------------------------------------|
| 2001::3/128              | IPv6 prefix whose source is an adjacency. |
| FIB checksum: 0x4AE0F5DC | FIB checksum.                             |

#### Examples

The following is sample output from the **show ipv6 cef with source adjacency** command:

```
Router# show ipv6 cef with source adj
2001::3/128
attached to Ethernet2/0
The table below describes the significant fields shown in the display.
```

Table 16: show ipv6 cef with source adj Field Descriptions

| Field                   | Description                                                                      |
|-------------------------|----------------------------------------------------------------------------------|
| 20001::3/128            | IPv6 prefix whose source is an adjacency.                                        |
| attached to Ethernet2/0 | Indicates that the prefix is a network connected through interface Ethernet 2/0. |

The following is sample output from the **show ipv6 cef with source adj detail**command:

```
Router# show ipv6 cef with source adj detail

IPv6 CEF is enabled and running centrally.

VRF base:

16 prefixes (16/0 fwd/non-fwd)

Table id 0

Database epoch: 0 (16 entries at this epoch)

2001::3/128, epoch 0, flags attached

Adj source: IPV6 adj out of Ethernet2/0, addr 2001::3 02513FD8

Dependent covered prefix type adjfib cover 2001::/64

attached to Ethernet2/0
```

The table below describes the significant fields shown in the display.

Table 17: show ipv6 cef with source adj detail Field Descriptions

| Field                                                             | Description                                                                                                    |
|-------------------------------------------------------------------|----------------------------------------------------------------------------------------------------|
| IPv6 CEF is enabled and running centrally.                        | Verifies that Cisco Express Forwarding for IPV6 is<br>enabled an running on the RP.                                                                                                    |
| VRF base                                                          | Base VRF table.                                                                                                    |
| 16 prefixes (16/0 Fwd/non-fwd)                                    | Number of prefixes, and how many prefixes are forwarded and how many are not forwarded.                                                                                                    |
| 2001::3/128, epoch 0, flags attached                              | Provides more detail about the adjacency source, such as epoch number and flags.                                                                                                    |
| Adj source: IPv6 adj out of Ethernet2/0, addr 2000::3<br>050878F0 | Lists a prefix, its epoch number, and flags. Attached flag indicates a connected network.                                                                                                    |
| Dependent covered prefix type adjfib cover 2001::/64              | A prefix sourced by an adjacency is dependent on<br>another less specific prefix (2001::/64) for forwarding<br>information. If this less specific prefix changes, the<br>dependent prefix will need to be recomputed. |

| Field                   | Description                                                               |
|-------------------------|---------------------------------------------------------------------------|
| attached to Ethernet2/0 | Indicates the prefix is a connect network through interface Ethernet 2/0. |

The following is sample output from the show ipv6 cef with source adj checksumcommand:

```
Router# show ipv6 cef with source adj checksum
2001::3/128
FIB checksum: 0x4AE0F5DC
The table below describes the significant fields shown in the display.
```

#### Table 18: show ipv6 cef with source adj checksum Field Descriptions

| Field                    | Description                               |
|--------------------------|-------------------------------------------|
| 2001::3/128              | IPv6 prefix whose source is an adjacency. |
| FIB checksum: 0x4AE0F5DC | FIB checksum.                             |

#### **Related Commands**

| Command                   | Description                                                                            |
|---------------------------|----------------------------------------------------------------------------------------|
| show ip cef               | Displays entries in the FIB or displays a summary of the FIB.                          |
| show ip cef with epoch    | Displays information about an epoch in the Cisco<br>Express Forwarding FIB.            |
| show ipv6 cef with epoch  | Displays information about an epoch in the Cisco<br>Express Forwarding IPv6 FIB.       |
| show ipv6 cef with source | Displays information about prefix sources in the Cisco<br>Express Forwarding IPv6 FIB. |

## show mls cef

To display the Multilayer Switching (MLS)-hardware Layer 3-switching table entries, use the **show mls cef** command in user EXEC and privileged EXEC mode.

show mls cef [ip] [prefix [mask-length| load-info]] [detail] [module number]

show mls cef [ip] [lookup ...| multicast ...| rpf ...| vpn ...| vrf ...]

show mls cef [adjacency ...| block *block-number* [entries]| config-register *reg-address*| diags [detail]| entry *index* [detail]| exact-route ...| hardware [module *number*]| inconsistency ...| lookup ...| masks [ *type* ] [module *number*]| rpf ...| statistics ...| summary [module *number*]| tunnel fragment| used-blocks [ *type* ] [module *number*]| vpn ...| vrf ...]

show mls cef [eom ...| ip ...| ipv6 ...| mpls ...]

#### **Syntax Description**

I

| ір            | (Optional) Displays IPv6 unicast entries in the<br>MLS-hardware Layer 3-switching table; see the<br>"Usage Guidelines" section for additional information.                                                 |
|---------------|----------------------------------------------------------------------------------------------------|
| prefix        | (Optional) Entry prefix in the format A.B.C.D.                                                                                                    |
| mask-length   | (Optional) Mask length; valid values are from 0 to 32.                                                                                                    |
| load-info     | (Optional) Displays output with a hash value next to each adjacency.                                                                                                    |
| detail        | (Optional) Displays detailed hardware information.<br>See the "Usage Guidelines" section for important<br>information.                                                                                     |
| module number | (Optional) Displays information about the entries for a specific module.                                                                                                    |
| lookup        | (Optional) Displays IP entries in the MLS-hardware<br>Layer 3-switching table for the specified destination<br>IP address. See the <b>show mls cef lookup</b> command.                                     |
| multicast     | (Optional) Displays IP entries in the MLS-hardware<br>Layer 3-switching table in the compact Cisco Express<br>Forwarding table display format; see the <b>show mls</b><br><b>cef ip multicast</b> command. |
| rpf           | (Optional) Displays information about the Reverse<br>Path Forwarding (RPF) hardware in the<br>MLS-hardware Layer 3-switching table; see the <b>show</b><br><b>mls cef rpf</b> command.                     |

I

| vpn                         | (Optional) Displays information about the Virtual<br>Private Network (VPN) ID Cisco Express Forwarding<br>table. See the "Usage Guidelines" section for<br>important information.                    |
|-----------------------------|----------------------------------------------------------------------------------------------------|
| vrf                         | (Optional) Displays information about the Cisco<br>Express Forwarding table for the specified VRF name.                                                                                              |
| adjacency                   | (Optional) Displays information about the MLS-hardware Layer 3-switching adjacency node; see the <b>show mls cef adjacency</b> command.                                                              |
| block block-number          | (Optional) Displays information about the mask-block<br>utilization for a specific block; valid values are from<br>0 to 4294967295. See the "Usage Guidelines" section<br>for important information. |
| entries                     | (Optional) Displays the mask-block utilization entries.<br>See the "Usage Guidelines" section for important<br>information.                                                                          |
| config-register reg-address | (Optional) Displays information about the hardware<br>configuration register for a specific register. See the<br>"Usage Guidelines" section for important information.                               |
| diags                       | (Optional) Displays information about the diagnostic<br>entry. See the "Usage Guidelines" section for<br>important information.                                                                      |
| entry index                 | (Optional) Specifies the specified prefix entry index<br>to display; valid values are from 0 to 4294967295.<br>See the "Usage Guidelines" section for important<br>information.                      |
| exact-route                 | (Optional) Displays information about hardware load sharing; see the <b>show mls cef exact-route</b> command.                                                                                        |
| hardware                    | (Optional) Displays a summary of the hardware<br>information. See the "Usage Guidelines" section for<br>important information.                                                                       |
| inconsistency               | (Optional) Displays information about the consistency<br>checker; see the <b>show mls cef inconsistency</b><br>command.                                                                              |
| masks                       | (Optional) Displays information about the mask. See<br>the "Usage Guidelines" section for important<br>information.                                                                                  |

| statistics      | (Optional) Displays the number of switched packets and bytes; see the <b>show mls cef statistics</b> command.          |
|-----------------|----------------------------------------------------------------------------------------------------|
| tunnel fragment | (Optional) Displays the operational status of tunnel fragmentation.                                                    |
| summary         | (Optional) Displays a summary of rates in the hardware for each protocol; see the <b>show mls cef summary</b> command. |
| used-blocks     | (Optional) Displays a list of used blocks; see the<br>"Usage Guidelines" section for important information.            |
| eom             | Displays information about the EoM protocol; this keyword is not supported.                                            |
| ip              | Displays information about the IP protocol; see the<br>"Usage Guidelines" section for additional information.          |
| ipv6            | Displays information about the IPv6 protocol.                                                                          |
| mpls            | Displays information about the MPLS protocol; see the <b>show mls cef mpls</b> command.                                |

### **Command Default** If you do not specify a protocol, the default display is for IP and the global Cisco Express Forwarding table.

**Command Modes** User EXEC (>) Privileged EXEC (#)

I

| Command History | Release      | Modification                                                                                                    |
|-----------------|--------------|----------------------------------------------------------------------------------------------------|
|                 | 12.2(14)SX   | Support for this command was introduced on the Supervisor Engine 720.                                                                                                    |
|                 | 12.2(17a)SX  | This command was changed to support the <b>mpls</b> keyword.                                                                                                    |
|                 | 12.2(17d)SXB | Support for this command on the Supervisor Engine 2 was extended to the 12.2SX release. This command was changed to include the <b>load-info</b> keyword on the Supervisor Engine 720 and the Supervisor Engine 2. |
|                 | 12.2(18)SXF  | This command was modified. This command was changed to support the <b>tunnel fragment</b> keywords in all PFC3 modes.                                                                                              |
|                 | 12.2(33)SXH  | This command was modified. Support for the command was added for PCF3BXL, PFC3C, and PFC3CXL modes only.                                                                                                    |
|                 | 12.2(33)SXI  | This command was modified. Support for the command was added for PCF3BXL, PFC3C, and PFC3CXL modes only.                                                                                                    |

| Release      | Modification                                                     |
|--------------|------------------------------------------------------------------|
| 12.2(33)SXI2 | This command was modified. Support was added for all PFC3 modes. |
| 12.2(33)SRA  | This command was integrated into Cisco IOS Release 12.2(33)SRA.  |

#### **Usage Guidelines**

The ... indicates that there is additional information.

The following options are for expert users only and are not documented:

- load-info
- detail
- block block-number [entries]
- config-register reg-address }
- diags [detail]
- entry index [detail]
- hardware [module number]
- masks [type]
- used-blocks [type]
- vpn

The MLS-hardware Layer 3 switching applies to IP traffic only.

Use the show mls cef[ip] vrf command to display the VRF Cisco Express Forwarding table entries.

You can enter this command on the supervisor engine or switch consoles. Enter the **remote login** command to session into the supervisor engine to enter the commands.

The show mls cef command offers three levels of options as follows:

- Protocol-independent options--The following keywords are not protocol specific:
  - adjacency
  - exact-route
  - inconsistency
  - module
  - rpf
  - statistics
  - summary
  - used-blocks
  - vpn
  - vrf
- Protocol-dependent keywords--The following keywords specify a protocol:
  - eom
  - ip
  - ipv6
  - mpls
- Default keywords--The following keywords display identical output for both the **show mls cef** and **show mls cef** ip commands:
  - prefix
  - lookup
  - multicast--This keyword is not supported on systems configured with a Supervisor Engine 720.
  - module
  - rpf
  - vpn
  - vrf

### Examples

I

This example shows how the **show mls cef** and **show mls cef ip** commands are identical:

| Router  | ŧ                   |               |                |
|---------|---------------------|---------------|----------------|
| show m] | ls cef              |               |                |
| Codes:  | decap - Decapsulati | lon, + - Push | Label          |
| Index   | Prefix              | Adjacency     |                |
| 66      | 127.0.0.1/32        | punt          |                |
| 67      | 10.1.1.100/32       | punt          |                |
| 68      | 10.1.1.0/32         | punt          |                |
| 69      | 10.1.1.255/32       | punt          |                |
| 70      | 10.2.2.100/32       | punt          |                |
| 71      | 10.2.2.0/32         | punt          |                |
| 72      | 10.2.2.255/32       | punt          |                |
| 73      | 10.2.2.5/32         | Gi5/2,        | 0000.c005.0205 |
| 74      | 0.0.0/32            | punt          |                |
| 75      | 10.255.255.255/32   | punt          |                |
| 76      | 172.16.22.22/32     | punt          |                |
| 77      | 172.20.0.0/32       | punt          |                |
| 78      | 173.32.255.255/32   | punt          |                |
| 79      | 172.16.1.153/32     | V130,         | 0050.808b.8200 |
| 81      | 172.16.1.91/32      | V130,         | 0004.4eef.8800 |
| 82      | 172.16.1.100/32     | V130,         | 00d0.bb02.0400 |
| 83      | 172.17.223.3/32     | V130,         | 00d0.061b.7000 |
| 84      | 172.22.5.3/32       | V130,         | 00d0.061d.200a |
| 85      | 172.16.1.101/32     | V130,         | 0007.ecfc.e40a |
| 86      | 172.20.100.1/32     | V130,         | 0050.2a8d.700a |
| 87      | 172.16.1.104/32     | V130,         | 0050.0f2d.ac00 |
| 88      | 172.32.254.226/32   | V130,         | 0050.2a8d.700a |
| 89      | 10.2.2.7/32         | Gi5/2,        | 0000.c005.0207 |
| 90      | 10.1.1.5/32         | Gi5/1,        | 0000.0101.0105 |
| 3200    | 224.0.0.0/8         | punt          |                |
| 3201    | 10.1.1.0/24         | punt          |                |
| 3202    | 10.2.2.0/24         | punt          |                |
| 134400  | 172,20.0.0/8        | punt          |                |
| 134432  | 0.0.0/0             | drop          |                |
| 524256  | 0.0.0/0             | drop          |                |
| Router  | ŧ                   |               |                |

1

| Router          | ŧ                    |                 |                |
|-----------------|----------------------|-----------------|----------------|
| show mls cef ip |                      |                 |                |
| Codes:          | decap - Decapsulatio | on, + - Push La | bel            |
| Index           | Prefix               | Adjacency       |                |
| 66              | 127.0.0.1/32         | punt            |                |
| 67              | 10.1.1.100/32        | punt            |                |
| 68              | 10.1.1.0/32          | punt            |                |
| 69              | 10.1.1.255/32        | punt            |                |
| 70              | 10.2.2.100/32        | punt            |                |
| 71              | 10.2.2.0/32          | punt            |                |
| 72              | 10.2.2.255/32        | punt            |                |
| 73              | 10.2.2.5/32          | Gi5/2,          | 0000.c005.0205 |
| 74              | 0.0.0/32             | punt            |                |
| 75              | 10.255.255.255/32    | punt            |                |
| 76              | 172.16.22.22/32      | punt            |                |
| 77              | 172.20.0.0/32        | punt            |                |
| 78              | 173.32.255.255/32    | punt            |                |
| 79              | 172.16.1.153/32      | V130,           | 0050.808b.8200 |
| 81              | 172.16.1.91/32       | V130,           | 0004.4eef.8800 |
| 82              | 172.16.1.100/32      | V130,           | 00d0.bb02.0400 |
| 83              | 172.17.223.3/32      | V130,           | 00d0.061b.7000 |
| 84              | 172.22.5.3/32        | V130,           | 00d0.061d.200a |
| 85              | 172.16.1.101/32      | V130,           | 0007.ecfc.e40a |
| 86              | 172.20.100.1/32      | V130,           | 0050.2a8d.700a |
| 87              | 172.16.1.104/32      | V130,           | 0050.0f2d.ac00 |
| 88              | 172.32.254.226/32    | V130,           | 0050.2a8d.700a |
| 89              | 10.2.2.7/32          | Gi5/2,          | 0000.c005.0207 |
| 90              | 10.1.1.5/32          | Gi5/1 <b>,</b>  | 0000.0101.0105 |
| 3200            | 224.0.0.0/8          | punt            |                |
| 3201            | 10.1.1.0/24          | punt            |                |
| 3202            | 10.2.2.0/24          | punt            |                |
| 134400          | 172,20.0.0/8         | punt            |                |
| 134432          | 0.0.0/0              | drop            |                |
| 524256          | 0.0.0/0              | drop            |                |
| Router          | ŧ                    |                 |                |

This example shows how to display all the MLS-hardware Layer 3-switching table IP entries:

The table below describes the fields in the examples.

Table 19: show mls cef Command Output Fields

| Field     | Description                                                                                                    |
|-----------|----------------------------------------------------------------------------------------------------|
| Index     | MLS-hardware Layer 3-switching table entry index; the maximum is 256,000 entries.                                                            |
| Prefix    | Entry prefix address/mask.                                                                                                    |
| Adjacency | <ul><li>Adjacency types are as follows:</li><li>dropPackets matching the prefix entry are dropped.</li></ul>                                 |
|           | • puntPackets are redirected to an MSFC for further processing.                                                                              |
|           | • <b>mac-address</b> Packets matching the prefix are forwarded to this specific next hop or the final destination host if directly attached. |

This example shows how to display the operational status of tunnel fragmentation:

Router# show mls cef tunnel fragment Tunnel Fragmentation: Enabled Router#

### **Related Commands**

I

| Command              | Description                                                                                         |
|----------------------|----------------------------------------------------------------------------------------------------|
| show mls cef summary | Displays the number of routes in the MLS-hardware<br>Layer 3-switching table for all the protocols. |

# show mls cef adjacency

To display information about the Multilayer Switching (MLS)-hardware Layer 3-switching adjacency node, use the **show mls cef adjacency** command in user EXEC or privileged EXEC mode.

show mls cef adjacency [all| decap-tunnel| encap-tunnel *ip-src-addr*| entry *index* [to *end-range*]| flags *lower-flag upper-flag*| mac-address *number*| mac-rewrite| macv4| mpls [*label*]| multicast| nat| recirculation| special| tcp| usage] [detail] [module *number*]

### **Syntax Description**

| all                      | (Optional) Displays all application-allocated entries.                                                                                 |
|--------------------------|----------------------------------------------------------------------------------------------------|
| decap-tunnel             | (Optional) Displays the decapsulated tunneled-packet information.                                                                      |
| encap-tunnel ip-src-addr | (Optional) Displays the encapsulated tunnel-adjacency entry that matches the specified address.                                        |
| entry index              | (Optional) Displays the adjacency-entry information<br>for the specified index; valid values are from 0 to<br>1048575.                 |
| to end-range             | (Optional) Specifies the index range to display<br>adjacency-entry information; valid values are from 0<br>to 1048575.                 |
| flags                    | (Optional) Displays information about the specified<br>bit flags. See the "Usage Guidelines" section for<br>additional information.    |
| lower-flag               | Lower 32-bits flag values to display; valid values are 0 to FFFFFFF.                                                                   |
| upper-flag               | Upper 32-bits flag values to display; valid values are 0 to FFFFFFF.                                                                   |
| mac-address number       | (Optional) Displays information about the matched MAC-address adjacency for the specified 48-bit hardware address in the H.H.H format. |
| mac-rewrite              | (Optional) Displays information about the MAC-rewrite adjacency.                                                                       |
| macv4                    | (Optional) Displays information about the MACv4 adjacency.                                                                             |
| mpls                     | (Optional) Displays information about the<br>Multiprotocol Label Switching (MPLS) adjacency.                                           |

1

| label         | (Optional) MPLS label to display adjacency-entry information; valid values are from 0 to 1048575. |
|---------------|---------------------------------------------------------------------------------------------------|
| multicast     | (Optional) Displays information about the multicast adjacency.                                    |
| nat           | (Optional) Displays information about the Network<br>Address Translation (NAT) adjacency.         |
| recirculation | (Optional) Displays information about the recirculated-adjacency entry.                           |
| special       | (Optional) Displays information about the special adjacencies.                                    |
| tcp           | (Optional) Displays information about the TCP-application adjacency.                              |
| usage         | (Optional) Displays information about the adjacency usage.                                        |
| detail        | (Optional) Displays hardware-entry details.                                                       |
| module number | (Optional) Displays information about the adjacency node for a specific module.                   |

# **Command Modes** User EXEC (>) Privileged EXEC (#)

| Release      | Modification                                                                             |
|--------------|------------------------------------------------------------------------------------------|
| 12.2(14)SX   | Support for this command was introduced on the Supervisor Engine 720.                    |
| 12.2(17d)SXB | Support for this command on the Supervisor Engine 2 was extended to the 12.2 SX release. |
| 12.2(33)SRA  | This command was integrated into Cisco IOS Release 12.2(33)SRA.                          |

### **Usage Guidelines**

I

**Command History** 

The **decap-tunnel** and **endcap-tunnel** keywords are used to display the tunnel nodes. The encapsulator node is considered the tunnel-entry point and the decapsulator node is considered the tunnel-exit point. There may be multiple source-destination pairs using the same tunnel between the encapsulator and decapsulator.

The **decap-tunnel** and **endcap-tunnel**keywords are not supported on Cisco 7600 series routers that are configured with a Supervisor Engine 720.

The **flags** keyword applies to all adjacency formats (for example, mac-rewrite, mpls, and multicast) and indicates the bits that are set in the adjacency for the specific adjacency.

The **module** *number* keyword and argument designate the module and port number. Valid values depend on the chassis and module used. For example, if you have a 48-port 10/100BASE-T Ethernet module installed in a 13-slot chassis, valid values for the module number are from 1 to 13 and valid values for the port number are from 1 to 48. MLS-hardware Layer 3 switching applies to IP traffic only. MLS-hardware Layer 3-switching adjacency statistics are updated every 60 seconds. You can display hardware-switched IP-directed broadcast information by entering the show mls cef adjacency mac-address number detail command. For each MLS-hardware Layer 3-switching Forwarding Information Base (FIB) entry, MLS-hardware Layer 3 switching stores Layer 2 information from the MSFC2 for adjacent nodes in the MLS-hardware Layer 3-switching adjacency table. Adjacent nodes are directly connected at Layer 2. To forward traffic, MLS-hardware Layer 3 switching selects a route from a MLS-hardware Layer 3-switching FIB entry, which points to a MLS-hardware Layer 3-switching adjacency entry, and uses the Layer 2 header for the adjacent node in the adjacency table entry to rewrite the packet during Layer 3 switching. MLS-hardware Layer 3 switching supports one million adjacency-table entries. **Examples Examples** These examples show the output from Cisco 7600 series routers that are configured with a Supervisor Engine 720. This example shows how to display information for all adjacency nodes: Router# show mls cef adjacency all Index: 5 smac: 0000.0000.0000, dmac: 0000.0000.0000 mtu: 0, vlan: 0, dindex: 0x0, 13rw vld: 0 packets: 0, bytes: 0 smac: 0000.0000.0000, dmac: 0000.0000.0000 Index: 32773 mtu: 0, vlan: 0, dindex: 0x0, 13rw vld: 0 packets: 0, bytes: 0 <Output is truncated> This example shows how to display the adjacency-entry information for a specific index: Router# show mls cef adjacency entry 132 smac: 0000.0000.0000, dmac: 0000.0000.0000 Index: 132 mtu: 0, vlan: 0, dindex: 0x0, l3rw vld: 0 packets: 0, bytes: 0 This example shows how to display the adjacency-entry information for a range of indexes: Router# show mls cef adjacency entry 132 to 134 Index: 132 smac: 0000.0000.0000, dmac: 0000.0000.0000 mtu: 0, vlan: 0, dindex: 0x0, l3rw vld: 0 packets: 0, bytes: 0 smac: 0000.0000.0000, dmac: 0000.0000.0000 Index: 133 mtu: 0, vlan: 0, dindex: 0x0, l3rw vld: 0 packets: 0, bytes: 0 Index: 134 smac: 0000.0000.0000, dmac: 0000.0000.0000 mtu: 0, vlan: 0, dindex: 0x0, l3rw vld: 0 packets: 0, bytes: 0 Router# This example shows how to display recirculation-adjacency information: Router# show mls cef adjacency recirculation detail Index: 6 smac: 0000.0000.0000, dmac: 0000.0000.0000 mtu: 65535, vlan: 0, dindex: 0x0, ccc = 110, format: RECIR, 13rw\_vld: 1 Router#

This example shows how to display specific bit flags:

Router# **show mls cef adjacency flags 8408 0** STAT\_REQUIRED NO\_STAT CAP1 IQO UTTL UTOS Router#

This example shows how to display adjacency-node information for a specific MAC address:

Router# show mls cef adjacency mac-address 00e0.f74c.842d Index: 133138 smac: 00d0.061d.200a, dmac: 00e0.f74c.842d mtu: 1518, vlan: 45, dindex: 0x0, l3rw\_vld: 1 packets: 0, bytes: 0 Index: 133144 smac: 00e0.f74c.842d mtu: 1518, vlan: 45, dindex: 0x0, l3rw\_vld: 1 packets: 0, bytes: 0 Router#

This example shows how to display the MAC-rewrite adjacency information:

```
Router# show mls cef adjacency mac-rewrite
Index: 133132 smac: 0000.0000.0000, dmac: 0000.0000.0000
              mtu: 0, vlan: 0, dindex: 0x0, l3rw vld: 0
              packets: 0, bytes: 0
              smac: 000a.421f.3000, dmac: 0050.2a8d.700a
Index: 133133
              mtu: 1518, vlan: 1, dindex: 0x0, 13rw vld: 1
              packets: 0, bytes: 0
Index: 133134
              smac: 000a.421f.3000, dmac: 0000.7201.0001
              mtu: 1518, vlan: 72, dindex: 0x0, l3rw_vld: 1
              packets: 0, bytes: 0
Index: 133135 smac: 000a.421f.3000, dmac: 0000.7301.0001
              mtu: 1518, vlan: 73, dindex: 0x0, l3rw vld: 1
              packets: 0, bytes: 0
<Output is truncated>
```

This example shows how to display information about the MPLS adjacency:

```
Router# show mls cef adjacency mpls detail

Index: 32768 smac: 0000.0000.0000, dmac: 0000.0000

mtu: 1514, vlan: 0, dindex: 0x7FFA, l3rw_vld: 1

format: MPLS, flags: 0x1000408600

label0: 0, exp: 0, ovr: 0

label1: 0, exp: 0, ovr: 0

label2: 0, exp: 0, ovr: 0

op: POP

packets: 0, bytes: 0

Router#
```

This example shows how to display information about the multicast adjacency:

```
Router# show mls cef adjacency

multicast detail

Index: 22 smac: 0000.0000.0000, dmac: 0000.0000.0000

mtu: 0, vlan: 0, dindex: 0x0, l3rw_vld: 0

format: MULTICAST, flags: 0x800

met2: 0, met3: 0

packets: 2232, bytes: 180684

Router#

This example shows how to display information about the NAT adjacency:
```

```
Router# show mls cef adjacency
  nat detail
Index: 200 mtu: 1522, vlan: 1063, dindex: 0x7FFA, 13rw_vld: 1
format: NAT, flags: 0x8600
ip_sa: 10.2.2.2, src_port: 100
ip_da: 10.3.3, dst_port: 300
delta_seq: 0, delta_ack: 0
packets: 0, bytes: 0
Router#
```

This example shows how to display information about the special adjacency:

Router# show mls cef adjacency special Index: 0 smac: 0000.0000.0000, dmac: 0000.0000.0000 mtu: 9234, vlan: 0, dindex: 0x0, l3rw\_vld: 0 format: MULTICAST, flags: 0x800 (mcast\_fib\_fail) met2: 0, met3: 0 packets: 0, bytes: 0 Index: 1 smac: 0000.0000, dmac: 0000.0000.0000 mtu: 9234, vlan: 0, dindex: 0x0, l3rw\_vld: 0 format: MULTICAST, flags: 0x800 (mcast\_fib\_rf\_cr) met2: 0, met3: 0 packets: 0, bytes: 0 <Output is truncated>

This example shows how to display information about the TCP adjacency:

```
Router# show mls cef adjacency tcp detail
Index: 200 smac: abcd.abcd.abcd, dmac: 0000.1000.2000
mtu: 1518, vlan: 1063, dindex: 0x0, l3rw_vld: 1
format: MAC_TCP, flags: 0x8408
delta_seq: 10, delta_ack: 0
packets: 0, bytes: 0
Router#
```

This example shows how to display information about the adjacency usage:

```
Router# show mls cef adjacency usage
Adjacency Table Size: 1048576
ACL region usage: 2
Non-stats region usage: 128
Stats region usage: 31
Total adjacency usage: 161
Router#
```

Examples

These examples show the output from Cisco 7600 series routers that are configured with a Supervisor Engine 2.

This example shows how to display information for all adjacency nodes:

This example shows how to display adjacency-node information for a specific MAC address:

```
Router# show mls cef adjacency mac-address 00e0.f74c.842e
Index 17415 : mac-sa:00d0.061d.200a, mac-da:00e0.f74c.842e
interface:V146, mtu:1514
packets:0000000000000, bytes:0000000000000
```

Router#

This example shows how to display the adjacency node information for a specific MAC address for a specific module:

1

# show mls cef exact-route

To display information about the hardware load sharing, use the **show mls cef exact-route** command in user EXEC or privileged EXEC mode.

show mls cef exact-route {vrf instance-name src-ip| src-ip} {dest-ip| src-l4port} [dest-l4port] module num]

# **Syntax Description**

| vrf instance-name | Displays the numeric Virtual Private Network (VPN)<br>routing and forwarding (VRF) ID for the specified<br>VRF instance name. |
|-------------------|----------------------------------------------------------------------------------------------------|
| src-ip            | Source IP address.                                                                                                    |
| dest-ip           | Destination IP address.                                                                                                    |
| src-14port        | Layer 4-source port number; valid values are from 0 to 65535.                                                                 |
| dest-14port       | (Optional) Layer 4-destination port number; valid values are from 0 to 65535.                                                 |
| module num        | (Optional) Module number.                                                                                                    |

# Command Modes User EXEC (>) Privileged EXEC (#)

| <b>Command History</b> | Release      | Modification                                                                                  |
|------------------------|--------------|-----------------------------------------------------------------------------------------------|
|                        | 12.2(14)SX   | Support for this command was introduced on the Supervisor Engine 720.                         |
|                        | 12.2(17a)SX  | This command was changed to include the <b>vrf</b> <i>instance-name</i> keyword and argument. |
|                        | 12.2(17d)SXB | Support for this command on the Supervisor Engine 2 was extended to Release 12.2(17d)SXB.     |
|                        | 12.2(33)SRA  | This command was integrated into Cisco IOS Release 12.2(33)SRA.                               |

### **Usage Guidelines**

I

The **vrf** *i nstance-name* keyword and argument are not supported on Cisco 7600 series routers that are configured with a Supervisor Engine 2.

1

### Examples

This example shows how to display the hardware load-sharing information. The fields shown in the display are self-explanatory.

#### Router# show mls cef exact-route 172.20.52.16 172.20.52.31

Interface: Gi2/1, Next Hop: 255.255.255, Vlan: 4073, Destination Mac: 00d0.061d.200a
Router#

### **Related Commands**

| Command                 | Description                                                        |
|-------------------------|--------------------------------------------------------------------|
| show ip cef exact-route | Displays the exact route for a source-destination IP address pair. |

# show mls cef exception

To display information about the Cisco Express Forwarding exception, use the **show mls cef exception** command in user EXEC or privileged EXEC mode.

Note

The **show mls cef exception** command is not available in Cisco IOS Release 12.2(33)SXJ and later Cisco IOS 12.2SX releases.

### show mls cef exception {status [detail]| priorities}

### **Syntax Description**

| status     | Displays information about the Cisco Express<br>Forwarding exception status.                                      |
|------------|----------------------------------------------------------------------------------------------------|
| detail     | (Optional) Displays detailed hardware information;<br>see the "Usage Guidelines" section for more<br>information. |
| priorities | Displays information about the Cisco Express<br>Forwarding exception priority.                                    |

**Command Modes** User EXEC (>) Privileged EXEC (#)

| <b>Command History</b> | Release      | Modification                                                                                                    |
|------------------------|--------------|----------------------------------------------------------------------------------------------------|
|                        | 12.2(14)SX   | Support for this command was introduced on the Supervisor Engine 720.                                               |
|                        | 12.2(17a)SX1 | The output was changed to display IPv6 information.                                                                 |
|                        | 12.2(17b)SXA | The output was changed to display Multiprotocol Label Switching (MPLS) information.                                 |
|                        | 12.2(33)SRA  | This command was integrated into Cisco IOS Release 12.2(33)SRA.                                                     |
|                        | 12.2(33)SXJ  | This command was removed. It is not available in Cisco IOS Release 12.2(33)SXJ and later Cisco IOS 12.2SX releases. |

#### **Usage Guidelines**

I

This command is not supported on Cisco 7600 series routers that are configured with a Supervisor Engine 2.
 The detail keyword is for expert users only and is not documented.
 In the output of the show mls cef exception status command, the following definitions apply:

- FALSE--Indicates that the protocol is not under the exception.
- TRUE--Indicates that the protocol is under the exception.

**Examples** 

This example shows how to display detailed information about the Cisco Express Forwarding exception status. The fields shown in the display are self-explanatory.

```
Router

# show mls cef exception status

Current IPv4 FIB exception state = FALSE

Current IPv6 FIB exception state = FALSE

Current MPLS FIB exception state = FALSE

Router

#
```

This example shows how to display the Forwarding Information Base (FIB) Error Rate Monitor (ERM) exception priority. The fields shown in the display are self-explanatory.

### **Related Commands**

| Command          | Description                                                                                                |
|------------------|----------------------------------------------------------------------------------------------------|
| mls erm priority | Assigns the priorities to define an order in which protocols attempt to recover from the exception status. |

# show mls cef hardware

I

To display the Multilayer Switching (MLS)-hardware Layer 3-switching table entries, use the **show mls cef** hardware command in user EXEC or privileged EXEC mode.

show mls cef hardware [module number]

| ntax Description | module number                                                                                                    |                                                                                                    | (Optional) Displays the adjacency-node information for a specific module. |
|------------------|----------------------------------------------------------------------------------------------------|----------------------------------------------------------------------------------------------------|---------------------------------------------------------------------------|
| mmand Modes      | User EXEC (>) Privileged                                                                                                    | I EXEC (#)                                                                                                    |                                                                           |
| mmand History    | Release                                                                                                    | Modification                                                                                                  |                                                                           |
|                  | 12.2(14)SX                                                                                                    | Support for this co                                                                                           | ommand was introduced on the Supervisor Engine 720.                       |
|                  | 12.2(17d)SXB                                                                                                    | Support for this co<br>the 12.2 SX release                                                                    | ommand on the Supervisor Engine 2 was extended to se.                     |
|                  | 12.2(33)SRA                                                                                                    | This command wa                                                                                               | as integrated into Cisco IOS Release 12.2(33)SRA.                         |
| <u></u>          | modules that have a Distri<br>MLS-hardware Layer 3 sv                                                                                                    | ibuted Feature Card (DFC).<br>vitching applies to IP traffic                                                  | e only.                                                                   |
|                  | This example shows the o 720.                                                                                                    | utput from Cisco 7600 serie                                                                                   | es routers that are configured with a Supervisor Engine                   |
|                  | This example shows how                                                                                                    | to display all the MLS-hard                                                                                   | lware Layer 3-switching table entries:                                    |
|                  | Router# show mls cef r<br>CEF TCAM v2:<br>Size:<br>65536 rows/dev<br>32 entries/mas<br>8192 total blo<br>0 - 4095 upper<br>1179648 s/w ta<br>Used blocks: | mardware<br>vice, 2 device(s), 1310<br>sk-block<br>ocks (32b wide)<br>c blocks, 4096 - 8191 le<br>able memory | 72 total rows<br>ower blocks                                              |

```
0 IPX
         0 IP mcast
        Lower bank:
         0 IP ucast
         0 IPX
         0 IP mcast
  Free blocks (non-contiguous range):
       27 - 4095 upper blocks, 4096 - 8191 lower blocks
  Options:
       sanity check: off
       sanity interval: 301 seconds
       consistency check: on
           consistency check interval: 61 seconds
        redistribution: off
           redistribution interval: 120 seconds
           redistribution threshold: 10
        compression: on
           compression interval: 30 seconds
       bank balancing: off
           bank differential limit: 5
        rpf mode: off
       tcam shadowing: on
  Background Task statistics:
       sanity check count: 000000000000169
       Consistency check count: 00000000000834
        Consistency check errors: 000000000000002
       block redistribute count: 000000000000000
       block compress count:
                                   00000000000000011
              IP ucast [29]:
                                   IP ucast [28]:
                                   Hardware switching status:
       ip switching: on
       ipx switching: off
Router#
```

#### **Examples**

This example shows the output from Cisco 7600 series routers that are configured with a Supervisor Engine 720.

This example shows how to display all the MLS-hardware Layer 3-switching table entries:

```
Router# show mls cef hardware
 CEF TCAM v2:
 Size:
       65536 rows/device, 4 device(s), 262144 total rows
       32 entries/mask-block
       8192 total blocks (32b wide)
       1212416 s/w table memory
  Options:
       sanity check: on
       sanity interval: 301 seconds
       consistency check: on
       consistency interval: 61 seconds
       redistribution: off
           redistribution interval: 120 seconds
          redistribution threshold: 10
       compression: on
          compression interval: 31 seconds
       tcam/ssram shadowing: on
  Operation Statistics:
                                    000000000000024
       Entries inserted:
       Entries deleted:
                                    0000000000000005
       Entries compressed:
                                    Blocks inserted:
                                    0000000000000018
       Blocks deleted:
                                    00000000000000004
                                    Blocks compressed:
       Blocks shuffled:
                                    Blocks deleted for exception:
                                    Direct h/w modifications:
                                    Background Task Statistics:
                                   000000000014066
       Consistency Check count:
```

I

| Consistency Errors:                   |     | 000000000000000000                      |
|---------------------------------------|-----|-----------------------------------------|
| SSRAM Consistency Errors:             |     | 000000000000000000000000000000000000000 |
| Sanity Check count:                   |     | 0000000000002855                        |
| Sanity Check Errors:                  |     | 000000000000000000000000000000000000000 |
| Compression count:                    |     | 000000000004621                         |
| Exception Handling status             | :   | on                                      |
| L3 Hardware switching status          | :   | on                                      |
| Fatal Error Handling Status           | :   | Reset                                   |
| Fatal Errors:                         |     | 000000000000000000000000000000000000000 |
| Fatal Error Recovery Count:           |     | 000000000000000000000000000000000000000 |
| SSRAM ECC error summary:              |     |                                         |
| Uncorrectable ecc entries             | :   | 0                                       |
| Correctable ecc entries               | :   | 0                                       |
| Packets dropped                       | :   | 0                                       |
| Packets software switched             | :   | 0                                       |
| FIB SSRAM Entry status                |     |                                         |
|                                       |     |                                         |
| Key: UC - Uncorrectable error, C - Co | ori | rectable error                          |
| SSRAM banks : Bank0 Banl              | ٢1  |                                         |
| No ECC errors reported in FIB SSRAM.  |     |                                         |

# show mls cef inconsistency

To display consistency-checker information, use the **show mls cef inconsistency** command in user EXEC or privileged EXEC mode.

show mls cef inconsistency [module num| now| records] [detail] [module num]

| <u> </u> | -      |      |      |
|----------|--------|------|------|
| Syntax   | 7 IIAC | orin | tinn |
| JVIIIa   | < DC3  | ษาม  | ιιυπ |

| module num | (Optional) Displays inconsistency information for the specified module.   |
|------------|---------------------------------------------------------------------------|
| now        | (Optional) Runs a consistency check and displays any issues.              |
| records    | (Optional) Displays the inconsistency records.                            |
| detail     | (Optional) Displays hardware-entry details.                               |
| module num | (Optional) Displays the adjacency-node information for a specific module. |

### **Command Modes** User EXEC (>) Privileged EXEC (#)

| Command History |              |                                                                                                    |
|-----------------|--------------|----------------------------------------------------------------------------------------------------|
|                 | Release      | Modification                                                                                            |
|                 | 12.2(14)SX   | Support for this command was introduced on the Supervisor Engine 720.                                   |
|                 | 12.2(17d)SXB | Support for this command was implemented on the Supervisor Engine 2 for Cisco IOS Release 12.2(17d)SXB. |
|                 | 12.2(33)SRA  | This command was integrated into Cisco IOS Release 12.2(33)SRA.                                         |

# Usage Guidelines This command is not supported on Cisco 7600 series routers that are configured with a Supervisor Engine 2. If you enter the show mls cef inconsistency command with no arguments, this information is displayed: • Consistency check count • Ternary Content Addressable Memory (TCAM)-consistency check errors • Synchronous static random access memory (SSRAM)-consistency check errors

# **Examples** This sections contains examples from the **show mls cef inconsistency**command. The fields shown in the displays are self-explanatory.

This example shows how to display information about the consistency checker:

```
Router# show mls cef inconsistency
Consistency Check Count : 81
TCAM Consistency Check Errors : 0
SSRAM Consistency Check Errors : 0
Router#
```

This example shows how to display information about the consistency checker for a specific module:

```
Router# show mls cef inconsistency module 7
Consistency Check Count : 11033
TCAM Consistency Check Errors : 0
SSRAM Consistency Check Errors : 0
Router#
This example shows how to run a consistency check and display any issues:
```

Router# show mls cef inconsistency now Performing TCAM check now ...done No. of FIB TCAM Consistency Check Errors : 0 Performing SSRAM check now ...done No. of FIB SSRAM Consistency Check Errors : 0 Router# This example shows how to display the consistency records:

Router# show mls cef inconsistency records Consistency Check Count : 11044 TCAM Consistency Check Errors : 0 SSRAM Consistency Check Errors : 0 Router#

I

# show mls cef ip

To display the IP entries in the Multilayer Switching (MLS)-hardware Layer 3-switching table, use the **show mls cef ip** command in user EXEC or privileged EXEC mode.

show mls cef ip [prefix [ mask-length ]] [detail] [module number]

show mls cef ip accounting per-prefix

show mls cef ip {{lookup ...}] {multicast tcam ...}| {rpf ...}| {vpn ...}| {vrf ...}}

#### **Syntax Description**

| prefix                | (Optional) Entry prefix in the format A.B.C.D.                                                                                                    |
|-----------------------|----------------------------------------------------------------------------------------------------|
| mask-length           | (Optional) Mask length; valid values are from 0 to 32.                                                                                                    |
| detail                | (Optional) Displays hardware-entry details.                                                                                                    |
| module number         | (Optional) Displays the entries for a specific module.                                                                                                    |
| accounting per-prefix | Displays all the prefixes that are configured for the statistic collection.                                                                                                    |
| lookup                | Displays the Ternary Content Addressable Memory<br>(TCAM)-entry index for the specified destination IP<br>unicast address; see the <b>show mls cef lookup</b><br>command.                                 |
| multicast tcam        | Displays the IP entries in the MLS-hardware Layer<br>3-switching table in the compact Cisco Express<br>Forwarding table-display format; see the "Usage<br>Guidelines" section for additional information. |
| rpf                   | Displays the Reverse Path Forwarding<br>(RPF)hardware information in the MLS-hardware<br>Layer 3-switching table; see the <b>show mls cef rpf</b><br>command.                                             |
| vpn                   | (Optional) Displays information about the Virtual<br>Private Network (VPN) ID Cisco Express Forwarding<br>table; see the "Usage Guidelines" section for more<br>information.                              |
| vrf                   | Displays information about the VPN-instance Cisco<br>Express Forwarding table.                                                                                                    |

#### Command Modes

#### User EXEC (>) Privileged EXEC (#)

| Command History | Release      | Modification                                                                             |
|-----------------|--------------|------------------------------------------------------------------------------------------|
|                 | 12.2(14)SX   | Support for this command was introduced on the Supervisor Engine 720.                    |
|                 | 12.2(17a)SX  | This command was changed to include the <b>rpf</b> <i>prefix</i> form of this command.   |
|                 | 12.2(17d)SXB | Support for this command on the Supervisor Engine 2 was extended to the 12.2 SX release. |
|                 | 12.2(33)SRA  | This command was integrated into Cisco IOS Release 12.2(33)SRA.                          |

# **Usage Guidelines** For Cisco 7600 series routers that are configured with a Supervisor Engine 720, see the **show mls cef ip multicast tcam** command for information about this command.

For Cisco 7600 series routers that are configured with a Supervisor Engine 2, the supported syntax for the **show mls cef ip multicast tcam** command is **show mls cef ip** {**multicast tcam**[*prefix* [*mask*]} [**module** *num*]].

The following keywords are not supported on Cisco 7600 series routers that are configured with a Supervisor Engine 2:

- detail
- rpf
- vpn
- vrf

The ... indicates that there is additional information.

The **vpn** keyword is for expert users only and is not documented.

Information in the output of the **show mls cef ip** command is also displayed in the **show mls cef** commands.

The lookup is performed as a "longest prefix match" and displays the TCAM-entry index that applies to the specified destination IP address.

The information output is in this format: Index, Prefix, Mask, and Adjacency.

**Examples** Supervisor Engine 2 **Examples** 

These examples show the output from Cisco 7600 series routers that are configured with a Supervisor Engine 720.

This example shows how to display IP entries in the MLS-hardware Layer 3-switching table:

Router**# show mls cef ip** Index Prefix Mask

Adjacency

| 0      | 0.0.0.0         | 255.255.255.255 | punt           |
|--------|-----------------|-----------------|----------------|
| 1      | 255.255.255.255 | 255.255.255.255 | punt           |
| 2      | 127.0.0.12      | 255.255.255.255 | punt           |
| 3      | 127.0.0.0       | 255.255.255.255 | punt           |
| 4      | 127.255.255.255 | 255.255.255.255 | punt           |
| 5      | 172.20.52.18    | 255.255.255.255 | punt           |
| 6      | 172.20.52.0     | 255.255.255.255 | punt           |
| 7      | 172.20.52.31    | 255.255.255.255 | punt           |
| 8      | 172.20.52.1     | 255.255.255.255 | 0010.0d59.b8c0 |
| 160    | 172.20.52.0     | 255.255.255.224 | punt           |
| 6400   | 224.0.0.0       | 255.255.255.0   | punt           |
| 115200 | 0.0.0.0         | 0.0.0.0         | 0010.0d59.b8c0 |
|        |                 |                 |                |

This example shows how to display the longest-prefix match lookup:

Router# show mls cef ip lookup 172.20.52.19 160 172.20.52.0 255.255.224 punt Supervisor Engine 720 Examples

These examples show the output from Cisco 7600 series routers that are configured with a Supervisor Engine 720.

This example shows how the **show mls cef** and **show mls cef ip** commands are identical:

| Router# |                     |                  |                |  |
|---------|---------------------|------------------|----------------|--|
| Codes   | decan - Decansulati | on + - Push Labe | 1              |  |
| Indev   | Prefiv              | Adjacency        | ~_             |  |
| EIGER   | 127 0 0 51/32       | Aujacency        |                |  |
| 65      | 127.0.0.01/32       | punt             |                |  |
| 66      | 107 255 255 255/22  | punc             |                |  |
| 67      | 1 1 1 100/22        | punc             |                |  |
| 67      | 1 1 1 0/22          | punc             |                |  |
| 00      | 1 1 1 055/00        | punc             |                |  |
| 09      | 1.1.1.255/32        | punc             |                |  |
| 70      | 2.2.2.100/32        | punc             |                |  |
| /1      | 2.2.2.0/32          | punt             |                |  |
| 12      | 2.2.2.255/32        | punt             | 0000 005 0005  |  |
| /3      | 2.2.2.5/32          | G15/2,           | 0000.0005.0205 |  |
| 74      | 0.0.0/32            | punt             |                |  |
| 75      | 255.255.255.255/32  | punt             |                |  |
| 76      | 200.1.22.22/32      | punt             |                |  |
| 777     | 200.0.0.0/32        | punt             |                |  |
| 78      | 200.255.255.255/32  | punt             |                |  |
| 79      | 200.1.1.153/32      | V130,            | 0050.808b.8200 |  |
| 81      | 200.1.1.91/32       | V130,            | 0004.4eef.8800 |  |
| 82      | 200.1.1.100/32      | V130,            | 00d0.bb02.0400 |  |
| 83      | 200.12.223.3/32     | V130,            | 00d0.061b.7000 |  |
| 84      | 200.2.5.3/32        | V130,            | 00d0.061d.200a |  |
| 85      | 200.1.1.101/32      | V130,            | 0007.ecfc.e40a |  |
| 86      | 200.0.100.1/32      | V130,            | 0050.2a8d.700a |  |
| 87      | 200.1.1.104/32      | V130,            | 0050.0f2d.ac00 |  |
| 88      | 223.255.254.226/32  | V130,            | 0050.2a8d.700a |  |
| 89      | 2.2.2.7/32          | Gi5/2,           | 0000.c005.0207 |  |
| 90      | 1.1.1.5/32          | Gi5/1,           | 0000.0101.0105 |  |
| 3200    | 224.0.0/24          | punt             |                |  |
| 3201    | 1.1.1.0/24          | punt             |                |  |
| 3202    | 2.2.2.0/24          | punt             |                |  |
| 134400  | 200.0.0/8           | punt             |                |  |
| 134432  | 0.0.0/0             | drop             |                |  |
| 524256  | 0.0.0.0/0           | drop             |                |  |
| Router  | ±                   | <u>-</u>         |                |  |

This example shows how to display all the MLS-hardware Layer 3-switching table IP entries:

1

Router# show mls cef ip Codes: decap - Decapsulation, + - Push Label Index Prefix Adjacency 66 127.0.0.1/32 punt 67 10.1.1.100/32 punt 68 10.1.1.0/32 punt

| 69      | 10.1.1.255/32     | punt   |                |
|---------|-------------------|--------|----------------|
| 70      | 10.2.2.100/32     | punt   |                |
| 71      | 10.2.2.0/32       | punt   |                |
| 72      | 10.2.2.255/32     | punt   |                |
| 73      | 10.2.2.5/32       | Gi5/2, | 0000.c005.0205 |
| 74      | 0.0.0/32          | punt   |                |
| 75      | 10.255.255.255/32 | punt   |                |
| 76      | 172.16.22.22/32   | punt   |                |
| 77      | 172.20.0.0/32     | punt   |                |
| 78      | 173.32.255.255/32 | punt   |                |
| 79      | 172.16.1.153/32   | V130,  | 0050.808b.8200 |
| 81      | 172.16.1.91/32    | V130,  | 0004.4eef.8800 |
| 82      | 172.16.1.100/32   | V130,  | 00d0.bb02.0400 |
| 83      | 172.17.223.3/32   | V130,  | 00d0.061b.7000 |
| 84      | 172.22.5.3/32     | V130,  | 00d0.061d.200a |
| 85      | 172.16.1.101/32   | V130,  | 0007.ecfc.e40a |
| 86      | 172.20.100.1/32   | V130,  | 0050.2a8d.700a |
| 87      | 172.16.1.104/32   | V130,  | 0050.0f2d.ac00 |
| 88      | 172.32.254.226/32 | V130,  | 0050.2a8d.700a |
| 89      | 10.2.2.7/32       | Gi5/2, | 0000.c005.0207 |
| 90      | 10.1.1.5/32       | Gi5/1, | 0000.0101.0105 |
| 3200    | 224.0.0.0/8       | punt   |                |
| 3201    | 10.1.1.0/24       | punt   |                |
| 3202    | 10.2.2.0/24       | punt   |                |
| 134400  | 200.20.0.0/8      | punt   |                |
| 134432  | 0.0.0/0           | drop   |                |
| 524256  | 0.0.0/0           | drop   |                |
| Router# | ŧ                 |        |                |

The table below describes the fields shown in the examples.

Table 20: show mls cef ip Command Output Fields

| Field     | Description                                                                       |
|-----------|-----------------------------------------------------------------------------------|
| Index     | MLS-hardware Layer 3-switching table entry index; the maximum is 256,000 entries. |
| Prefix    | Entry prefix address/mask.                                                        |
| Adjacency | Adjacency information.                                                            |

This example shows how to display the detailed MLS-hardware Layer 3-switching table entries:

```
Router#
show mls cef ip 127.0.0.1 detail
Codes: M - mask entry, V - value entry, A - adjacency index, P - priority bit
D - full don't switch, m - load balancing modnumber, B - BGP Bucket sel
V0 - Vlan 0,C0 - don't comp bit 0,V1 - Vlan 1,C1 - don't comp bit 1
RVTEN - RPF Vlan table enable, RVTSEL - RPF Vlan table select
Format: IPV4_DA - (8 | xtag vpn pi cr recirc tos prefix)
Format: IPV4_SA - (9 | xtag vpn pi cr recirc prefix)
M(194 ): E | 1 FFF 0 0 0 0 255.255.255.255
V(194 ): 8 | 1 0 0 0 0 0 127.0.0.1 (A:133120, P:1,D:0,m:0,B:0)
Router#
```

This example shows how to display all the prefixes that are configured for the statistic collection:

```
Router# show mls cef ip accounting per-prefix

VRF Prefix/Mask Packets Bytes

A - Active, I - Inactive

Router#
```

I

I

1

# **Related Commands**

| Command      | Description                                                |
|--------------|------------------------------------------------------------|
| show mls cef | Displays the MLS-hardware Layer 3-switching table entries. |

# show mls cef ip multicast

To display the IP entries in the Multilayer Switching (MLS)-hardware Layer 3-switching table on the switch processor, use the **show mls cef ip multicast** command in user EXEC or privileged EXEC mode.

show mls cef ip multicast {bidir| grp-only| source source-ip} [detail| group group-id| vlan rpf-vlanid]

show mls cef ip multicast control [detail| prefix prefix| vlan rpf-vlanid]

show mls cef ip multicast group group-id [detail| vlan rpf-vlanid]

show mls cef ip multicast src-grp [detail| group group-ip| source| vlan rpf-vlanid]

show mls cef ip multicast subnet [detail| prefix prefix| vlan rpf-vlanid]

show mls cef ip multicast summary [ vpn-num ]

**show mls cef ip multicast tcam** [*prefix* [mask]] [detail] [module *num*] [vrf *src-ip* {*src-port*| *dst-ip*} [*dst-port*| module *num*]]

show mls cef ip multicast {grp-mask| vlan rpf-vlanid| vpn vpn-id} [detail]

# **Syntax Description**

| bidir            | Displays bidirectional (Bidir) information.                                                                                                    |
|------------------|----------------------------------------------------------------------------------------------------|
| grp-only         | Displays hardware-entry information that is based on (*,G) shortcuts; see the "Usage Guidelines" section for additional information.                  |
| source source-ip | Displays hardware-entry information based on the specified source IP address.                                                                         |
| detail           | (Optional) Displays hardware-entry details.                                                                                                    |
| group group-id   | (Optional) Displays hardware-entry information that<br>is based on the specified group IP address.                                                    |
| vlan rpf-vlanid  | (Optional) Displays information for a specific Reverse<br>Path Forwarding (RPF) VLAN ID; valid values are<br>from 0 to 4095.                          |
| control          | (Optional) Displays hardware-entry information that<br>is based on (*,G/m) entries; see the "Usage<br>Guidelines" section for additional information. |
| prefix prefix    | (Optional) Displays hardware-entry information that<br>is based on an IP subnet prefix.                                                               |
| src-grp          | Displays hardware-entry information that is based on (S,G) shortcuts; see the "Usage Guidelines" section for additional information.                  |

1

| subnet     | Displays hardware-entry information that is based on (S/m,*) shortcuts; see the "Usage Guidelines" section for additional information.        |
|------------|----------------------------------------------------------------------------------------------------|
| summary    | Displays a summary of installed-hardware shortcuts.                                                                                           |
| tcam       | Displays Cisco Express Forwarding table information<br>in a compact format; see the "Usage Guidelines"<br>section for additional information. |
| mask       | (Optional) Displays hardware-entry information that is based on the specified subnet mask.                                                    |
| vrf src-ip | (Optional) Displays the numeric Virtual Private<br>Network (VPN) routing and forwarding (VRF) ID<br>for the specified source IP address.      |
| src-port   | (Optional) Layer 4 source port; valid values are from 0 to 65535.                                                                             |
| dst-ip     | (Optional) Destination IP address.                                                                                                    |
| dst-port   | (Optional) Layer 4 destination port; valid values are from 0 to 65535.                                                                        |
| grp-mask   | Displays hardware-entry information that is based on<br>Bidir (*,G/m) shortcuts.                                                              |
| vpn vpn-id | Displays hardware-entry information that is based on<br>the specified VPN ID; valid values are from 0 to 4095.                                |

# **Command Modes** User EXEC (>) Privileged EXEC (#)

### **Command History**

| Release      | Modification                                                                                        |
|--------------|----------------------------------------------------------------------------------------------------|
| 12.2(14)SX   | Support for this command was introduced on the Supervisor Engine 720.                               |
| 12.2(17d)SXB | Support for this command on the Supervisor Engine 2 was extended to Cisco IOS Release 12.2(17d)SXB. |
| 12.2(33)SRA  | This command was integrated into Cisco IOS Release 12.2(33)SRA.                                     |

### **Usage Guidelines**

For Cisco 7600 series routers that are configured with a Supervisor Engine 2, the only supported syntax for the show mls cef ip multicastcommand is show mls cef ip {multicast tcam[prefix [mask]} [module num]].

There are two Multicast Multilayer Switching (MMLS) modes, ingress and egress. The output displayed differs for each mode.

The hardware-entry types are as follows:

- {S/m,\*}--Interface/mask (or subnet) entries that are used to catch a directly connected source.
- {\*,G/m}--Groups that are served by the route processors as group/mask.
- {G,C}--G indicates a destination MAC address, which is derived from an IP-multicast address, and C indicates the ingress VLAN.
- {S,G,C}--S indicates the source IP address, G indicates the destination IP address, which is a multicast address, and C indicates the ingress VLAN, which is usually the RPF VLAN of the flow.
- {S,G}--Multicast-routing table entry that is maintained by the software or a multicast-forwarding table entry that is created in the Forwarding Information Base (FIB) table.
- {\*,G}--Same as {S,G}, except that the source address is a wildcard.

The designated forwarder (DF) index field ranges from 1 to 4 and is an index into the acceptance (Protocol Independent Multicast [PIM] Route Processors (RPs) multiplied by the DF) table. The acceptance table is used with DF forwarding and is used to identify the set of DF interfaces for each of the four RPs in a VPN.

**Examples** This example shows how to display ingress hardware-entry information that is based on Bidir (\*,G/m) shortcuts:

```
Router# show mls cef ip multicast grp-mask
Multicast CEF Entries for VPN#0
Flags: R - Control, S - Subnet, B - Bidir, C - Complete, P - Partial,
      c - Central Rewrite, p - Primary Input, r - Recirculation
                                   RPF/DF Flags #packets #bytes
Source/mask
                Destination/mask
                                                                      rwindex Output
Vlans/Info
                226.2.2.0/24
                                   Df0
                                                 0
                                                           0
                                                                              V150 [1 oifs]
                                           ВСр
               225.2.2.0/24
                                   Df1
                                           ВСр
                                                0
                                                           0
                                                                     _
                                                                              V151 [1 oifs]
                                                           0
               227.2.2.0/24
                                  Df1
                                           вСр
                                               0
                                                                             V151 [1 oifs]
Found 3 entries. 3 are mfd entries
Router#
```

This example shows how to display detailed ingress hardware-entry information that is based on Bidir (\*,G/m) shortcuts:

```
Router# show mls cef ip multicast grp-mask detail
(*, 226.2.2.0/24)
      PI:1 (1) CR:0 (0) Recirc:0 (1)
      DFidx:0 AdjPtr:7,32775,65543,98311 FibRpfNf:0 FibRpfDf:0 FibAddr:0x100
      rwvlans:0 rwindex:0x0 adjmac:0006.d606.e240 rdt:0 E:0 CAP1:0
       fmt:mcast l3rwvld:1 DM:0 mtu:1518 rwtype:L3 met2:0x0 met3:0x5
      Starting Offset: 0x0005
               50 T:0x00449
        VEC:
(*, 225.2.2.0/24)
      PI:1 (1) CR:0 (0) Recirc:0 (1)
      DFidx:1 AdjPtr:8,32776,65544,98312 FibRpfNf:0 FibRpfDf:0 FibAddr:0x102
      rwvlans:0 rwindex:0x0 adjmac:0006.d606.e240 rdt:0 E:0 CAP1:0
       fmt:mcast l3rwvld:1 DM:0 mtu:1518 rwtype:L3 met2:0x0 met3:0x6
      Starting Offset: 0x0006
               51 I:0x0044B
        VEC:
(*, 227.2.2.0/24)
      PI:1 (1) CR:0 (0) Recirc:0 (1)
      DFidx:1 AdjPtr:19,32787,65555,98323 FibRpfNf:0 FibRpfDf:0 FibAddr:0x104
       rwvlans:0 rwindex:0x0 adjmac:0006.d606.e240 rdt:0 E:0 CAP1:0
       fmt:mcast l3rwvld:1 DM:0 mtu:1518 rwtype:L3 met2:0x0 met3:0x7
```

```
Starting Offset: 0x0007
V E C: 51 I:0x0044B
Found 3 entries. 3 are mfd entries
Router#
This example shows how to display ingress-Bidir information:
```

#### Router# show mls cef ip multicast bidir

Df1

0

BCp

\* 225.2.2.1/32 V151,V130 [2 oifs] Found 2 entries. 2 are mfd entries Router#

This example shows how to display detailed ingress-Bidir information:

#### Router# show mls cef ip multicast bidir detail

```
(*, 225.2.2.2)
       PI:1 (1) CR:0 (0) Recirc:0 (1)
       DFidx:1 AdjPtr:10,32778,65546,98314 FibRpfNf:0 FibRpfDf:0 FibAddr:0xE2
       rwvlans:0 rwindex:0x0 adjmac:0006.d606.e240 rdt:0 E:0 CAP1:0
       fmt:mcast l3rwvld:1 DM:0 mtu:1518 rwtype:L3 met2:0x0 met3:0xA
       Starting Offset: 0x000A
        V C: 51 I:0x004B5 P->19A0
       - V
        V E C: 30 I:0x0049B
(*, 225.2.2.1)
       PI:1 (1) CR:0 (0) Recirc:0 (1)
       DFidx:1 AdjPtr:9,32777,65545,98313 FibRpfNf:0 FibRpfDf:0 FibAddr:0xE0
       rwvlans:0 rwindex:0x0 adjmac:0006.d606.e240 rdt:0 E:0 CAP1:0
       fmt:mcast l3rwvld:1 DM:0 mtu:1518 rwtype:L3 met2:0x0 met3:0x8
       Starting Offset: 0x0008
        V C: 51 I:0x004B1 P->199C
       - V
        V E C: 30 I:0x00499
Found 2 entries. 2 are mfd entries
Router#
```

This example shows how to display egress hardware-entry information that is based on Bidir (\*,G/m) shortcuts:

```
Router# show mls cef ip multicast grp-mask
```

| Multica<br>Flags:<br>Source/<br>rwinde> | ast CEF Entr<br>R - Control<br>c - Central<br>Mask<br>Coutput Vl | <pre>ies for VPN#0 , S - Subnet, B - E Rewrite, p - Prima Destination/mask ans/Info</pre> | idir, C -<br>ry Input,<br>RPF/DF | Compl<br>r - R<br>Flag | ete, P - Par<br>ecirculation<br>s #packets | tial,<br>#bytes |       |
|-----------------------------------------|------------------------------------------------------------------|-------------------------------------------------------------------------------------------|----------------------------------|------------------------|--------------------------------------------|-----------------|-------|
| *                                       |                                                                  | 225.2.2.0/24                                                                              | Df0                              | BCp                    | 0                                          | 0               |       |
| *                                       | 51 [1 oife]                                                      | 225.2.2.0/24                                                                              | -                                | Bpr                    | 0                                          | 0               | 0x4AE |
| *                                       |                                                                  | 225.2.2.0/24                                                                              | -                                | Br                     | 0                                          | 0               | 0x40E |
| *                                       | ol [l oits]                                                      | 226.2.2.0/24                                                                              | Df1                              | ВСр                    | 0                                          | 0               | -     |
| *                                       | -0 [1                                                            | 226.2.2.0/24                                                                              | -                                | Bpr                    | 0                                          | 0               | 0x4AE |
| * VI3                                   | DU [I OIIS]                                                      | 226.2.2.0/24                                                                              | -                                | Br                     | 0                                          | 0               | 0x40E |
| *                                       | DU [I OIIS]                                                      | 227.2.2.0/24                                                                              | Df0                              | ВСр                    | 0                                          | 0               | -     |

| * 227.2.2.0/24                                | - | Bpr | 0 | 0 | 0x4AE |
|-----------------------------------------------|---|-----|---|---|-------|
| * 227.2.2.0/24                                | - | Br  | 0 | 0 | 0x40E |
| Found 3 entries. 3 are mfd entries<br>Router# | 3 |     |   |   |       |

This example shows how to display detailed egress hardware-entry information that is based on Bidir (\*,G/m) shortcuts:

Router# show mls cef ip multicast grp-mask detail

```
(*, 225.2.2.0/24)
      PI:1 (1) CR:0 (0) Recirc:0 (1)
      DFidx:0 AdjPtr:7,32775,65543,98311 FibRpfNf:0 FibRpfDf:0 FibAddr:0x120
      rwvlans:0 rwindex:0x0 rdt:0 E:0 CAP1:0
      fmt:recir l3rwvld:1 DM:0 mtu:1522 rwtype:RECIR
      PI:1 (1) CR:0 (0) Recirc:1 (1)
      AdjPtr:8,32776,65544,98312 FibRpfNf:0 FibRpfDf:0 FibAddr:0x122
      rwvlans:0 rwindex:0x4AE adjmac:0006.d606.e240 rdt:1 E:1 CAP1:0
      fmt:mcast l3rwvld:1 DM:0 mtu:1522 rwtype:L3 met2:0x0 met3:0x5
      Starting Offset: 0x0005
        V E C: 51 I:0x0044C
      PI:0 (1) CR:0 (0) Recirc:1 (1)
      AdjPtr:9,32777,65545,98313 FibRpfNf:0 FibRpfDf:0 FibAddr:0x124
      rwvlans:0 rwindex:0x40E adjmac:0006.d606.e240 rdt:1 E:0 CAP1:0
      fmt:mcast l3rwvld:1 DM:0 mtu:1522 rwtype:L3 met2:0x0 met3:0x5
      Starting Offset: 0x0005
        V E C: 51 I:0x0044C
(*, 226.2.2.0/24)
      PI:1 (1) CR:0 (0) Recirc:0 (1)
      DFidx:1 AdjPtr:10,32778,65546,98314 FibRpfNf:0 FibRpfDf:0 FibAddr:0x126
      rwvlans:0 rwindex:0x0 rdt:0 E:0 CAP1:0
      fmt:recir l3rwvld:1 DM:0 mtu:1522 rwtype:RECIR
      PI:1 (1) CR:0 (0) Recirc:1 (1)
      AdjPtr:11,32779,65547,98315 FibRpfNf:0 FibRpfDf:0 FibAddr:0x128
      rwvlans:0 rwindex:0x4AE adjmac:0006.d606.e240 rdt:1 E:1 CAP1:0
      fmt:mcast l3rwvld:1 DM:0 mtu:1522 rwtype:L3 met2:0x0 met3:0x1C
      Starting Offset: 0x001C
        V E C: 50 I:0x00447
      PI:0 (1) CR:0 (0) Recirc:1 (1)
      AdjPtr:12,32780,65548,98316 FibRpfNf:0 FibRpfDf:0 FibAddr:0x12A
      rwvlans:0 rwindex:0x40E adjmac:0006.d606.e240 rdt:1 E:0 CAP1:0
      fmt:mcast l3rwvld:1 DM:0 mtu:1522 rwtype:L3 met2:0x0 met3:0x1C
      Starting Offset: 0x001C
       VEC:
              50 I:0x00447
(*, 227.2.2.0/24)
      PI:1 (1) CR:0 (0) Recirc:0 (1)
      DFidx:0 AdjPtr:13,32781,65549,98317 FibRpfNf:0 FibRpfDf:0 FibAddr:0x12C
      rwvlans:0 rwindex:0x0 rdt:0 E:0 CAP1:0
      fmt:recir l3rwvld:1 DM:0 mtu:1522 rwtype:RECIR
      PI:1 (1) CR:0 (0) Recirc:1 (1)
      AdjPtr:14,32782,65550,98318 FibRpfNf:0 FibRpfDf:0 FibAddr:0x12E
      rwvlans:0 rwindex:0x4AE adjmac:0006.d606.e240 rdt:1 E:1 CAP1:0
      fmt:mcast l3rwvld:1 DM:0 mtu:1522 rwtype:L3 met2:0x0 met3:0x1D
      Starting Offset: 0x001D
        V E C: 51 I:0x0044C
      PI:0 (1) CR:0 (0) Recirc:1 (1)
      AdjPtr:15,32783,65551,98319 FibRpfNf:0 FibRpfDf:0 FibAddr:0x130
      rwvlans:0 rwindex:0x40E adjmac:0006.d606.e240 rdt:1 E:0 CAP1:0
      fmt:mcast l3rwvld:1 DM:0 mtu:1522 rwtype:L3 met2:0x0 met3:0x1D
      Starting Offset: 0x001D
        V E C: 51 I:0x0044C
```

Found 3 entries. 3 are mfd entries Router# This example shows how to display egress-Bidir information:

#### Router# show mls cef ip multicast bidir

| *                         | 225.2.2/32               | DfO | BCp | 0 | 0 | -     |
|---------------------------|--------------------------|-----|-----|---|---|-------|
| *<br>V151.V130            | 225.2.2.2/32             | -   | Bpr | 0 | 0 | 0x4AE |
| * v151 v130               | 225.2.2/32               | -   | Br  | 0 | 0 | 0x40E |
| *                         | 225.2.2.1/32             | Df0 | ВСр | 0 | 0 | -     |
| *<br>V151,V130            | 225.2.2.1/32<br>[2 oifs] | -   | Bpr | 0 | 0 | 0x4AE |
| * v151,v130               | 225.2.2.1/32<br>[2 oifs] | -   | Br  | 0 | 0 | 0x40E |
| Found 2 entrie<br>Router# | s. 2 are mfd entries     |     |     |   |   |       |

This example shows how to display detailed egress-Bidir information:

#### Router# show mls cef ip multicast bidir detail

```
(*, 225.2.2.2)
      PI:1 (1) CR:0 (0) Recirc:0 (1)
      DFidx:0 AdjPtr:19,32787,65555,98323 FibRpfNf:0 FibRpfDf:0 FibAddr:0xE6
      rwvlans:0 rwindex:0x0 rdt:0 E:0 CAP1:0
      fmt:recir l3rwvld:1 DM:0 mtu:1522 rwtype:RECIR
      PI:1 (1) CR:0 (0) Recirc:1 (1)
      AdjPtr:20,32788,65556,98324 FibRpfNf:0 FibRpfDf:0 FibAddr:0xE8
      rwvlans:0 rwindex:0x4AE adjmac:0006.d606.e240 rdt:1 E:1 CAP1:0
      fmt:mcast l3rwvld:1 DM:0 mtu:1522 rwtype:L3 met2:0x0 met3:0x22
      Starting Offset: 0x0022
        V C: 51 I:0x004B3 P->24
V E C: 30 I:0x004B6
      PI:0 (1) CR:0 (0) Recirc:1 (1)
      AdjPtr:21,32789,65557,98325 FibRpfNf:0 FibRpfDf:0 FibAddr:0xEA
      rwvlans:0 rwindex:0x40E adjmac:0006.d606.e240 rdt:1 E:0 CAP1:0
      fmt:mcast l3rwvld:1 DM:0 mtu:1522 rwtype:L3 met2:0x0 met3:0x22
      Starting Offset: 0x0022
        V C: 51 I:0x004B3 P->24
        V E C: 30 I:0x004B6
(*, 225.2.2.1)
      PI:1 (1) CR:0 (0) Recirc:0 (1)
      DFidx:0 AdjPtr:16,32784,65552,98320 FibRpfNf:0 FibRpfDf:0 FibAddr:0xE0
      rwvlans:0 rwindex:0x0 rdt:0 E:0 CAP1:0
      fmt:recir l3rwvld:1 DM:0 mtu:1522 rwtype:RECIR
      PI:1 (1) CR:0 (0) Recirc:1 (1)
      AdjPtr:17,32785,65553,98321 FibRpfNf:0 FibRpfDf:0 FibAddr:0xE2
      rwvlans:0 rwindex:0x4AE adjmac:0006.d606.e240 rdt:1 E:1 CAP1:0
      fmt:mcast l3rwvld:1 DM:0 mtu:1522 rwtype:L3 met2:0x0 met3:0x1E
      Starting Offset: 0x001E
        V C: 51 I:0x004AF P->20
V E C: 30 I:0x004B2
      PI:0 (1) CR:0 (0) Recirc:1 (1)
      AdjPtr:18,32786,65554,98322 FibRpfNf:0 FibRpfDf:0 FibAddr:0xE4
      rwvlans:0 rwindex:0x40E adjmac:0006.d606.e240 rdt:1 E:0 CAP1:0
      fmt:mcast l3rwvld:1 DM:0 mtu:1522 rwtype:L3 met2:0x0 met3:0x1E
```

I

Starting Offset: 0x001E V C: 51 I:0x004AF P->20 V E C: 30 I:0x004B2 Found 2 entries. 2 are mfd entries Router# This example shows how to display TCAM information:

#### Router# show mls cef ip multicast tcam

| Index   | Group      | Source  | RPF/DF Interface |  |
|---------|------------|---------|------------------|--|
| 64      | 224.0.1.39 | 0.0.0.0 | NULL             |  |
| 66      | 224.0.1.40 | 0.0.0.0 | NULL             |  |
| 96      | 224.0.0.0  | 0.0.0.0 | NULL             |  |
| Router# |            |         |                  |  |

# show mls cef ipv6

To display the hardware IPv6-switching table entries, use the **show mls cef ipv6**command in privileged EXEC mode.

show mls cef ipv6 [vrf vrf-name] [ip-address/mask] [accounting per-prefix] [module number]
show mls cef ipv6 exact-route src-addr [ L4-src-port ] dst-addr [ L4-dst-port ]
show mls cef ipv6 multicast tcam [ v6mcast-address ] [detail] [internal]

### **Syntax Description**

| vrf                   | (Optional) IPv6 Virtual Private Network (VPN) routing and forwarding (VRF) instance.                             |
|-----------------------|----------------------------------------------------------------------------------------------------|
| vrf-name              | (Optional) VRF name.                                                                                             |
| ip-address / mask     | (Optional) Entry IPv6 address and prefix mask. Valid values for the <i>mask</i> argument are from 0 through 128. |
| accounting per-prefix | (Optional) Displays per-prefix accounting statistics.                                                            |
| module number         | (Optional) Displays the entries for a specific module.                                                           |
| exact-route           | Provides the exact route of IPv6-switching table entries.                                                        |
| src-addr              | Source IP address.                                                                                               |
| L4-src-port           | (Optional) Layer 4-source port number; valid values are from 0 to 65535.                                         |
| dst-addr              | Destination IP address.                                                                                          |
| L4-dst-port           | (Optional) Layer 4-destination port number; valid values are from 0 to 65535.                                    |
| multicast tcam        | Displays IPv6-multicast entries.                                                                                 |
| v6mcast-address       | (Optional) IPv6-multicast address.                                                                               |
| detail                | (Optional) Displays detailed hardware information.                                                               |
| internal              | (Optional) Displays internal hardware information.                                                               |

# **Command Modes** Privileged EXEC (#)

I

| Command History  | Release                                                                                                    | Modification                                                                                                    |  |  |  |
|------------------|----------------------------------------------------------------------------------------------------|----------------------------------------------------------------------------------------------------|--|--|--|
|                  | 12.2(17a)SX                                                                                                    | This command was introduced on the Supervisor Engine 720.                                                                                                    |  |  |  |
|                  | 12.2(17b)SXA                                                                                                    | The output was changed to display multicast protocol information in the Forwarding Information Base (FIB) driver.                                                                                                    |  |  |  |
|                  | 12.2(33)SRA                                                                                                    | This command was integrated into Cisco IOS Release 12.2(33)SRA.                                                                                                    |  |  |  |
|                  | 12.2(33)SRB1                                                                                                    | This command was integrated into Cisco IOS Release 12.2(33)SRB1.                                                                                                    |  |  |  |
| Usage Guidelines | This command is not supp                                                                                                    | ported on Cisco 7600 series routers that are configured with a Supervisor Engine 2.                                                                                                    |  |  |  |
|                  | You can enter this command on the supervisor engine and Multilayer Switching (MLS)-hardware Layer 3-switching module consoles only. Enter the <b>remote login</b> command to enter a session into the supervisor engine and distributed forwarding card (DFC)-equipped module to enter the commands.                                                                                                    |                                                                                                    |  |  |  |
|                  | When entering the <i>ip-address / mask</i> argument, use this format, X:X:X:X:X/ <i>mask</i> , where valid values for <i>mask</i> are from 0 to 128.                                                                                                    |                                                                                                    |  |  |  |
|                  | Up to 64 IPv6 prefixes are supported.                                                                                                    |                                                                                                    |  |  |  |
|                  | You must enter the <i>L4-src</i> example, when Layer 4 p                                                                                                    | <i>c-port</i> and <i>L4-dst-port</i> arguments when the load-sharing mode is set to full, for orts are included in the load-sharing hashing algorithm.                                                                                                    |  |  |  |
| Examples         | This example shows how to display the hardware IPv6-switching table entries:                                                                                                    |                                                                                                    |  |  |  |
|                  | Router# show mls cef :<br>Codes:M-MPLS encap, +<br>Index Prefix Adjacency<br>524384 BEEF:6::6/128 pu<br>524386 5200::6/128 pu<br>524380 6363::30/128 F<br>524392 3FFE:1B00:11:1<br>524394 2002:2929:62:<br>524396 2002:2929:61:<br>524398 6363::6/128 pu<br>524416 BEEF:6::/64 dr<br>524418 5200::/64 punt<br>524420 2929::/64 punt<br>524422 2002:2929:61:<br>524424 2002:2929:61:<br>524426 6363::/64 punt<br>524428 3FFE:1B00:1:1:<br>52448 FEE0::/11 punt<br>52448 FE80::/10 punt<br>524512 FF00::/8 punt<br>524544 ::/0 drop<br>This example shows how | <pre>ipv6<br/>- Push label<br/>y<br/>punt<br/>nt<br/>al/48 , 0000.0001.0002<br/>0:5EFE:1B00:1/128 punt<br/>:6/128 punt<br/>:6/128 punt<br/>nt<br/>op<br/>:/64 punt<br/>:/64 punt<br/>:/64 Tu4 , V6 auto-tunnel<br/>to display the IPv6 entries for a specific IPv6 address and mask:</pre> |  |  |  |
|                  | Router# show mls cef :                                                                                                    | ipv6 2001:4747::/64                                                                                                    |  |  |  |
|                  | M-MPLS encap, + - Pus                                                                                                    | on, I-IF encap<br>h label                                                                                                    |  |  |  |
|                  |                                                                                                    |                                                                                                    |  |  |  |

Index Prefix Out i/f Out Label 160 2001:4747::/64 punt This example shows how to display all the IPv6-FIB entries that have per-prefix statistics available:

```
Router#
show mls cef ipv6 accounting per-prefix
(I) BEEF:2::/64: 0 packets, 0 bytes
A - Active, I - Inactive
This example shows how to display detailed hardware information:
```

Router# show mls cef ipv6 detail

```
Codes: M - mask entry, V - value entry, A - adjacency index, P - FIB Priority
D - FIB Don't short-cut, m - mod-num
Format: IPv6 DA - (C | xtag vpn uvo prefix)
V(128): C | 1 0 1 2001:4747::1253 (A:12, P:1, D:0, m:0)
M(160 ): F | 1 FF 1 FFFF:FFFF:FFFF:FFFF:
V(160): C | 1 0 1 2001:4747:: (A:11, P:1, D:0, m:0)
M(224): F | 1 FF 1 FFE0::
V(224 ): C | 1 0 1 FEE0:: (A:11 ,P:1,D:0,m:0 )
M(256): F | 1 FF 1 FFC0::
V(256): C | 1 0 1 FE80:: (A:12, P:1, D:0, m:0)
M(352): F | 1 FF 1 FF00::
V(352): C | 1 0 1 FF00:: (A:12, P:1, D:0, m:0)
M(480): F | 1 FF 1 ::
V(480): C | 1 0 1 :: (A:14 ,P:1,D:0,m:0
```

#### **Related Commands**

| Command                               | Description                                                         |
|---------------------------------------|---------------------------------------------------------------------|
| mls ipv6 acl compress address unicast | Turns on the compression of IPv6 addresses.                         |
| remote login                          | Accesses the Cisco 7600 series router console or a specific module. |

# show mls cef ipx

To display Internetwork Packet Exchange (IPX) entries in the Multilayer Switching (MLS)-hardware Layer 3 switching table, use the **show mls cef ipx** command in user EXEC or privileged EXEC mode.

show mls cef ipx [prefix [mask| module number]| module number]

### **Syntax Description**

I

| module number | (Optional) Displays the entries for a specific module. |
|---------------|--------------------------------------------------------|
| mask          | (Optional) Entry prefix mask in the format A.B.C.D.    |
| prefix        | (Optional) Entry prefix in the format A.B.C.D.         |

# Command Modes User EXEC(>) Privileged EXEC (#)

| <b>Command History</b> | Release      | Modification                                                                                        |
|------------------------|--------------|----------------------------------------------------------------------------------------------------|
|                        | 12.2(17d)SXB | Support for this command on the Supervisor Engine 2 was extended to Cisco IOS Release 12.2(17d)SXB. |
|                        | 12.2(33)SRA  | This command was integrated into Cisco IOS Release 12.2(33)SRA.                                     |

**Usage Guidelines** This command is supported on Cisco 7600 series routers that are configured with a Supervisor Engine 2 only. Information in the output of the **show mls cef ipx** command is also displayed in the **show mls ipx** command.

**Examples** This example shows how to display the IPX entries in the MLS-hardware Layer 3-switching table. The fields shown in the display are self-explanatory.

| Router# | show mls cef ipx | <u>.</u> |           |
|---------|------------------|----------|-----------|
| Index   | Prefix           | Mask     | Adjacency |

| Related Commands | Command      | Description                                                        |
|------------------|--------------|--------------------------------------------------------------------|
|                  | show mls ipx | Displays IPX-related MLS-hardware Layer 3 switching table entries. |

# show mls cef logging

To display the contents of the ternary content addressable memory (TCAM)-inconsistency buffer, use the show mls cef logging command in user EXEC or privileged EXEC mode.

show mls cef logging [module number]

| Syntax Description | module number | (Optional) Displays the entries for a specific module. |
|--------------------|---------------|--------------------------------------------------------|
|--------------------|---------------|--------------------------------------------------------|

**Command Default** This command has no default settings.

**Command Modes** User EXEC (>) Privileged EXEC (#)

| Command History | Release      | Modification                                                                              |
|-----------------|--------------|-------------------------------------------------------------------------------------------|
|                 | 12.2(17d)SXB | Support for this command on the Supervisor Engine 2 was extended to Release 12.2(17d)SXB. |
|                 | 12.2(33)SRA  | This command was integrated into Cisco IOS Release 12.2(33)SRA.                           |

| Usage Guidelines | This command is supported on Cisco 7600 series routers that are configured with a Supervisor Engine 2 only.                                                                                                    |  |  |  |
|------------------|----------------------------------------------------------------------------------------------------|--|--|--|
|                  | In Cisco 7600 series routers that are configured with a Supervisor Engine 2 with a Policy Feature Card (PFC) and a Multilayer Switch Feature Card 2 (MSFC2), multilayer switching (MLS)-hardware Layer 3 switching provides IP unicast and IP multicast Layer 3 switching for a Supervisor Engine 2, a Policy Feature Card 2 (PFC2), an MSFC2, and fabric-enabled switching modules that have a Distributed Forwarding Card (DFC). |  |  |  |
|                  | The TCAM-inconsistency buffer records any inconsistency that is found in the TCAM.                                                                                                    |  |  |  |
|                  | MLS-hardware Layer 3 switching applies to IP traffic only.                                                                                                    |  |  |  |
| Examples         | This example shows how to display the contents of the TCAM inconsistency buffer. The significant fields shown in the display are self-explanatory.                                                                                                    |  |  |  |
|                  | Router# show mls cef logging                                                                                                    |  |  |  |
|                  | PFIB_ERR:TCAM_SHADOW_CONSISTENCY_ERR:value : Index: 100<br>Expected: 0 -0 -0<br>Hardware: 5 -1020304 -0<br>PFIB_ERR:TCAM_SHADOW_CONSISTENCY_ERR:Mask : Index: 3<br>Expected: 4 -0 -0<br>Hardware: 6 -FFF00000-0                                                                                                    |  |  |  |
|                  |                                                                                                    |  |  |  |

# show mls cef lookup

To display the IP entries in the multilayer switching (MLS)-hardware Layer 3 switching table for the specified destination IP address, use the **show mls cef lookup** command in user EXEC or privileged EXEC mode.

show mls cef [ip] lookup address [detail] [module number]

### **Syntax Description**

| ip            | (Optional) Displays IP entries in the MLS-hardware<br>Layer 3-switching table; see the "Usage Guidelines"<br>section for additional information. |
|---------------|----------------------------------------------------------------------------------------------------|
| address       | IP address in the format A.B.C.D.                                                                                                    |
| detail        | (Optional) Displays hardware-entry details.                                                                                                    |
| module number | (Optional) Displays the entries for a specific module.                                                                                           |

# **Command Modes** User EXEC (>) Privileged EXEC (#)

| <b>Command History</b> | Release                                                                                                    | Modification                                                          |  |  |
|------------------------|----------------------------------------------------------------------------------------------------|-----------------------------------------------------------------------|--|--|
|                        | 12.2(14)SX                                                                                                    | Support for this command was introduced on the Supervisor Engine 720. |  |  |
|                        | 12.2(33)SRA       This command was integrated into Cisco IOS Release 12.2(33)                                                                                                    |                                                                       |  |  |
| Usage Guidelines       | This command is not supported on Cisco 7600 series routers that are configured with a Supervisor Engine 2                                                                        |                                                                       |  |  |
|                        | The lookup is performed as a "longest-prefix match" and displays the ternary content addressable memory (TCAM)-entry index that applies to the specified destination IP address. |                                                                       |  |  |
|                        | The information output is in this format: Index, Prefix, Mask, and Adjacency.                                                                                                    |                                                                       |  |  |
|                        | The output of the show mls cef lookup ip and the show mls cef lookup commands is identical.                                                                                      |                                                                       |  |  |
| Examples               | This example shows how to display the longest prefix match that applies to a specific IPv4-unicast address. The fields shown in the display are self-explanatory.                |                                                                       |  |  |
|                        | Router# <b>show mls cef lookup 224.0.0.0</b><br>Codes: decap - Decapsulation, + - Push Label<br>Index Prefix Adjacency<br>3200 224.0.0.0/24 punt                                 |                                                                       |  |  |

1

# show mls cef mac

To display the multilayer switching (MLS)-hardware Layer 3-switching MAC-address information for the MSFC, use the **show mls cef mac** command in user EXEC or privileged EXEC mode.

show mls cef mac [module num]

| Syntax Description     | module num                                                                                                    |                                                                                                    | (Optional) Displays the entries for a specific module.                                                                                                    |
|------------------------|----------------------------------------------------------------------------------------------------|----------------------------------------------------------------------------------------------------|----------------------------------------------------------------------------------------------------|
| Command Default        | This command has no default setting                                                                                                    | ngs.                                                                                                    | <u>.</u>                                                                                                    |
| Command Modes          | User EXEC (>) Privileged EXEC (                                                                                                    | (#)                                                                                                    |                                                                                                    |
| <b>Command History</b> | Release                                                                                                    | Modification                                                                                                    |                                                                                                    |
|                        | 12.2(17d)SXB                                                                                                    | Support for this co<br>Release 12.2(17d)                                                                        | ommand on the Supervisor Engine 2 was extended to SXB.                                                                                                    |
|                        | 12.2(33)SRA                                                                                                    | This command wa                                                                                                 | as integrated into Cisco IOS Release 12.2(33)SRA.                                                                                                    |
| Usage Guidelines       | This command is supported on Cise<br>In Cisco 7600 series routers that are<br>and a Multilayer Switch Feature Ca<br>provides IP unicast and IP multicas<br>(PFC2), an MSFC2, and fabric-ena | co 7600 series route<br>e configured with a<br>ard 2 (MSFC2), mu<br>st Layer 3 switching<br>abled switching mod | ers that are configured with a Supervisor Engine 2 only.<br>Supervisor Engine 2 with a Policy Feature Card (PFC)<br>Itilayer switching (MLS)-hardware Layer 3 switching<br>g for a Supervisor Engine 2, a Policy Feature Card 2<br>dules that have a Distributed Forwarding Card (DFC). |
| Examples               | This example shows how to display the MLS-hardware Layer 3-switching MAC-address information for the MSFC. The fields shown in the display are self-explanatory.                            |                                                                                                    |                                                                                                    |
|                        | show mls cef mac<br>Router MAC address:00d0.061d.                                                                                                    | 200a                                                                                                    |                                                                                                    |
| Related Commands       | Command                                                                                                    |                                                                                                    | Description                                                                                                    |
|                        | show mls cef                                                                                                    |                                                                                                    | Displays the MLS-hardware Layer 3-switching table entries.                                                                                                    |
ſ

| Command              | Description                                                                                      |
|----------------------|--------------------------------------------------------------------------------------------------|
| show mls cef summary | Displays the number of routes in the MLS-hardware Layer 3-switching table for all the protocols. |

# show mls cef maximum-routes

To display the current maximum-route system configuration, use the **show mls cef maximum-routes** command in user EXEC or privileged EXEC mode.

#### show mls cef maximum-routes

- **Syntax Description** This command has no arguments or keywords.
- **Command Default** This command has no default settings.
- **Command Modes** User EXEC (>) Privileged EXEC (#)

| Command History | Release      | Modification                                                          |
|-----------------|--------------|-----------------------------------------------------------------------|
|                 | 12.2(17b)SXA | Support for this command was introduced on the Supervisor Engine 720. |
|                 | 12.2(33)SRA  | This command was integrated into Cisco IOS Release 12.2(33)SRA.       |

#### **Usage Guidelines**

This command is not supported on Cisco 7600 series routers that are configured with a Supervisor Engine 2.

When you enter the **mls cef maximum-routes** command to change the configuration, the following additional fields appear in the output of the **show mls cef maximum-routes** command:

- User configured--Shows configuration changes that you have made.
- Upon reboot--Shows the configuration after a system reboot.

These fields appear if you have not saved the change (using the **copy system:running-config nvram: startup-config** command) after entering the **mls cef maximum-routes** command. See the "Examples" section for additional information.

**Examples** This section contains examples of the **msl cef maximum-routes** command. The fields shown in the display are self-explanatory.

This example shows the display after you have entered the **mls cef maximum-routes**command, saved the change (**copy system:running-config nvram: startup-config** command), and rebooted the system:

```
MPLS - 239k
IPv6 + IP Multicast - 8k (default)
This example shows the display if you entered the mls cef maximum-routes command and did not save the change:
```

```
Router# show mls cef maximum-routes

FIB TCAM maximum routes :

-------

Current :-

------

IPv4 - 1k (default)

MPLS - 239k

IPv6 + IP Multicast - 8k (default)

User configured :-

------

IPv4 + MPLS - 192k (default)

IPv6 + IP multicast - 32k (default)

Upon reboot :-

------

IPv4 - 1k (default)

MPLS - 239k

IPv6 + IP multicast - 8k (default)
```

This example shows the output if you have made a configuration change and saved the change (**copy system:running-config nvram: startup-config** command):

## **Related Commands**

I

| Command                                          | Description                                                                                             |
|--------------------------------------------------|----------------------------------------------------------------------------------------------------|
| copy system:running-config nvram: startup-config | Saves the configuration to NVRAM.                                                                       |
| mls cef maximum-routes                           | Limits the maximum number of the routes that can<br>be programmed in the hardware allowed per protocol. |

# show mls cef mpls

To display the Multiprotocol Label Switching (MPLS) entries in the Multilayer Switching (MLS)-hardware Layer 3 switching table, use the **show mls cef mpls** command in user EXEC or privileged EXEC mode.

show mls cef mpls [detail] [internal] [labels value] [module number] [vpn instance] [vrf instance]

#### **Syntax Description**

| detail        | (Optional) Displays hardware-entry details.                                                                                                    |
|---------------|----------------------------------------------------------------------------------------------------|
| internal      | (Optional) Displays internal Cisco Express<br>Forwarding entries.                                                                               |
| labels value  | (Optional) Displays the entries for a specific label; valid values are from 0 to 1048575.                                                       |
| module number | (Optional) Displays the entries for a specific module.                                                                                          |
| vpn instance  | (Optional) Displays the Virtual Private Network<br>(VPN) ID MPLS table entries for a specific VPN<br>instance; valid values are from 0 to 4095. |
| vrf instance  | (Optional) Displays the MPLS Cisco Express<br>Forwarding table entries for a specific VPN routing<br>and forwarding (VRF) instance.             |

## **Command Modes** User EXEC (>) Privileged EXEC (#)

| Command History | 12.2(17a)SX | Support for this command was introduced on the Supervisor Engine 72 |  |  |  |
|-----------------|-------------|---------------------------------------------------------------------|--|--|--|
|                 | 12.2(33)SRA | This command was integrated into Cisco IOS Release 12.2(33)SRA.     |  |  |  |

**Examples** This examples shows how to display MPLS entries. The fields shown in the display are self-explanatory.

#### Router# show mls cef mpls

| Codes: | + - Push | label, | - | - | Pop | Label |     | * - | Swap | Label |  |
|--------|----------|--------|---|---|-----|-------|-----|-----|------|-------|--|
| Index  | Local    | Label  |   |   |     |       | Out | i/f |      |       |  |
|        | Label    | Op     |   |   |     |       |     |     |      |       |  |

# show mls cef rpf

To display the information about the Reverse Path Forwarding (RPF) hardware in the Multilayer Switching (MLS)-hardware Layer 3-switching table, use the show mls cef rpf command in user EXEC or privileged EXEC mode.

show mls cef [ip] rpf [ ip-address ] [module num]

## **Syntax Description**

| ір                | (Optional) Displays IP entries in the MLS-hardware<br>Layer 3-switching table; see the "Usage Guidelines"<br>section for additional information. |
|-------------------|----------------------------------------------------------------------------------------------------|
| <i>ip-address</i> | (Optional) IP address.                                                                                                    |
| module num        | (Optional) Displays the entries for a specific module.                                                                                           |

#### **Command Modes** User EXEC (>) Privileged EXEC (#)

| Command History  | Release                                                                                                    | Modification                                                                           |
|------------------|----------------------------------------------------------------------------------------------------|----------------------------------------------------------------------------------------|
|                  | 12.2(14)SX                                                                                                    | Support for this command was introduced on the Supervisor Engine 720.                  |
|                  | 12.2(33)SRA                                                                                                   | This command was integrated into Cisco IOS Release 12.2(33)SRA.                        |
| Usage Guidelines | This command is not sup                                                                                       | ported on Cisco 7600 series routers that are configured with a Supervisor Engine 2.    |
|                  | If you enter the <b>show ml</b>                                                                               | s cef ip rpf command without arguments, the RPF global mode status is displayed.       |
|                  | The output of the <b>show</b> r                                                                               | nls cef ip rpf and the show mls cef rpf commands is identical.                         |
| Examples         | This example shows how self-explanatory.                                                                      | v to display the status of the RPF global mode. The fields shown in the display are    |
|                  | Router# <b>show mls cef</b><br>RPF global mode:                                                               | <pre>rpf     not enabled</pre>                                                         |
|                  | This example shows how display are self-explanate                                                             | to display the RPF information for a specific IP address. The fields shown in the ory. |
|                  | Router# <b>show mls cef</b><br>RPF information for p<br>uRPF check performed<br>GigabitEthernet1/1<br>Router# | <pre>rpf 10.100.0.0 prefix 10.100.0.0/24 in the hardware for interfaces :</pre>        |

I

1

## **Related Commands**

| Command                  | Description               |
|--------------------------|---------------------------|
| mls ip cef rpf multipath | Configures the RPF modes. |

# show mls cef statistics

To display the number of switched packets and bytes, use the **show mls cef statistics** command in user EXEC or privileged EXEC mode.

show mls cef statistics [module number]

**Command Modes** User EXEC (>) Privileged EXEC (#)

| Command History | Release      | Modification                                                                              |
|-----------------|--------------|-------------------------------------------------------------------------------------------|
|                 | 12.2(14)SX   | Support for this command was introduced on the Supervisor Engine 720.                     |
|                 | 12.2(17d)SXB | Support for this command on the Supervisor Engine 2 was extended to Release 12.2(17d)SXB. |
|                 | 12.2(33)SRA  | This command was integrated into Cisco IOS Release 12.2(33)SRA.                           |

**Usage Guidelines** In Cisco 7600 series routers that are configured with a Supervisor Engine 2 with a Policy Feature Card (PFC) and a Multilayer Switching Feature Card 2 (MSFC2), Multilayer Switching (MLS)-hardware Layer 3 switching provides IP unicast and IP multicast Layer 3 switching for a Supervisor Engine 2, a PFC2, an MSFC2, and fabric-enabled switching modules that have a Distributed Forwarding Card (DFC).

**Examples** This example shows how to display the MLS-hardware Layer 3-switching statistics. The fields shown in the display are self-explanatory.

Router# show mls cef statistics Total CEF switched packets: 000000000000000 Total CEF switched bytes: 00000000000000 Router#

# show mls cef summary

To display the number of routes in the Multilayer Switching (MLS)-hardware Layer 3-switching table for all the protocols, use the **show mls cef summary** command in user EXEC or privileged EXEC mode.

show mls cef summary [module number]

| Syntax Description | module number | (Optional) Displays the information for a specific module. |
|--------------------|---------------|------------------------------------------------------------|
|--------------------|---------------|------------------------------------------------------------|

**Command Modes** User EXEC (>) Privileged EXEC (#)

| <b>Command History</b> | Release      | Modification                                                                                                    |
|------------------------|--------------|----------------------------------------------------------------------------------------------------|
|                        | 12.2(14)SX   | Support for this command was introduced on the Supervisor Engine 720.                                           |
|                        | 12.2(17a)SX  | The output was changed and no longer displays the Cisco Express<br>Forwarding switched packets and bytes total. |
|                        | 12.2(17d)SXB | Support for this command on the Supervisor Engine 2 was extended to Release 12.2(17d)SXB.                       |
|                        | 12.2(33)SRA  | This command was integrated into Cisco IOS Release 12.2(33)SRA.                                                 |
|                        | 12.2(33)SXI  | The output was changed for display of VRF and non-VRF routes for both IPv4 and IPv6 routes.                     |

| Usage Guidelines | The number of prefixes in the MLS-hardware Layer 3-switching table indicates the individual numbers for IPv4 and IPv6 unicast, IPv4 multicast, Multiprotocol Label Switching (MPLS), and EoM routes. |  |  |  |
|------------------|----------------------------------------------------------------------------------------------------|--|--|--|
|                  | For Cisco 7600 series routers that are configured with a Supervisor Engine 2, the output displays the CEF-switched packets and total bytes.                                                          |  |  |  |
|                  | When IPv6 is not configured, the command output from a Cisco Catalyst 6500 series switch running Cisco IOS Release 12.2(33)SXI or a later release will show 255 IPv6 VRF routes.                     |  |  |  |
| Examples         |                                                                                                    |  |  |  |
| Examples         | This example shows the output from Cisco 7600 series routers that are configured with a Supervisor Engine 720.                                                                                       |  |  |  |

This example shows how to display a summary of MLS-hardware Layer 3-switching information:

```
Router#

show mls cef summary

Total routes: 80385

IPv4 unicast routes: 42

IPv4 Multicast routes: 5

MPLS routes: 0

IPv6 unicast routes: 2

EoM routes: 0

Router#
```

**Examples** 

This example shows the output from Cisco 7600 series routers that are configured with a Supervisor Engine 2.

This example shows how to display a summary of MLS-hardware Layer 3-switching information:

```
Router#

show mls cef summary

Total CEF switched packets: 00000000098681

Total CEF switched bytes: 000000004539326

Total routes: 80385

IP unicast routes: 80383

IPX routes: 0

IP multicast routes: 2

Router#
```

#### **Examples**

This example shows the output from a Cisco Catalyst 6500 series switch running Cisco IOS Release 12.2(33)SXI or a later release:

```
Router# show mls cef summary
Total routes:
                                   280
    IPv4 unicast routes:
                                   20
        IPv4 non-vrf routes :
                                   9
        IPv4 vrf routes :
                                   11
    IPv4 Multicast routes:
                                   3
    MPLS routes:
                                   0
                                   257
    IPv6 unicast routes:
        IPv6 non-vrf routes:
                                   2
        IPv6 vrf routes:
                                   255
    IPv6 multicast routes:
                                   3
    EoM routes:
                                   0
```

The table below describes the fields in the **show mls cef summary**command output.

Table 21: show mls cef summary Command Output Fields

| Field                                                 | Description                                                                                              |
|-------------------------------------------------------|----------------------------------------------------------------------------------------------------|
| Total MLS-hardware Layer 3-switching switched packets | Number of MLS-hardware Layer 3-switching packets forwarded by the MLS-hardware Layer 3-switching engine. |
| Total MLS-hardware Layer 3-switching switched bytes   | Number of bytes forwarded by the MLS-hardware<br>Layer 3-switching engine.                               |
| Total routes                                          | Number of route entries.                                                                                 |
| IP unicast routes                                     | Number of IP-unicast route entries.                                                                      |

1

| Field               | Description                                                   |
|---------------------|---------------------------------------------------------------|
| IP VRF routes       | Number of virtual routing and forwarding (VRF) route entries. |
| IPX routes          | Number of Internetwork Packet Exchange (IPX) route entries.   |
| IP multicast routes | Number of IP-multicast route entries.                         |

## **Related Commands**

| Command      | Description                                                |  |  |
|--------------|------------------------------------------------------------|--|--|
| show mls cef | Displays the MLS-hardware Layer 3-switching table entries. |  |  |

instance-name

VPN routing/forwarding instance name: valid values

# show mls cef vrf

To display information about the Virtual Private Network (VPN) routing and forwarding instance (VRF) Cisco Express Forwarding table for a specific VRF name, use the **show mls cef vrf** command in user EXEC or privileged EXEC mode.

show mls cef vrf instance-name [ prefix ] [detail] [lookup ip-address] [module num] [rpf [ ip-address ]]

#### **Syntax Description**

|                       | are from 0 to 4095.                                                                                                    |
|-----------------------|----------------------------------------------------------------------------------------------------|
| prefix                | (Optional) Prefix of the entry to display.                                                                                      |
| detail                | (Optional) Displays the hardware-entry details.                                                                                 |
| lookup ip-address     | (Optional) Displays the longest prefix-match lookup entry for the specified address.                                            |
| module num            | (Optional) Displays the entries for a specific module.                                                                          |
| <b>rpf</b> ip-address | (Optional) Displays the unicast Reverse Path<br>Forwarding (uRPF) check information for the<br>(optional) specified IP address. |

## **Command Modes** User EXEC (>) Privileged EXEC (#)

| <b>Command History</b> | Release     | Modification                                                          |
|------------------------|-------------|-----------------------------------------------------------------------|
|                        | 12.2(14)SX  | Support for this command was introduced on the Supervisor Engine 720. |
|                        | 12.2(33)SRA | This command was integrated into Cisco IOS Release 12.2(33)SRA.       |
|                        |             |                                                                       |

Usage GuidelinesThis command is notsupported on Cisco 7600 series routers that are configured with a Supervisor Engine 2.<br/>The show mls cef ip command displays the Cisco Express Forwarding entries in the default VRF. To display<br/>specific (non-default) VRF entries, use the show mls cef [ip] vrf vrf-name command.ExamplesThis example shows how to display information about the VPN routing and forwarding instance Cisco Express

Forwarding table for a specific VRF name. The fields shown in the display are self-explanatory.

Router# show mls cef vrf vpn-1

1

```
Codes: decap - Decapsulation, + - Push Label
Index Prefix Adjacency
64 0.0.0.0/32 receive
65 255.255.255.255/32 receive
280 10.50.27.1/32 receive
281 10.50.27.0/32 receive
282 10.50.27.255/32 receive
298 10.1.1.1/32 receive
299 10.1.1.0/32 receive
300 10.1.1.255/32 receive
656 10.1.99.1/32 receive
Router#
```

## **Related Commands**

| Command         | Description                                                          |
|-----------------|----------------------------------------------------------------------|
| show mls cef ip | Displays the IP entries in the MLS-hardware Layer 3-switching table. |

# show mls ip cef rpf-table

To display the configuration of the Reverse Path Forwarding (RPF) Cisco Express Forwarding table, use the **show mls ip cef rpf-table**command in privileged EXEC mode.

show mls ip cef rpf-table

**Syntax Description** This command has no arguments or keywords.

**Command Modes** Privileged EXEC (#)

 Release
 Modification

 12.2(14)SX
 Support for this command was introduced on the Supervisor Engine 720.

 12.2(17a)SX
 This command is supported on releases prior to Release 12.2(17a)SX only.

 12.2(33)SRA
 This command was integrated into Cisco IOS Release 12.2(33)SRA.

**Usage Guidelines** This command is not supported on Cisco 7600 series routers that are configured with a Supervisor Engine 2.

**Examples** This example shows how to display the RPF Cisco Express Forwarding table entries. The fields shown in the display are self-explanatory.

Router# show mls ip cef rpf-table 172.16.10.0/24 [0] Fa2/1, Fa2/2, Fa2/3, Fa2/4 172.16.20.0/24 172.16.30.0/24 10.10.0.0/16 [1] Gi1/1, Gi1/2 10.20.0.0/16

#### **Related Commands**

| Command                        | Description                                       |  |  |
|--------------------------------|---------------------------------------------------|--|--|
| mls ip cef rpf interface-group | Defines an interface group in the RPF-VLAN table. |  |  |

# show mls ip non-static

To display information for the software-installed nonstatic entries, use the **show mls ip non-static** command in user EXEC or privileged in the EXEC mode.

show mls ip non-static [count [module number]| detail [module number]| module number]

| Syntax Description | count         | (Optional) Displays the total number of nonstatic entries. |  |
|--------------------|---------------|------------------------------------------------------------|--|
|                    | module number | (Optional) Designates the module number.                   |  |
|                    | detail        | (Optional) Specifies a detailed per-flow output.           |  |

## **Command Modes** User EXEC (>) Privileged EXEC (#)

| Command History | Release      | Modification                                                             |  |  |
|-----------------|--------------|--------------------------------------------------------------------------|--|--|
|                 | 12.2(14)SX   | Support for this command was introduced on the Supervisor Engine 720.    |  |  |
|                 | 12.2(17a)SX  | This command is supported on releases prior to Release 12.2(17a)SX only. |  |  |
|                 | 12.2(17b)SXA | This command is replaced by the <b>show mls netflow ip</b> command.      |  |  |
|                 |              |                                                                          |  |  |

**Usage Guidelines** This command is not supported on Cisco 7600 series routers that are configured with a Supervisor Engine 2.

**Examples** This sections contains examples from the **show mls ip non-static** command. The fields shown in the display are self-explanatory.

This example shows how to display the software-installed nonstatic entries:

This example shows how to display detailed information for the software-installed nonstatic entries:

```
Router> show mls ip non-static detail
Displaying Netflow entries in Supervisor Earl
DstIP SrcIP Prot:SrcPort:DstPort Src i/f:AdjPtr
```

Γ

| Pkts    | Bytes        | Age       | LastSeen | Attributes  |         |            |   |
|---------|--------------|-----------|----------|-------------|---------|------------|---|
| QoS     | Police Count | Threshold | Leak     | Drop Bucket | Use-Tbl | Use-Enable |   |
| Router> |              |           |          |             |         |            | + |

This example shows how to display the total number of software-installed nonstatic entries:

Router> **show mls ip non-static count** Displaying Netflow entries in Supervisor Earl Number of shortcuts = 0 Router>

# show mls ip routes

To display the NetFlow routing entries, use the **show mls ip routes**command in user EXEC or privileged EXEC mode.

show mls ip routes [non-static] static] [count [module number]] detail [module number]] module number]

**Syntax Description** 

| non-static    | (Optional) Displays the software-installed nonstatic entries.                                                                           |
|---------------|----------------------------------------------------------------------------------------------------|
| static        | (Optional) Displays the software-installed static entries.                                                                              |
| count         | (Optional) Displays the total number of NetFlow routing entries.                                                                        |
| module number | (Optional) Displays the entries that are downloaded<br>on the specified module; see the "Usage Guidelines"<br>section for valid values. |
| detail        | (Optional) Specifies a detailed per-flow output.                                                                                        |

## **Command Modes** User EXEC (>) Privileged EXEC (#)

| Command History | Release      | Modification                                                                    |
|-----------------|--------------|---------------------------------------------------------------------------------|
|                 | 12.2(14)SX   | Support for this command was introduced on the Supervisor Engine 720.           |
|                 | 12.2(17a)SX  | This command is supported on releases prior to Release 12.2(17a)SX only.        |
|                 | 12.2(17b)SXA | This command is replaced by the <b>show mls netflow ip sw-installed</b> command |

**Usage Guidelines** This command is not supported on Cisco 7600 series routers that are configured with a Supervisor Engine 2.

**Examples** This section contains examples of the **show mls ip routes non-static** command. The fields shown in the display are self-explanatory.

This example shows how to display the software-installed nonstatic routing entries:

Router> show mls ip routes non-static

```
Displaying Netflow entries in Supervisor Earl
DstIP SrcIP Prot:SrcPort:DstPort Src i/f:AdjPtr
------Pkts Bytes Age LastSeen Attributes
```

#### Router>

This example shows how to display detailed information for the software-installed nonstatic routing entries:

Router> show mls ip routes non-static detail Displaying Netflow entries in Supervisor Earl DstIP SrcIP Prot:SrcPort:DstPort Src i/f:AdjPtr Pkts Bytes Age LastSeen Attributes QoS Police Count Threshold Leak Drop Bucket Use-Tbl Use-Enable

Router>

This example shows how to display the total number of software-installed routing entries:

```
Router> show mls ip routes count
Displaying Netflow entries in Supervisor Earl
Number of shortcuts = 0
Router>
```

#### **Related Commands**

| talled IP |
|-----------|
| tall      |

# show mls ip static

To display the information for the software-installed static IP entries, use the **show mls ip static** command in user EXEC or privileged EXEC mode.

show mls ip static [count [module number]] detail [module number]] module number]

| Syntax Description | count         | (Optional) Displays the total number of static entries. |
|--------------------|---------------|---------------------------------------------------------|
|                    | module number | (Optional) Designates the module number.                |
|                    | detail        | (Optional) Specifies a detailed per-flow output.        |

#### **Command Modes** User EXEC (>) Privileged EXEC (#)

| Command History | Release      | Modification                                                                     |
|-----------------|--------------|----------------------------------------------------------------------------------|
|                 | 12.2(14)SX   | Support for this command was introduced on the Supervisor Engine 720.            |
|                 | 12.2(17a)SX  | This command is supported on releases prior to Release 12.2(17a)SX only.         |
|                 | 12.2(17b)SXA | This command is replaced by the <b>show mls netflow ip sw-installed</b> command. |

**Usage Guidelines** This command is not supported on Cisco 7600 series routers that are configured with a Supervisor Engine 2.

Examples

This section contains examples from the **show mls ip static** command. The fields shown in the display are self-explanatory.

This example shows how to display the software-installed static entries:

This example shows how to display detailed information for the software-installed static entries:

```
Router> show mls ip static detail
Displaying Netflow entries in Supervisor Earl
DstIP SrcIP Prot:SrcPort:DstPort Src i/f:AdjPtr
```

I

Pkts Bytes Age LastSeen Attributes

QoS Police Count Threshold Leak Drop Bucket Use-Tbl Use-Enable Router>

This example shows how to display the total number of software-installed static entries:

Router> **show mls ip static count** Displaying Netflow entries in Supervisor Earl Number of shortcuts = 0 Router>

# show mls ip statistics

To display the statistical information for the NetFlow IP entries, use the **show mls ip statistics** command in the user EXEC or privileged EXEC mode.

show mls ip statistics [count [module number]] detail [module number]] module number]

#### **Syntax Description**

| count         | (Optional) Displays the total number of NetFlow entries.                     |
|---------------|------------------------------------------------------------------------------|
| module number | (Optional) Displays the entries that are downloaded on the specified module. |
| detail        | (Optional) Specifies a detailed per-flow output.                             |

## **Command Modes** User EXEC (>) Privileged EXEC (#)

# Command HistoryReleaseModification12.2(14)SXSupport for this command was introduced on the Supervisor Engine 720.12.2(17a)SXThis command is supported on releases prior to Release 12.2(17a)SX only.12.2(17b)SXAOn Cisco 7600 series routers that are configured with a Supervisor Engine 720, this command is replaced by the show mls netflow ip command.12.2(17d)SXBSupport for this command on the Supervisor Engine 2 was extended to Release 12.2(17d)SXB.

#### Examples

This section contains examples from the **show mls ip statistics** command. The fields shown in the display are self-explanatory.

This example shows how to display statistical information for the NetFlow IP entries:

This example shows how to display detailed statistical information for the NetFlow IP entries:

Router> **show mls ip statistics detail** Displaying Netflow entries in Supervisor Earl

I

| DstIP   | SrcIl        | ₽         | Prot:Src | Port:DstPort | Src i/f:AdjPtr     |   |
|---------|--------------|-----------|----------|--------------|--------------------|---|
| Pkts    | Bytes        | Age       | LastSeen | Attributes   |                    |   |
| QoS     | Police Count | Threshold | Leak     | Drop Bucket  | Use-Tbl Use-Enable |   |
| Router> |              |           |          |              |                    | + |

# show mls table-contention

To display table contention level (TCL) information, use the **show mls table-contention** command in the user EXEC or privileged EXEC mode.

show mls table-contention {detailed| summary| aggregate}

#### **Syntax Description**

| detailed  | Displays the detailed TCL information.                                                                                              |
|-----------|----------------------------------------------------------------------------------------------------|
| summary   | Displays the TCL level.                                                                                                    |
| aggregate | Displays the aggregate count of all missed flows in<br>the Supervisor Engine 720 and page hits or misses in<br>Supervisor Engine 2. |

## **Command Modes** User EXEC (>) Privileged EXEC (#)

| Command History | Release      | Modification                                                                                         |
|-----------------|--------------|----------------------------------------------------------------------------------------------------|
|                 | 12.2(14)SX   | Support for this command was introduced on the Supervisor Engine 720.                                |
|                 | 12.2(17a)SX  | This command was changed to include the following:                                                   |
|                 |              | • The aggregate keyword                                                                              |
|                 |              | • The last reading of the corresponding registers in the <b>summary</b> and <b>detailed</b> keywords |
|                 | 12.2(17d)SXB | Support for this command on the Supervisor Engine 2 was extended to Release 12.2(17d)SXB.            |
|                 |              |                                                                                                    |

Usage GuidelinesYou can enter the aggregate keyword to display the statistics for the NetFlow-creation failures and<br/>NetFlow-hash aliases in the Supervisor Engine 720.<br/>You can enter the aggregate keyword to display the page hits and misses in the Supervisor Engine 2.<br/>The last reading of the corresponding registers are displayed in the summary and detailed keywords for the<br/>Supervisor Engine 720.ExamplesThis section contains examples from the show mls table-contention command. The fields shown in the<br/>display are self-explanatory.

This example shows how to display a detailed list of TCL information:

```
Router#
show mls table-contention detailed
Detailed Table Contention Level Information
Laver 3
L3 Contention Level:
                       0
Page Hits Requiring 1 Lookup
                             =
                                     31
Page Hits Requiring 2 Lookups
                             =
                                     0
Page Hits Requiring 3 Lookups
                             =
                                     0
Page Hits Requiring 4 Lookups
                             =
                                     0
                             =
Page Hits Requiring 5 Lookups
                                     0
Page Hits Requiring 6 Lookups
                             =
                                     0
Page Hits Requiring 7 Lookups
                             =
                                     0
Page Hits Requiring 8 Lookups
                             =
                                     0
                             =
Page Misses
                                     0
Router#
```

This example shows how to display a summary of TCL information:

Router# show mls table-contention summary Summary of Table Contention Levels (on a scale of 0 (lowest) to 3 (highest))

```
L3 Contention Level: 0
```

This example shows how to display an aggregate count of all missed flows in the Supervisor Engine 720 and page hits/misses in Supervisor Engine 2:

```
Router# show mls table-contention aggregate
Earl in Module 1
Detailed Table Contention Level Information
_____
Layer 3
L3 Contention Level:
                       0
Page Hits Requiring 1 Lookup
                                      24000
                              =
Page Hits Requiring 2 Lookups
                              =
                                      480
Page Hits Requiring 3 Lookups
                              =
                                      0
Page Hits Requiring 4 Lookups
                              =
                                      0
Page Hits Requiring 5 Lookups
                              =
                                      0
Page Hits Requiring 6 Lookups
                                      0
                              =
                              =
Page Hits Requiring 7 Lookups
                                      0
Page Hits Requiring 8 Lookups
                              =
                                      0
Page Misses
                              =
                                      0
```

# show monitor event-trace

To display event trace messages for Cisco IOS software subsystem components, use the **show monitor** event-trace command in privileged EXEC mode.

**show monitor event-trace {all-traces [merged] {all back** {*mmm | hhh:mm}*} **clock** *hh:mm [date month | month date]* **from-boot** *seconds* **latest**} *component* {**all back** {*mmm | hh:mm*} *[date month | month date]*} **clock** *hh:mm [date month | month date]* **from-boot** *seconds* **latest parameters**} **[detail]** 

## **Syntax Description**

| all-traces                                 | (Optional) Displays all event trace messages in memory to the console.                                                                                                    |
|--------------------------------------------|----------------------------------------------------------------------------------------------------|
| merged                                     | (Optional) Displays all event traces entries sorted by time.                                                                                                    |
| all                                        | Displays all event trace messages currently in memory.                                                                                                    |
| <b>back</b> { <i>mmm</i>   <i>hhh:mm</i> } | Specifies how far back from the current time you want<br>to view messages. For example, you can gather<br>messages from the last 30 minutes. The time argument<br>is specified either in minutes or in hours and minutes<br>format (mmm or hh:mm). |
| clock hh:mm                                | Displays event trace messages starting from a specific clock time in hours and minutes format (hh:mm).                                                                                                    |
| date                                       | (Optional) Day of the month.                                                                                                    |
| month                                      | (Optional) Displays the month of the year.                                                                                                    |
| from-boot seconds                          | Displays event trace messages starting from a specified number of seconds after booting (uptime). To display the uptime, in seconds, enter the <b>show monitor event-trace</b> <i>component</i> <b>from-boot</b> ? command.                        |
| latest                                     | Displays only the event trace messages since the last <b>show monitor event-trace</b> command was entered.                                                                                                    |
| component                                  | (Optional) Name of the Cisco IOS software subsystem<br>component that is the object of the event trace. To<br>get a list of components that support event tracing in<br>this release, use the <b>monitor event-trace ?</b> command.                |
| parameters                                 | Displays the trace parameters. The only parameter displayed is the size (number of trace messages) of the trace file.                                                                                                    |

1

| detail | (Optional) Displays detailed trace information. |
|--------|-------------------------------------------------|
|        |                                                 |

# **Command Modes** Privileged EXEC (#)

| Command | History |
|---------|---------|

| Release     | Modification                                                                                                    |
|-------------|----------------------------------------------------------------------------------------------------|
| 12.0(18)S   | This command was introduced.                                                                                                    |
| 12.2(8)T    | This command was integrated into Cisco IOS Release 12.2(8)T.                                                                                                    |
| 12.2(25)S   | This command was integrated into Cisco IOS Release 12.2(25)S. The <b>show monitor event-trace cef</b> command replaced the <b>show cef events</b> and <b>show ip cef events</b> commands. |
| 12.2(50)SY  | This command was integrated into Cisco IOS Release 12.2(50)SY.                                                                                                    |
| 12.2(18)SXE | This command was integrated into Cisco IOS Release 12.2(18)SXE.                                                                                                    |
|             | The <b>spa</b> component keyword was added to support online insertion and removal (OIR) event messages for shared port adapters (SPAs).                                                  |
|             | The <b>bfd</b> keyword was added for the <i>component</i> argument to display trace messages relating to the Bidirectional Forwarding Detection (BFD) feature.                            |
| 12.4(4)T    | Support for the <b>bfd</b> keyword was added for Cisco IOS Release 12.4(4)T.                                                                                                    |
| 12.0(31)S   | Support for the <b>bfd</b> keyword was added for Cisco IOS Release 12.0(31)S.                                                                                                    |
| 12.2(28)SB  | This command was integrated into Cisco IOS Release 12.2(28)SB and implemented on the Cisco 10000 series routers.                                                                          |
| 12.4(9)T    | The <b>cfd</b> keyword was added as an entry for the <i>component</i> argument to display trace messages relating to crypto fault detection.                                              |
| 12.2(33)SRA | This command was integrated into Cisco IOS Release 12.2(33)SRA.                                                                                                    |
| 12.2(33)SXH | This command was integrated into Cisco IOS Release 12.2(33)SXH.                                                                                                    |
| 12.2(33)SB  | This command was integrated into Cisco IOS Release 12.2(33)SB.                                                                                                    |
| 12.4(20)T   | This command was integrated into Cisco IOS Release 12.4(20)T.                                                                                                    |

#### **Usage Guidelines**

**s** Use the **show monitor event-trace** command to display trace message information.

The trace function is not locked while information is being displayed to the console, which means that new trace messages can accumulate in memory. If entries accumulate faster than they can be displayed, some messages can be lost. If this happens, the **show monitor event-trace** command will generate a message

indicating that some messages might be lost; however, messages will continue to display on the console. If the number of lost messages is excessive, the **show monitor event-trace**command will stop displaying messages.

Use the **bfd** keyword for the *component* argument to display trace messages relating to the BFD feature.

Use the **cfd** keyword for the *component* argument to display trace messages relating to the crypto fault detection feature. This keyword displays the contents of the error trace buffers in an encryption data path.

#### **Examples**

**Examples** The following is sample output from the **show monitor event-trace** *component* command for the interprocess communication (IPC) component. Notice that each trace message is numbered and is followed by a time stamp (derived from the device uptime). Following the time stamp is the component-specific message data.

Router# show monitor event-trace ipc

3667: 6840.016:Message type:3 Data=0123456789 3668: 6840.016:Message type:4 Data=0123456789 3669: 6841.016:Message type:5 Data=0123456789 3670: 6841.016:Message type:6 Data=0123456

#### Examples

Use the **show monitor event-trace bfd all**command to display logged messages for important BFD events in the recent past. The following trace messages show BFD session state changes:

```
Router# show monitor event-trace bfd all
3d03h: EVENT: Session [172.16.10.2,172.16.10.1,Fa6/0,1], event Session
create, state Unknown -> Fail
3d03h: EVENT: Session [172.16.10.2,172.16.10.1,Fa6/0,1], state Fail -> Down
(from LC)
3d03h: EVENT: Session [172.16.10.2,172.16.10.1,Fa6/0,1], state Down -> Init
(from LC)
3d03h: EVENT: Session [172.16.10.2,172.16.10.1,Fa6/0,1], state Init -> Up
(from LC)
3d07h: EVENT: Session [172.16.10.2,172.16.10.1,Fa6/0,2], event Session
create, state Unknown -> Fail
3d07h: EVENT: Session [172.16.10.2,172.16.10.1,Fa6/0,2], state Fail -> Down
(from LC)
3d07h: EVENT: Session [172.16.10.2,172.16.10.1,Fa6/0,2], state Fail -> Down
(from LC)
3d07h: EVENT: Session [172.16.10.2,172.16.10.1,Fa6/0,2], state Down -> Up
(from LC)
```

To display trace information for all components configured for event tracing on the networking device, enter the **show monitor event-trace all-traces** command. In this example, separate output is provided for each event, and message numbers are interleaved between the events.

I

```
Router# show monitor event-trace all-traces
Test1 event trace:
3667: 6840.016:Message type:3 Data=0123456789
3669: 6841.016:Message type:4 Data=0123456789
3671: 6842.016:Message type:5 Data=0123456789
3673: 6843.016:Message type:6 Data=0123456789
Test2 event trace:
3668: 6840.016:Message type:4 Data=0123456789
3670: 6841.016:Message type:5 Data=0123456789
3672: 6842.016:Message type:5 Data=0123456789
3674: 6843.016:Message type:6 Data=0123456789
```

#### Examples

The following is sample output from the **show monitor event-trace** *component* **latest** command for the **spa** component:

Router# show monitor event-trace spa latest 00:01:15.364: subslot 2/3: 4xOC3 POS SPA, TSM Event:inserted New state:wait psm ready spa type 0x440 00:02:02.308: subslot 2/0: not present, TSM Event:empty New state:remove spa type 0x0, fail code 0x0(none) 00:02:02.308: subslot 2/0: not present, TSM Event:remove complete New state:idle 00:02:02.308: subslot 2/1: not present, TSM Event:empty New state:remove spa type 0x0, fail code 0x0(none) 00:02:02.308: subslot 2/1: not present, TSM Event:remove\_complete New state:idle 00:02:02.308: subslot 2/2: not present, TSM Event:empty New state:remove spa type 0x0, fail code 0x0(none) 00:02:02.312: subslot 2/3: not present(plugin 4xOC3 POS SPA), TSM Event:empty New state:remove spa type 0x0, fail code 0x0(none) 00:02:02.312: subslot 2/3: not present, TSM Event:remove complete New state:idle

#### **Examples**

If you select Cisco Express Forwarding as the component for which to display event messages, you can use the following additional arguments and keywords: **show monitor event-trace cef** [events | interface | ipv6 | ipv4][all].

The following example shows the IPv6 or IPv4 events related to the Cisco Express Forwarding component. Each trace message is numbered and is followed by a time stamp (derived from the device uptime). Following the time stamp is the component-specific message data.

Router# show monitor event-trace cef ipv6 all 00:00:24.612: [Default] \*::\*/\*'00 New FIB table [OK] Router# show monitor event-trace cef ipv4 all 00:00:24.244: [Default] 127.0.0.81/32'01 FIB insert [OK] In the following example, all event trace messages for the Cisco Express Forwarding component are displayed:

Router# show monitor event-trace cef events all 00:00:18.884: SubSys fib ios chain init 00:00:18.884: Inst unknown -> RP 00:00:24.584: SubSys fib init 00:00:24.592: SubSys fib ios init 00:00:24.592: SubSys fib ios if init 00:00:24.596: SubSys ipv4fib init 00:00:24.608: SubSys ipv4fib ios init 00:00:24.612: SubSys ipv6fib ios init 00:00:24.620: Flag IPv4 CEF enabled set to yes 0x7BF6B62C set to yes 00:00:24.620: Flag 00:00:24.620: Flag IPv4 CEF switching enabled set to yes 00:00:24.624: GState CEF enabled 00:00:24.628: SubSys ipv4fib les init 00:00:24.628: SubSys ipv4fib pas init 00:00:24.632: SubSys ipv4fib util init 00:00:25.304: Process Background created 00:00:25.304: Flag IPv4 CEF running set to yes 00:00:25.304: Process Background event loop enter 00:00:25.308: Flag IPv4 CEF switching running set to yes The following example shows Cisco Express Forwarding interface events:

#### Router# show monitor event-trace cef interface all

| <empty></empty> | (sw                                                               | 4)                                                                                | Create                                                                                       | new                                                                                                    |
|-----------------|-------------------------------------------------------------------|-----------------------------------------------------------------------------------|----------------------------------------------------------------------------------------------|----------------------------------------------------------------------------------------------------|
| <empty></empty> | (sw                                                               | 4)                                                                                | SWIDBLnk                                                                                     | FastEthernet0/0(4)                                                                                                    |
| Fa0/0           | (sw                                                               | 4)                                                                                | NameSet                                                                                      |                                                                                                    |
| <empty></empty> | (hw                                                               | 1)                                                                                | Create                                                                                       | new                                                                                                    |
|                 | <empty><br/><empty><br/>Fa0/0<br/><empty></empty></empty></empty> | <empty> (sw<br/><empty> (sw<br/>Fa0/0 (sw<br/><empty> (hw</empty></empty></empty> | <pre><empty> (sw 4) <empty> (sw 4) Fa0/0 (sw 4) <empty> (hw 1)</empty></empty></empty></pre> | <pre><empty> (sw 4) Create <empty> (sw 4) SWIDBLnk Fa0/0 (sw 4) NameSet <empty> (hw 1) Create</empty></empty></empty></pre> |

| 00:00:24.624: | <empty></empty> | (hw | 1) | HWIDBLnk | FastEthernet0/0(1) |
|---------------|-----------------|-----|----|----------|--------------------|
| 00:00:24.624: | Fa0/0           | (hw | 1) | NameSet  |                    |
| 00:00:24.624: | <empty></empty> | (sw | 3) | Create   | new                |
| 00:00:24.624: | <empty></empty> | (sw | 3) | SWIDBLnk | FastEthernet0/1(3) |
| 00:00:24.624: | Fa0/1           | (sw | 3) | NameSet  |                    |
| 00:00:24.624: | <empty></empty> | (hw | 2) | Create   | new                |

Examples

The following example shows the IPv4 events related to the Cisco Express Forwarding component. Each trace message is numbered and is followed by a time stamp (derived from the device uptime). Following the time stamp is the component-specific message data.

Router# show monitor event-trace cef ipv4 all 00:00:48.244: [Default] 127.0.0.81/32'01 FIB insert [OK] In the following example, all event trace message for the Cisco Express Forwarding component are displayed:

```
Router# show monitor event-trace cef events all
00:00:18.884: SubSys
                      fib ios chain init
00:00:18.884: Inst
                      unknown -> RP
00:00:24.584: SubSys
                      fib init
00:00:24.592: SubSys
                      fib ios init
00:00:24.592: SubSys
                      fib_ios_if init
00:00:24.596: SubSys
                      ipv4fib_init
00:00:24.608: SubSys
                      ipv4fib ios init
                      IPv4 CE\overline{F} enabled set to yes
00:00:24.620: Flag
00:00:24.620: Flag
                      0x7BF6B62C set to yes
00:00:24.620: Flag
                      IPv4 CEF switching enabled set to yes
00:00:24.624: GState
                      CEF enabled
00:00:24.628: SubSys
                      ipv4fib les init
00:00:24.628: SubSys
                      ipv4fib_pas init
00:00:24.632: SubSys
                      ipv4fib util init
00:00:25.304: Process Background created
00:00:25.304: Flag
                      IPv4 CEF running set to yes
00:00:25.304: Process Background event loop enter
00:00:25.308: Flag
                      IPv4 CEF switching running set to yes
```

The following examples show Cisco Express Forwarding interface events:

Router# show monitor event-trace cef interface all

| 00:00:24.624:<br>00:00:24.624:<br>00:00:24.624:<br>00:00:24.624: | <empty><br/><empty><br/>Fa0/0<br/><empty></empty></empty></empty> | (sw<br>(sw<br>(sw<br>(hw | 4)<br>4)<br>4)<br>1) | Create<br>SWIDBLnk<br>NameSet<br>Create | new<br>FastEthernet1/0/0(4)<br>new |
|------------------------------------------------------------------|-------------------------------------------------------------------|--------------------------|----------------------|-----------------------------------------|------------------------------------|
| 00:00:24.624:                                                    | <empty></empty>                                                   | (hw                      | 1)                   | HWIDBLnk                                | FastEthernet1/0/0(1)               |
| 00:00:24.624:                                                    | Fa0/0                                                             | (hw                      | 1)                   | NameSet                                 |                                    |
| 00:00:24.624:                                                    | <empty></empty>                                                   | (SW                      | 3)                   | Creale                                  | new                                |
| 00:00:24.624:                                                    | <empty></empty>                                                   | (sw                      | 3)                   | SWIDBLnk                                | FastEthernet1/1/0(3)               |
| 00:00:24.624:                                                    | Fa0/1                                                             | (sw                      | 3)                   | NameSet                                 |                                    |
| 00:00:24.624:                                                    | <empty></empty>                                                   | (hw                      | 2)                   | Create                                  | new                                |

Examples

To troubleshoot errors in an encryption datapath, enter the show monitor event-trace cfd allcommand. In this example, events are shown separately, each beginning with a time stamp, followed by data from the error trace buffer. Cisco Technical Assistence Center (TAC) engineers can use this information to diagnose the cause of the errors.

1

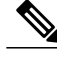

Note

If no packets have been dropped, this command does not display any output.

```
Router# show monitor event-trace cfd all
00:00:42.452: 450000B4 00060000 FF33B306 02020203 02020204 32040000 F672999C
        00000001 7A7690C2 A0A4F8BC E732985C D6FFDCC8 00000001 C0902BD0
        A99127AE 8EAA22D4
```

| 00:00:44.452: 450000B4 00070000 FF33B305 02020203 02020204 32040000 F672999C 00000002 93C01218 2325B697 3C384CF1 D6FFDCC8 00000002 BFA13E8A |
|----------------------------------------------------------------------------------------------------|
| D21053ED 0F62AB0E                                                                                                    |
| 00:00:46.452: 450000B4 00080000 FF33B304 02020203 02020204 32040000 F672999C                                                                |
| 00000003 7D2E11B7 A0BA4110 CC62F91E D6FFDCC8 00000003 7236B930                                                                              |
| 3240CA8C 9EBB44FF                                                                                                    |
| 00:00:48.452: 450000B4 00090000 FF33B303 02020203 02020204 32040000 F672999C                                                                |
| 00000004 FB6C80D9 1AADF938 CDE57ABA D6FFDCC8 00000004 E10D8028                                                                              |
| 6BBD748F 87F5E253                                                                                                    |
| 00:00:50.452: 450000B4 000A0000 FF33B302 02020203 02020204 32040000 F672999C                                                                |
| 00000005 697C8D9D 35A8799A 2A67E97B D6FFDCC8 00000005 BC21669D                                                                              |
| 98B29FFF F32670F6                                                                                                    |
| 00:00:52.452: 450000B4 000B0000 FF33B301 02020203 02020204 32040000 F672999C                                                                |
| 00000006 CA18CBC4 0F387FE0 9095C27C D6FFDCC8 00000006 87A54811                                                                              |
| AE3A0517 F8AC4E64                                                                                                    |
|                                                                                                    |

# **Related Commands**

I

| Command                         | Description                                                                               |
|---------------------------------|-------------------------------------------------------------------------------------------|
| monitor event-trace (EXEC)      | Controls event trace functions for a specified Cisco<br>IOS software subsystem component. |
| monitor event-trace (global)    | Configures event tracing for a specified Cisco IOS software subsystem component.          |
| monitor event-trace dump-traces | Saves trace messages for all event traces currently enabled on the networking device.     |

# show monitor event-trace adjacency

To display adjacency trace events, use the **show monitor event-trace adjacency** command in privileged EXEC mode.

show monitor event-trace adjacency {{all| back trace-duration| clock hh : mm [ date ] [ month ]| from-boot
[ seconds ]| latest} [detail]| parameters}

#### **Syntax Description**

| all            | Displays all event trace messages in the current buffer.                                                                                                    |
|----------------|----------------------------------------------------------------------------------------------------|
| back           | Specifies how far back from the current time you want<br>to view messages. For example, you can gather<br>messages from the last 30 minutes.                             |
| trace-duration | The time duration in hours and minutes format (mmm or hhh:mm).                                                                                                    |
| clock hh : mm  | Displays event trace messages starting from a specified time in hours and minutes format (hh:mm).                                                                        |
| date           | (Optional) Day of the month from 1 to 31.                                                                                                    |
| month          | (Optional) Month of the year.                                                                                                    |
| from-boot      | Displays event trace messages starting after booting up (uptime).                                                                                                    |
| seconds        | (Optional) The specified number of seconds following<br>bootup (uptime) after which event trace messages<br>should start being displayed. The range is from 0 to<br>785. |
| latest         | Displays the latest trace events since last display.                                                                                                    |
| detail         | (Optional) Displays detailed trace information.                                                                                                    |
| parameters     | Displays the parameters configured for the trace.                                                                                                    |

## **Command Modes** Privileged EXEC (#)

**Command History** 

Roloaso

| Release   | Modification                 |  |  |
|-----------|------------------------------|--|--|
| 12.2(25)8 | This command was introduced. |  |  |

1

| Release                  | Modification                                                                        |
|--------------------------|-------------------------------------------------------------------------------------|
| 12.2(28)SB               | This command was integrated into Cisco IOS Release 12.2(28)SB.                      |
| 12.4(18)T                | This command was integrated into Cisco IOS Release 12.4(18)T.                       |
| 12.2(33)SRA              | This command was integrated into Cisco IOS Release 12.2(33)SRA.                     |
| 12.2(33)SXH              | This command was integrated into Cisco IOS Release 12.2(33)SXH.                     |
| Cisco IOS XE Release 2.1 | This command was implemented on Cisco ASR 1000 Series Aggregation Services Routers. |

## **Examples**

I

The following is sample output from the **show monitor event-trace adjacency all** command. The fields are self-explanatory.

Router# show monitor event-trace adjacency all

| *Aug         | 7   | 05:13:56.408: | GLOBAL: adj system chunk pool created (element size 276) [OK] |
|--------------|-----|---------------|---------------------------------------------------------------|
| *Aug         | 7   | 05:13:56.408: | GLOBAL: adj system state change to adjacency system up [OK]   |
| *Aug         | 7   | 05:13:56.408: | GLOBAL: adj manager background process started [OK]           |
| *Aug         | 7   | 05:13:56.408: | GLOBAL: adj ios manager up [OK]                               |
| *Aug         | 7   | 05:13:56.408: | GLOBAL: adj ios manager add enable [OK]                       |
| *Aug         | 7   | 05:13:56.924: | GLOBAL: adj ipv4 bundle changed to IPv4 no fixup, no          |
|              |     |               | redirect adj oce [OK]                                         |
| *Aug         | 7   | 05:14:07.928: | GLOBAL: adj mgr notified of fibidb state change int           |
| -            |     |               | SSLVPN-VIFO to up [OK]                                        |
| *Aug         | 7   | 05:14:11.320: | GLOBAL: adj mgr notified of fibidb state change int           |
|              |     |               | FastEthernet0/0 to up [OK]                                    |
| *Aug         | 7   | 05:14:11.320: | GLOBAL: adj mgr notified of fibidb state change int           |
|              |     |               | FastEthernet0/1 to up [OK]                                    |
| *Aug         | 7   | 05:14:11.324: | GLOBAL: adj mgr notified of fibidb state change int           |
| *Aug         | 7   | 05:14:11.324: | GLOBAL: adj mgr notified of fibidb state change int           |
|              |     |               | Serial3/1 to up [OK]                                          |
| *Aug         | 7   | 05:14:12.064: | GLOBAL: adj mgr notified of fibidb state change int           |
|              |     |               | Serial3/0 to down [OK]                                        |
| *Aug         | 7   | 05:14:12.080: | GLOBAL: adj mgr notified of fibidb state change int           |
|              |     |               | Serial3/1 to down [OK]                                        |
| *Aug         | 7   | 05:14:17.292: | GLOBAL: adj ipv4 bundle changed to IPv4 no fixup adj oce [OK] |
| *Aug         | 7   | 05:14:17.292: | ADJ: IP 10.4.9.1 FastEthernet0/0: update oce bundle, IPv4     |
|              | _   |               | incomplete adj oce [OK]                                       |
| *Aug         | 7   | 05:14:17.292: | ADJ: IP 10.4.9.1 FastEthernet0/0: allocate [OK]               |
| *Aug         | .7  | 05:14:17.292: | ADJ: IP 10.4.9.1 FastEthernet0/0: request resolution [OK]     |
| *Aug         | .7  | 09:10:25.576: | ADJ: IP 10.4.9.1 FastEthernet0/0: request to add ARP [OK]     |
| *Aug         | 7   | 09:10:25.576: | ADJ: IP 10.4.9.1 FastEthernet0/0: allocate [Ignr]             |
| *Aug         | .7  | 09:10:25.576: | ADJ: IP 10.4.9.1 FastEthernet0/0: add source ARP [OK]         |
| *Aug         | 7   | 09:10:25.580: | ADJ: IP 10.4.9.1 FastEthernet0/0: request to update [OK]      |
| *Aug         | 1   | 09:10:25.580: | ADJ: IP 10.4.9.1 FastEthernet0/0: update oce bundle, IPv4     |
| . <b>.</b> . | -   | 00 10 05 500  | no fixup adj oce [OK]                                         |
| *Aug         | /   | 09:10:25.580: | ADJ: IP 10.4.9.1 FastEthernet0/0: update [OK] IPv4 no         |
| 11XU         | p_a | adj oce [OK]  |                                                               |
| *Aug         | /   | 05:14:11.324: | GLOBAL: adj mgr notified of fibidb state change int           |
| . <b>.</b> . | -   | 05 14 10 004  | Serial3/1 to up [OK]                                          |
| ^Aug         | /   | 05:14:12.064: | GLUBAL: adj mgr notified of fibiab state change int           |
|              | -   | 05 14 10 000  | Serials/U to down [UK]                                        |
| ^Aug         | /   | 05:14:12.080: | GLOBAL: adj mgr notified of fibido state change int           |
| + 7          | 7   | 05.14.17 202. | Serials/1 to down [UK]                                        |
| ^Aug         | 7   | 05:14:17.292: | GLOBAL: adj ipv4 bundle changed to iPv4 no lixup adj oce [OK] |
| ~ Aug        | /   | 03:14:17.292: | incomplete adj oce [OK]                                       |
| *Auơ         | 7   | 05:14:17.292: | ADJ: IP 10.4.9.1 FastEthernet0/0: allocate [OK]               |
| *Aug         | 7   | 05:14:17.292: | ADJ: IP 10.4.9.1 FastEthernet0/0: reguest resolution [OK]     |
| *Aug         | 7   | 09:10:25.576: | ADJ: IP 10.4.9.1 FastEthernet0/0: request to add ARP [OK]     |
|              |     |               | <u> </u>                                                      |

1

| *Aug | 7 | 09:10:25.576: | ADJ: IP 10.4. | .1 FastEtherne | et0/0: allocate [Ignr]        |    |
|------|---|---------------|---------------|----------------|-------------------------------|----|
| *Aug | 7 | 09:10:25.576: | ADJ: IP 10.4. | .1 FastEtherne | et0/0: add source ARP [OK]    |    |
| *Aug | 7 | 09:10:25.580: | ADJ: IP 10.4. | .1 FastEtherne | et0/0: request to update [OK] |    |
| *Aug | 7 | 09:10:25.580: | ADJ: IP 10.4. | .1 FastEtherne | et0/0: update oce bundle, IPv | -4 |
|      |   |               | no fixup adj  | oce [OK]       |                               |    |
| *Aug | 7 | 09:10:25.580: | ADJ: IP 10.4. | .1 FastEtherne | et0/0: update [OK]            |    |

# **Related Commands**

| Command                         | Description                                                                               |
|---------------------------------|-------------------------------------------------------------------------------------------|
| monitor event-trace (EXEC)      | Controls event trace functions for a specified Cisco<br>IOS software subsystem component. |
| monitor event-trace (global)    | Configures event tracing for a specified Cisco IOS software subsystem component.          |
| monitor event-trace dump-traces | Saves trace messages for all event traces currently enabled on the networking device.     |

# show monitor event-trace cef

To display event trace messages for Cisco Express Forwarding, use the **show monitor event-trace cef**command in privileged EXEC mode.

**show monitor event-trace cef** {**all [detail]**| **back** {*minutes*| *hours : minutes*} [**detail]**| **clock** *hours : minutes* [*day month*] [**detail**]| **from-boot** [ *seconds* ] [**detail**]| **latest** [**detail**]| **merged** {**all [detail]**| **back** {*minutes*| *hours : minutes*} [**detail**]| **clock** *hours : minutes* [*day month*] [**detail**]| **from-boot** [ *seconds* ] [**detail**]| **latest** [**detail**]}

## **Syntax Description**

| all             | Displays all event trace messages currently in memory for Cisco Express Forwarding.                                                          |
|-----------------|----------------------------------------------------------------------------------------------------|
| detail          | (Optional) Displays detailed trace information.                                                                                              |
| back            | Specifies how far back from the current time you want<br>to view messages. For example, you can gather<br>messages from the last 30 minutes. |
| minutes         | Specifies the time argument in minutes. The time argument is specified in minutes format (mmm).                                              |
| hours : minutes | Specifies the time argument in hours and minutes.<br>The time argument is specified in hours and minutes<br>format (hh:mm).                  |
| clock           | Displays event trace messages starting from a specific clock time in hours and minutes format (hh:mm).                                       |
| day month       | (Optional) The day of the month from 1 to 31 and the month of the year.                                                                      |
| from-boot       | Displays event trace messages starting after booting (uptime).                                                                               |
|                 | To display the uptime, in seconds, enter the <b>show monitor event-trace cef from-boot</b> ? command.                                        |
| seconds         | (Optional) Displays event trace messages starting<br>from a specified number of seconds after booting<br>(uptime). Range: 0 to 3369.         |
| latest          | Displays only the event trace messages since the last <b>show monitor event-trace cef</b> command was entered.                               |
| merged          | Displays entries in all event traces sorted by time.                                                                                         |

#### **Command Modes** Privileged EXEC (#)

#### **Command History**

| Release     | Modification                                                                                                    |  |
|-------------|----------------------------------------------------------------------------------------------------|--|
| 12.2(25)8   | This command was introduced.                                                                                     |  |
| 12.2(28)SB  | This command was integrated into Cisco IOS Release 12.2(28)SB and implemented on the Cisco 10000 series routers. |  |
| 12.2(33)SRA | This command was integrated into Cisco IOS Release 12.2(33)SRA.                                                  |  |
| 12.2(33)SXH | This command was integrated into Cisco IOS Release 12.2(33)SXH.                                                  |  |
| 12.4(20)T   | This command was integrated into Cisco IOS Release 12.4(20)T.                                                    |  |
|             |                                                                                                    |  |

#### **Usage Guidelines**

Use the **show monitor event-trace cef**command to display trace message information for Cisco Express Forwarding.

The trace function is not locked while information is displayed to the console, which means that new trace messages can accumulate in memory. If entries accumulate faster than they can be displayed, some messages can be lost. If this happens, the **show monitor event-trace cef** command generates a message indicating that some messages might be lost; however, messages continue to display on the console. If the number of lost messages is excessive, the **show monitor event-trace cef** command stops displaying messages.

#### Examples

The following is sample output from the **show monitor event-trace cef all**command:

```
Router# show monitor event-trace cef all
cef events:
*Aug 22 20:14:58.999: SubSys
                              ipv4fib ios def cap init
*Aug 22 20:14:58.999: SubSys
                              ipv6fib_ios_def_cap init
*Aug 22 20:14:58.999: Inst
                              unknown -> RP
*Aug 22 20:14:58.999: SubSys
                              fib ios chain init
*Aug 22 20:14:59.075: SubSys
                              fib init
*Aug 22 20:14:59.075: SubSys
                              ipv4fib init
*Aug 22 20:14:59.075: SubSys
                              fib ios init
*Aug 22 20:14:59.075: SubSys fib_ios_if init
*Aug 22 20:14:59.075: SubSys
                              ipv4fib ios init
*Aug 22 20:14:59.075: Flag
                              Common \overline{CEF} enabled set to yes
*Aug 22 20:14:59.075: Flag
                              IPv4 CEF enabled set to yes
                              IPv4 CEF switching enabled set to yes
*Aug 22 20:14:59.075: Flag
*Aug 22 20:14:59.075: GState CEF enabled
*Aug 22 20:14:59.075: SubSys
                              ipv6fib ios init
*Aug 22 20:14:59.075: SubSys
                              ipv4fib util init
*Aug 22 20:14:59.075: SubSys
                              ipv4fib les init
*Aug 22 20:15:02.907: Process Background created
*Aug 22 20:15:02.907: Flag
                              IPv4 CEF running set to yes
*Aug 22 20:15:02.907: Process Background event loop enter
*Aug 22 20:15:02.927: Flag
                            IPv4 CEF switching running set to yes
cef interface:
*Aug 22 20:14:58.999: Et0/0
                                   (hw 3) SWvecLES <unknown> (0x01096A3C)
*Aug 22 20:14:58.999: Et0/1
                                   (hw
                                        4) SWvecLES <unknown> (0x01096A3C)
*Aug 22 20:14:58.999: Et0/2
                                        5) SWvecLES <unknown> (0x01096A3C)
                                   (hw
*Aug 22 20:14:58.999: Et0/3
                                   (hw 6) SWvecLES <unknown> (0x01096A3C)
```

I

| *Aug | 22 | 20:14:58.999: | Et1/0 | (hw | 7)  | SWvecLES | <unknown></unknown> | (0x01096A3C) |
|------|----|---------------|-------|-----|-----|----------|---------------------|--------------|
| *Aug | 22 | 20:14:58.999: | Et1/1 | (hw | 8)  | SWvecLES | <unknown></unknown> | (0x01096A3C) |
| *Aug | 22 | 20:14:58.999: | Et1/2 | (hw | 9)  | SWvecLES | <unknown></unknown> | (0x01096A3C) |
| *Aug | 22 | 20:14:58.999: | Et1/3 | (hw | 10) | SWvecLES | <unknown></unknown> | (0x01096A3C) |
| *Aug | 22 | 20:14:58.999: | Se2/0 | (hw | 11) | SWvecLES | <unknown></unknown> | (0x01096A3C) |
| *Aug | 22 | 20:14:58.999: | Se2/1 | (hw | 12) | SWvecLES | <unknown></unknown> | (0x01096A3C) |
| •    |    |               |       |     |     |          |                     |              |
| •    |    |               |       |     |     |          |                     |              |
|      |    |               |       |     |     |          |                     |              |

The output is in table format where the first column contains a timestamp, the second column lists the type of event, and the third column lists the detail for the event.

The table below describes the significant fields shown in the display.

Table 22: show monitor event -trace cef all Field Descriptions

| Field                 | Description                                                                                                    |
|-----------------------|----------------------------------------------------------------------------------------------------|
| *Aug 22 20:14:58.999: | A timestamp that indicates the month, day, and time when the event was captured.                                                                                                    |
| cef_events            | Indicates that messages about Cisco Express<br>Forwarding events will follow.                                                                                                    |
| SubSys                | The event type that is related to the initialization of<br>a subset of functionality. For example,<br>"ipv4fib_ios_def_cap init" is the initialization of IPv4<br>Cisco Express Forwarding IOS default capabilities.               |
| Inst                  | The event type that records changes to an instance,<br>such as changes to a Route Processor (RP) or line<br>card. For example, a change from unknown to RP<br>occurs at startup when the software detects what the<br>instance is. |
| Flag                  | The event type that records changes to Cisco Express<br>Forwarding control flags that handle what is running,<br>for example, "Common CEF enabled set to yes".                                                                     |
| GState                | The event type that notes changes to the Cisco<br>Express Forwarding global state: "CEF enabled" or<br>"CEF disabled".                                                                                                    |
| Process               | The event type that records when Cisco Express<br>Forwarding processes are created, begin, or complete<br>normal operations,                                                                                                    |
| cef_interface         | Indicates that messages about Cisco Express<br>Forwarding interface events will follow.                                                                                                    |
| Et0/0                 | Indicates that the following recorded event affects interface Ethernet 0/0.                                                                                                    |

| Field                                            | Description                                                                      |
|--------------------------------------------------|----------------------------------------------------------------------------------|
| (hw 3) SWvecLES <unknown> (0x01096A3C)</unknown> | The detail for this event is as follows:                                         |
|                                                  | • (hw3)The hardware interface descriptor block<br>(idb) number for the interface |
|                                                  | • SWvecLESThe switching vector for this interface is changed to the LES path     |
|                                                  | <ul> <li><unknown>The switching vector name is<br/>unknown</unknown></li> </ul>  |
|                                                  | • (0x01096A3C)The address in memory of the switching vector                      |
|                                                  |                                                                                  |

The following is sample output from the show monitor event-trace cef latest command:

```
Router# show monitor event-trace cef latest
cef_events:
cef interface:
*Aug 22 20:14:59.075: Se3/0
                                                    0x60C1 add puntLC
                                   (sw 15) FlagCha
*Aug 22 20:14:59.075: <empty>
                                   (hw 16) State
                                                     down -> up
*Aug 22 20:14:59.075: <empty>
                                   (hw 16) Create
                                                     new
*Aug 22 20:14:59.075: Se3/1
                                   (hw 16) NameSet
*Aug 22 20:14:59.075: Se3/1
                                   (hw 16) HWIDBLnk Serial3/1(16)
*Aug 22 20:14:59.075: Se3/1
                                   (hw 16) RCFlags None -> Fast
*Aug 22 20:14:59.075: <empty>
                                                    IPv4:id0 - success
                                   (sw 16) VRFLink
*Aug 22 20:14:59.075: <empty>
                                   (sw 16) State
                                                     deleted -> down
*Aug 22 20:14:59.075: <empty>
                                   (sw 16) Create
                                                     new
*Aug 22 20:14:59.075: Se3/1
                                   (sw 16) NameSet
*Aug 22 20:14:59.075: Se3/1
                                   (sw 16) FIBHWLnk Serial3/1(16)
*Aug 22 20:14:59.075: Se3/1
                                   (sw 16) SWIDBLnk Serial3/1(16)
*Aug 22 20:14:59.075: Se3/1
                                   (sw 16)
                                           FlagCha
                                                     0x6001 add p2p|input|first
*Aug 22 20:14:59.075: Se3/1
                                   (sw 16) FlagCha
                                                    0x6041 add auto adj
*Aug 22 20:14:59.075: Se3/1
                                   (sw 16) Impared
                                                    lc rea Queueing configuration
                                                    0x60C1 add puntLC
*Aug 22 20:14:59.075: Se3/1
                                   (sw 16) FlagCha
*Aug 22 20:14:59.075: <empty>
                                    (hw 17) State
                                                     down -> up
*Aug 22 20:14:59.075: <empty>
                                    (hw 17) Create
                                                     new
*Aug 22 20:14:59.075: Se3/2
                                    (hw 17) NameSet
```

The table below describes the significant fields shown in the display.
| Field                     | Description                                                                                                    |
|---------------------------|----------------------------------------------------------------------------------------------------|
| (sw15)                    | The detail for this event is as follows:                                                                                                    |
| FlagCha 0x60C1 add puntLC | • (sw 15)The software idb number for the interface.                                                                                                    |
|                           | • FlagChaIndicates a Forwarding Information<br>Base interface descriptor block (fibidb) flag<br>change for the interface.                                                                                              |
|                           | • 0x60C1The flag field in hexadecimals after the change.                                                                                                    |
|                           | • addFlags are added.                                                                                                    |
|                           | • puntLCChanged flag or flagspuntLC is one<br>flag that indicates packets that are switched to<br>this interface on the linecard are handled by the<br>next slower path (not switched by Cisco Express<br>Forwarding). |
| State                     | Indicates a change in state, for example when an interface goes from an up state to a down state.                                                                                                    |
| Create                    | Indicates that an interface was created.                                                                                                    |
| Nameset                   | Indicates that the name of the interface changed.                                                                                                    |
| RCFlags                   | Indicates that a route cache change occured.                                                                                                    |

# Table 23: show monitor event-trace cef latest Field Descriptions

# **Related Commands**

| Command                               | Description                                                                     |
|---------------------------------------|---------------------------------------------------------------------------------|
| monitor event-trace cef (EXEC)        | Monitors and controls the event trace function for<br>Cisco Express Forwarding. |
| monitor event-trace cef (global)      | Configures event tracing for Cisco Express<br>Forwarding.                       |
| monitor event-trace cef ipv4 (global) | Configures event tracing for Cisco Express<br>Forwarding IPv4 events.           |
| monitor event-trace cef ipv6 (global) | Configures event tracing for Cisco Express<br>Forwarding IPv6 events.           |
| show monitor event-trace cef events   | Displays event trace messages for Cisco Express<br>Forwarding events.           |

I

| Command                                | Description                                                                     |
|----------------------------------------|---------------------------------------------------------------------------------|
| show monitor event-trace cef interface | Displays event trace messages for Cisco Express<br>Forwarding interface events. |
| show monitor event-trace cef ipv4      | Displays event trace messages for Cisco Express<br>Forwarding IPv4 events.      |
| show monitor event-trace cef ipv6      | Displays event trace messages for Cisco Express<br>Forwarding IPv6 events.      |

# show monitor event-trace cef events

To display event trace messages for Cisco Express Forwarding events, use the **show monitor event-trace cef events**command in privileged EXEC mode.

**show monitor event-trace cef events** {**all [detail]**| **back** {*minutes*| *hours* : *minutes*} [**detail]**| **clock** *hours* : *minutes* [*day month*] [**detail**]| **from-boot** [ *seconds* ] [**detail**]| **latest** [**detail**]| **parameters**}

### Syntax Description

| all             | Displays all event trace messages currently in memory<br>for Cisco Express Forwarding.                                                       |
|-----------------|----------------------------------------------------------------------------------------------------|
| detail          | (Optional) Displays detailed trace information.                                                                                              |
| back            | Specifies how far back from the current time you want<br>to view messages. For example, you can gather<br>messages from the last 30 minutes. |
| minutes         | Time argument (mmm) in minutes.                                                                                                    |
| hours : minutes | Time argument (hh:mm) in hours and minutes. You must enter the colon (:) in the argument.                                                    |
| clock           | Displays event trace messages starting from a specific clock time in hours and minutes format (hh:mm).                                       |
| day month       | (Optional) The day of the month from 1 to 31 and the name of the month of the year.                                                          |
| from-boot       | Displays event trace messages starting after booting (uptime).                                                                               |
|                 | To display the uptime, in seconds, enter the <b>show monitor event-trace cef from-boot ?</b> command.                                        |
| seconds         | (Optional) Displays event trace messages starting<br>from a specified number of seconds after booting<br>(uptime). Range: 0 to 3279.         |
| latest          | Displays only the event trace messages generated since the last <b>show monitor event-trace cef</b> command was entered.                     |
| parameters      | Displays parameters configured for the trace. The<br>only parameter displayed is the size (number of trace<br>messages) of the trace file.   |

# **Command Modes** Privileged EXEC (#)

#### **Command History**

| Release     | Modification                                                                                                    |
|-------------|----------------------------------------------------------------------------------------------------|
| 12.2(25)S   | This command was introduced.                                                                                     |
| 12.2(28)SB  | This command was integrated into Cisco IOS Release 12.2(28)SB and implemented on the Cisco 10000 series routers. |
| 12.2(33)SRA | This command was integrated into Cisco IOS Release 12.2(33)SRA.                                                  |
| 12.2(33)SXH | This command was integrated into Cisco IOS Release 12.2(33)SXH.                                                  |
| 12.4(20)T   | This command was integrated into Cisco IOS Release 12.4(20)T.                                                    |

#### **Usage Guidelines**

Use the **show monitor event-trace cef events** command to display trace message information about events associated with Cisco Express Forwarding.

The trace function is not locked while information is being displayed to the console. This means that new trace messages can accumulate in memory. If entries accumulate faster than they can be displayed, some messages can be lost. If this happens, the **show monitor event-trace cef events** command generates a message indicating that some messages might be lost; however, messages continue to be displayed on the console. If the number of lost message is excessive, the **show monitor event-trace cef events** command stops displaying messages.

#### **Examples**

The following is sample output from the **show monitor event-trace cef events all**command:

| Router# show monitor event-trace cef events all                        |      |             |         |                                       |
|------------------------------------------------------------------------|------|-------------|---------|---------------------------------------|
| *Aug 1                                                                 | 3 17 | :38:27.999: | SubSys  | ipv4fib ios def cap init              |
| *Aug 1                                                                 | 3 17 | :38:27.999: | SubSys  | ipv6fib ios def cap init              |
| *Aug 1                                                                 | 3 17 | :38:27.999: | Inst    | unknown -> RP                         |
| *Aug 1                                                                 | 3 17 | :38:27.999: | SubSys  | fib ios chain init                    |
| *Aug 1                                                                 | 3 17 | :38:28.199: | SubSys  | fib_init                              |
| *Aug 1                                                                 | 3 17 | :38:28.199: | SubSys  | ipv4fib init                          |
| *Aug 1                                                                 | 3 17 | :38:28.199: | SubSys  | fib ios init                          |
| *Aug 1                                                                 | 3 17 | :38:28.199: | SubSys  | fib ios if init                       |
| *Aug 1                                                                 | 3 17 | :38:28.199: | SubSys  | ipv4fib ios init                      |
| *Aug 1                                                                 | 3 17 | :38:28.199: | Flag    | Common CEF enabled set to yes         |
| *Aug 1                                                                 | 3 17 | :38:28.199: | Flag    | IPv4 CEF enabled set to yes           |
| *Aug 1                                                                 | 3 17 | :38:28.199: | Flag    | IPv4 CEF switching enabled set to yes |
| *Aug 1                                                                 | 3 17 | :38:28.199: | GState  | CEF enabled                           |
| *Aug 1                                                                 | 3 17 | :38:28.199: | SubSys  | ipv6fib ios init                      |
| *Aug 1                                                                 | 3 17 | :38:28.199: | SubSys  | ipv4fib util init                     |
| *Aug 1                                                                 | 3 17 | :38:28.199: | SubSys  | ipv4fib les init                      |
| *Aug 1                                                                 | 3 17 | :38:34.059: | Process | Background created                    |
| *Aug 1                                                                 | 3 17 | :38:34.059: | Flag    | IPv4 CEF running set to yes           |
| *Aug 1                                                                 | 3 17 | :38:34.059: | Process | Background event loop enter           |
| *Aug 1                                                                 | 3 17 | :38:34.079: | Flag    | IPv4 CEF switching running set to yes |
| The table below describes the significant fields shown in the display. |      |             |         |                                       |

| Field                 | Description                                                                                                    |
|-----------------------|----------------------------------------------------------------------------------------------------|
| *Aug 13 17:38:27.999: | A time stamp that indicates the month, day, and time when the event was captured.                                                                                                    |
| SubSys                | The event type that is related to the initialization of<br>a subset of functionality. For example,<br>"ipv4fib_ios_def_cap init" is the initialization of IPv4<br>Cisco Express Forwarding IOS default capabilities.               |
| Inst                  | The event type that records changes to an instance,<br>such as changes to a Route Processor (RP) or line<br>card. For example, a change from unknown to RP<br>occurs at startup when the software detects what the<br>instance is. |
| Flag                  | The event type that records changes to Cisco Express<br>Forwarding control flags that handle what is running,<br>for example, "Common CEF enabled set to yes".                                                                     |
| GState                | The event type that notes changes to the Cisco<br>Express Forwarding global state: "CEF enabled" or<br>"CEF disabled".                                                                                                    |
| Process               | The event type that records when Cisco Express<br>Forwarding processes are created, begin, or complete<br>normal operations,                                                                                                    |

# Table 24: show monitor event-trace cef events all Field Descriptions

| Kelated | Commands |
|---------|----------|
|         |          |

ſ

| Command                               | Description                                                                     |
|---------------------------------------|---------------------------------------------------------------------------------|
| monitor event-trace cef (EXEC)        | Monitors and controls the event trace function for<br>Cisco Express Forwarding. |
| monitor event-trace cef (global)      | Configures event tracing for Cisco Express<br>Forwarding.                       |
| monitor event-trace cef ipv4 (global) | Configures event tracing for Cisco Express<br>Forwarding IPv4 events.           |
| monitor event-trace cef ipv6 (global) | Configures event tracing for Cisco Express<br>Forwarding IPv6 events.           |
| show monitor event-trace cef          | Displays event trace messages for Cisco Express<br>Forwarding.                  |

I

| Command                                | Description                                                                     |
|----------------------------------------|---------------------------------------------------------------------------------|
| show monitor event-trace cef interface | Displays event trace messages for Cisco Express<br>Forwarding interface events. |
| show monitor event-trace cef ipv4      | Displays event trace messages for Cisco Express<br>Forwarding IPv4 events.      |
| show monitor event-trace cef ipv6      | Displays event trace messages for Cisco Express<br>Forwarding IPv6 events.      |

# show monitor event-trace cef interface

To display event trace messages for Cisco Express Forwarding interface events, use the **show monitor event-trace cef interface**command in privileged EXEC mode

show monitor event-trace cef interface {all [detail]| back {minutes| hours : minutes} [detail]| clock hours
: minutes [day month] [detail]| from-boot [ seconds ] [detail]| latest [detail]| parameters| {hw| sw}
interface-index {all [detail]| back {minutes| hours : minutes} [detail]| clock hours : minutes [day month]
[detail]| from-boot [ seconds ] [detail]| latest [detail]}}

## **Syntax Description**

| all             | Displays all event trace messages currently in memory for Cisco Express Forwarding.                                                          |
|-----------------|----------------------------------------------------------------------------------------------------|
| detail          | (Optional) Displays detailed trace information for<br>Cisco Express Forwarding interface events.                                             |
| back            | Specifies how far back from the current time you want<br>to view messages. For example, you can gather<br>messages from the last 30 minutes. |
| minutes         | Time argument (mmm) in minutes.                                                                                                    |
| hours : minutes | Time argument (hh:mm) in hours and minutes. You must enter the colon (:) in the argument.                                                    |
| clock           | Displays event trace messages starting from a specific clock time in hours and minutes format (hh:mm).                                       |
| day month       | (Optional) The day of the month from 1 to 31 and the name of the month of the year.                                                          |
| from-boot       | Displays event trace messages starting after booting (uptime).                                                                               |
|                 | To display the uptime, in seconds, enter the <b>show monitor event-trace cef from-boot ?</b> command.                                        |
| seconds         | (Optional) Displays event trace messages starting<br>from a specified number of seconds after booting<br>(uptime). Range: 0 to 4429.         |
| latest          | Displays only the event trace messages generated since the last <b>show monitor event-trace cef</b> command was entered.                     |
| parameter       | Displays parameters configured for the trace.                                                                                                |

| hw              | Displays trace events for the specified hardware interface index. |
|-----------------|-------------------------------------------------------------------|
| SW              | Displays trace events for the specified hardware interface index  |
| interface-index | Specifies the interface index. Range: 0 to 10000.                 |

#### **Command Modes** Privileged EXEC (#)

| Command History | Release     | Modification                                                                                                    |
|-----------------|-------------|----------------------------------------------------------------------------------------------------|
|                 | 12.2(25)S   | This command was introduced.                                                                                     |
|                 | 12.2(28)SB  | This command was integrated into Cisco IOS Release 12.2(28)SB and implemented on the Cisco 10000 series routers. |
|                 | 12.2(33)SRA | This command was integrated into Cisco IOS Release 12.2(33)SRA.                                                  |
|                 | 12.2(33)SXH | This command was integrated into Cisco IOS Release 12.2(33)SXH.                                                  |
|                 | 12.4(20)T   | This command was integrated into Cisco IOS Release 12.4(20)T.                                                    |

#### **Usage Guidelines**

Use the show monitor event-trace cef interface to display trace message information about interface events associated with Cisco Express Forwarding.

The trace function is not locked while information is displayed to the console. This means that new trace messages can accumulate in memory. If entries accumulate faster than they can be displayed, some messages can be lost. If this happens, the show monitor event-trace cef interfacecommand generates a message indicating that some messages might be lost; however, messages continue to be displayed on the console. If the number of lost messages is excessive, the show monitor event-trace cef interfacecommand stops displaying messages.

### **Examples**

The following is sample output from the **show monitor event-trace cef interface latest** command:

#### Router# show monitor event-trace cef interface latest 20.14.58 999. $\overline{v} + 0 / 0$ (ht.

| ouce | = ± π | SHOW MONITCOL ( | event trace     | Cer Ind | Cer 1 | ace faces | 56                  |              |
|------|-------|-----------------|-----------------|---------|-------|-----------|---------------------|--------------|
| Aug  | 22    | 20:14:58.999:   | Et0/0           | (hw     | 3)    | SWvecLES  | <unknown></unknown> | (0x01096A3C) |
| Aug  | 22    | 20:14:58.999:   | Et0/1           | (hw     | 4)    | SWvecLES  | <unknown></unknown> | (0x01096A3C) |
| Aug  | 22    | 20:14:58.999:   | Et0/2           | (hw     | 5)    | SWvecLES  | <unknown></unknown> | (0x01096A3C) |
| Aug  | 22    | 20:14:58.999:   | Et0/3           | (hw     | 6)    | SWvecLES  | <unknown></unknown> | (0x01096A3C) |
|      |       |                 |                 |         |       |           |                     |              |
| Aug  | 22    | 20:14:59.075:   | <empty></empty> | (hw     | 3)    | State     | down -> up          |              |
| Aug  | 22    | 20:14:59.075:   | <empty></empty> | (hw     | 3)    | Create    | new                 |              |
| Aug  | 22    | 20:14:59.075:   | Et0/0           | (hw     | 3)    | NameSet   |                     |              |
| Aug  | 22    | 20:14:59.075:   | Et0/0           | (hw     | 3)    | HWIDBLnk  | Ethernet0/          | 0(3)         |
| Aug  | 22    | 20:14:59.075:   | Et0/0           | (hw     | 3)    | RCFlags   | None -> Fa          | st           |
| Aug  | 22    | 20:14:59.075:   | <empty></empty> | (sw     | 3)    | VRFLink   | IPv4:id0 -          | success      |
|      |       |                 |                 |         |       |           |                     |              |

ſ

| *Aug | 22 | 20:14:59.075: | <empty></empty> | (sw | 3) | State    | deleted -> down        |
|------|----|---------------|-----------------|-----|----|----------|------------------------|
| *Aug | 22 | 20:14:59.075: | <empty></empty> | (sw | 3) | Create   | new                    |
| *Aug | 22 | 20:14:59.075: | Et0/0           | (sw | 3) | NameSet  |                        |
| *Aug | 22 | 20:14:59.075: | Et0/0           | (sw | 3) | FIBHWLnk | Ethernet0/0(3)         |
| *Aug | 22 | 20:14:59.075: | Et0/0           | (sw | 3) | SWIDBLnk | Ethernet0/0(3)         |
| *Aug | 22 | 20:14:59.075: | Et0/0           | (sw | 3) | FlagCha  | 0x6000 add input first |
| *Aug | 22 | 20:14:59.075: | Et0/0           | (sw | 3) | State    | down -> up             |
| *Aug | 22 | 20:14:59.075: | <empty></empty> | (hw | 4) | State    | down -> up             |
| *Aug | 22 | 20:14:59.075: | <empty></empty> | (hw | 4) | Create   | new                    |
| *Aug | 22 | 20:14:59.075: | Et0/1           | (hw | 4) | NameSet  |                        |
| *Aug | 22 | 20:14:59.075: | Et0/1           | (hw | 4) | HWIDBLnk | Ethernet0/1(4)         |
| *Aug | 22 | 20:14:59.075: | Et0/1           | (hw | 4) | RCFlags  | None -> Fast           |
| *Aug | 22 | 20:14:59.075: | <empty></empty> | (sw | 4) | VRFLink  | IPv4:id0 - success     |
| *Aug | 22 | 20:14:59.075: | <empty></empty> | (sw | 4) | State    | deleted -> down        |
| *Aug | 22 | 20:14:59.075: | <empty></empty> | (sw | 4) | Create   | new                    |
| *Aug | 22 | 20:14:59.075: | Et0/1           | (sw | 4) | NameSet  |                        |
| *Aug | 22 | 20:14:59.075: | Et0/1           | (sw | 4) | FIBHWLnk | Ethernet0/1(4)         |
| *Aug | 22 | 20:14:59.075: | Et0/1           | (sw | 4) | SWIDBLnk | Ethernet0/1(4)         |
| *Aug | 22 | 20:14:59.075: | Et0/1           | (sw | 4) | FlagCha  | 0x6000 add input first |
| *Aug | 22 | 20:14:59.075: | Et0/1           | (sw | 4) | State    | down -> up             |
|      |    |               |                 |     |    |          |                        |
|      |    |               |                 |     |    |          |                        |

The table below describes the significant fields shown in the display.

| Field                                           | Description                                                                                                    |
|-------------------------------------------------|----------------------------------------------------------------------------------------------------|
| Et0/0                                           | Indicates that the following recorded event affects interface Ethernet 0/0.                                      |
| (hw3) SWvecLES <unknown> (0x01096A3C)</unknown> | The detail for this event is as follows:                                                                         |
|                                                 | • (hw3)The hardware interface descriptor block<br>(idb) number for the interface                                 |
|                                                 | • SWvecLESThe switching vector for this interface is changed to the LES path                                     |
|                                                 | <ul> <li><unknown>The switching vector name is<br/>unknown</unknown></li> </ul>                                  |
|                                                 | • (0x01096A3C)The address in memory of the switching vector                                                      |
| State                                           | Indicates a change in state, for example, when an interface goes from the up state to the down state.            |
| Create                                          | Indicates that an interface was created.                                                                         |
| Nameset                                         | Indicates that the name of the interface changed.                                                                |
| RCFlags                                         | Indicates that a route cache change occurred.                                                                    |
| FlagCha                                         | Indicates that a Forwarding Information Base interface descriptor block (fibidb) flag changed for the interface. |

I

1

# **Related Commands**

| Command                               | Description                                                                     |
|---------------------------------------|---------------------------------------------------------------------------------|
| monitor event-trace cef (EXEC)        | Monitors and controls the event trace function for<br>Cisco Express Forwarding. |
| monitor event-trace cef (global)      | Configures event tracing for Cisco Express<br>Forwarding.                       |
| monitor event-trace cef ipv4 (global) | Configures event tracing for Cisco Express<br>Forwarding IPv4 events.           |
| monitor event-trace cef ipv6 (global) | Configures event tracing for Cisco Express<br>Forwarding IPv6 events.           |
| show monitor event-trace cef          | Displays event trace messages for Cisco Express<br>Forwarding.                  |
| show monitor event-trace cef events   | Displays event trace messages for Cisco Express<br>Forwarding events.           |
| show monitor event-trace cef ipv4     | Displays event trace messages for Cisco Express<br>Forwarding IPv4 events.      |
| show monitor event-trace cef ipv6     | Displays event trace messages for Cisco Express<br>Forwarding IPv6 events.      |

# show monitor event-trace cef ipv4

To display event trace messages for Cisco Express Forwarding IPv4 events, use the **show monitor event-trace cef ipv4**command in privileged EXEC mode.

show monitor event-trace cef ipv4 {{ip-address| vrf vrf-name ip-address} {all [detail]| back {minutes| hours : minutes} [detail]| clock hours : minutes [day month] [detail]| from-boot seconds [detail]| latest [detail]} all [detail]| back {minutes| hours : minutes} [detail]| clock hours : minutes [day month] [detail]| from-boot seconds [detail]| latest [detail]| parameters}

# **Syntax Description**

| <i>ip-address</i> | Specifies an IP address of interest in A.B.C.D format.                                                                                                    |
|-------------------|----------------------------------------------------------------------------------------------------|
| vrf vrf-name      | Specifies a Cisco Express Forwarding IPv4 Virtual<br>Private Network (VPN) routing and Forwarding<br>(VRF) table. The <i>vrf-name</i> argument specifies the<br>name of the VRF of interest. |
| all               | Displays all event trace messages currently in memory<br>for Cisco Express Forwarding IPv4 events.                                                                                           |
| detail            | (Optional) Displays detailed trace information for<br>Cisco Express Forwarding IPv4 events.                                                                                                  |
| back              | Specifies how far back from the current time you want<br>to view messages. For example, you can gather<br>messages from the last 30 minutes.                                                 |
| minutes           | Time argument (mmm) in minutes.                                                                                                    |
| hours : minutes   | Time argument (hh:mm) in hours and minutes. You must enter the colon (:) in the argument.                                                                                                    |
| clock             | Displays event trace messages starting from a specific clock time in hours and minutes format (hh:mm).                                                                                       |
| day month         | (Optional) The day of the month from 1 to 31 and the name of the month of the year.                                                                                                    |
| from-boot         | Displays event trace messages starting after booting (uptime).                                                                                                    |
|                   | To display the uptime, in seconds, enter the <b>show monitor event-trace cef from-boot ?</b> command.                                                                                        |
| seconds           | (Optional) Displays event trace messages starting<br>from a specified number of seconds after booting<br>(uptime). Range: 0 to 3279.                                                         |

| latest     | Displays only the event trace messages generated since the last <b>show monitor event-trace cef ipv4</b> command was entered. |
|------------|----------------------------------------------------------------------------------------------------|
| parameters | Displays parameters configured for the trace.                                                                                 |

# **Command Modes** Privileged EXEC (#)

#### **Command History**

| Release     | Modification                                                                                                    |
|-------------|----------------------------------------------------------------------------------------------------|
| 12.2(25)S   | This command was introduced.                                                                                     |
| 12.2(28)SB  | This command was integrated into Cisco IOS Release 12.2(28)SB and implemented on the Cisco 10000 series routers. |
| 12.2(33)SRA | This command was integrated into Cisco IOS Release 12.2(33)SRA.                                                  |
| 12.2(33)SXH | This command was integrated into Cisco IOS Release 12.2(33)SXH.                                                  |
| 12.4(20)T   | This command was integrated into Cisco IOS Release 12.4(20)T.                                                    |

# **Usage Guidelines** Use the **show monitor event-trace cef ipv4** command to display trace message information for Cisco Express Forwarding IPv4 events.

The trace function is not locked while information is displayed to the console. This means that new trace messages can accumulate in memory. If entries accumulate faster than they can be displayed, some messages can be lost. If this happens, the **show monitor event-trace cef ipv4**command generates a message indicating that some messages might be lost; however, messages continue to be displayed on the console. If the number of lost messages is excessive, the **show monitor event-trace cef ipv4**command stops displaying messages.

## **Examples**

The following is sample output from the **show monitor event-trace cef ipv4 all**command:

| Router# | show monitor e | vent-trace | cef ipv4 all |                          |
|---------|----------------|------------|--------------|--------------------------|
| *Aug 22 | 20:14:59.075:  | [Default]  | *.*.*/*      | Allocated FIB table      |
|         |                | [OK]       |              |                          |
| *Aug 22 | 20:14:59.075:  | [Default]  | *.*.*/*'00   | Add source Default table |
|         |                | [OK]       |              |                          |
| *Aug 22 | 20:14:59.075:  | [Default]  | 0.0.0/0'00   | FIB add src DRH (ins)    |
|         |                | [OK]       |              |                          |
| *Aug 22 | 20:14:59.075:  | [Default]  | *.*.*/*'00   | New FIB table            |
| -       |                | [OK]       |              |                          |
| *Aug 22 | 20:15:02.927:  | [Default]  | *.*.*/*'00   | FIB refresh start        |
| 2       |                | [OK]       |              |                          |
|         |                |            |              |                          |
|         |                |            |              |                          |

The table below describes the significant fields shown in the display.

## Table 26: show monitor event-trace cef ipv4 all Field Descriptions

| Field                    | Description                                                                                                    |
|--------------------------|----------------------------------------------------------------------------------------------------|
| *Aug 22 20:14:59.075:    | Time stamp that indicates the month, day, and time when the event was captured.                                                                 |
| [Default] *.*.*.*/*      | Identifies the default VRF.                                                                                                    |
| Allocated FIB table [OK] | Provides the event detail and indicates if the event<br>happened or if it was ignored ([Ignr]). In this instance,<br>a FIB table was allocated. |
| Add source Default table | Indicates that a source for the Default table was added.                                                                                        |

Following is sample output from the show monitor event-trace cef ipv4 parameters command:

```
Router# show monitor event-trace cef ipv4 parameters
Trace has 1000 entries
Stacktrace is disabled by default
Matching all events
The table below describes the significant fields shown in the display.
```

### Table 27: show monitor event-trace cef ipv4 parameters Field Descriptions

| Field                             | Description                                           |
|-----------------------------------|-------------------------------------------------------|
| Trace has 1000 entries            | The size of the event logging buffer is 1000 entries. |
| Stacktrace is disabled by default | Stack trace at tracepoints is disabled.               |
| Matching all events               | Event tracing for all events is matched.              |

# **Related Commands**

| Command                               | Description                                                                  |
|---------------------------------------|------------------------------------------------------------------------------|
| monitor event-trace cef (EXEC)        | Monitors and controls the event trace function for Cisco Express Forwarding. |
| monitor event-trace cef (global)      | Configures event tracing for Cisco Express<br>Forwarding.                    |
| monitor event-trace cef ipv4 (global) | Configures event tracing for Cisco Express<br>Forwarding IPv4 events.        |
| monitor event-trace cef ipv6 (global) | Configures event tracing for Cisco Express<br>Forwarding IPv6 events.        |

I

| Command                                | Description                                                                     |
|----------------------------------------|---------------------------------------------------------------------------------|
| show monitor event-trace cef           | Displays event trace messages for Cisco Express<br>Forwarding.                  |
| show monitor event-trace cef events    | Displays event trace messages for Cisco Express<br>Forwarding events.           |
| show monitor event-trace cef interface | Displays event trace messages for Cisco Express<br>Forwarding interface events. |
| show monitor event-trace cef ipv6      | Displays event trace messages for Cisco Express<br>Forwarding IPv6 events.      |

# show monitor event-trace cef ipv6

To display event trace messages for Cisco Express Forwarding IPv6 events, use the **show monitor event-trace cef ipv6**command in privileged EXEC mode.

show monitor event-trace cef ipv6 {*ipv6-address* {all [detail]| back {*minutes*| *hours* : *minutes*} [detail]| clock *hours* : *minutes* [*day month*] [detail]| from-boot *seconds* [detail]| latest [detail]}| all [detail]| back {*minutes*| *hours* : *minutes*} [detail]| clock *hours* : *minutes* [*day month*] [detail]| latest [detail]| from-boot *seconds* [detail]| latest [detail]| parameters}

## **Syntax Description**

| ipv6-address    | Specifies an IPv6 address. This address must be specified in hexadecimals using 16-bit values between colons, as specified in RFC 2373.      |
|-----------------|----------------------------------------------------------------------------------------------------|
| all             | Displays all event trace messages currently in memory<br>for Cisco Express Forwarding IPv6 events.                                           |
| detail          | (Optional) Displays detailed trace information for<br>Cisco Express Forwarding IPv6 events.                                                  |
| back            | Specifies how far back from the current time you want<br>to view messages. For example, you can gather<br>messages from the last 30 minutes. |
| minutes         | Time argument (mmm) in minutes.                                                                                                    |
| hours : minutes | Time argument (hh:mm) in hours and minutes. You must enter the colon (:) in the argument.                                                    |
| clock           | Displays event trace messages starting from a specific clock time in hours and minutes format (hh:mm).                                       |
| day month       | (Optional) The day of the month from 1 to 31 and the name of the month of the year.                                                          |
| from-boot       | Displays event trace messages starting after booting (uptime).                                                                               |
|                 | To display the uptime, in seconds, enter the <b>show monitor event-trace cef from-boot ?</b> command.                                        |
| seconds         | (Optional) Displays event trace messages starting<br>from a specified number of seconds after booting<br>(uptime). Range: 0 to 3279.         |
| latest          | Displays only the event trace messages generated since the last <b>show monitor event-trace cef ipv6</b> command was entered.                |

| parameters | Displays parameters configured for the trace. |
|------------|-----------------------------------------------|
|            |                                               |

# **Command Modes** Privileged EXEC (#)

| Command History | Release     | Modification                                                                                                    |
|-----------------|-------------|----------------------------------------------------------------------------------------------------|
|                 | 12.2(25)S   | This command was introduced.                                                                                     |
|                 | 12.2(28)SB  | This command was integrated into Cisco IOS Release 12.2(28)SB and implemented on the Cisco 10000 series routers. |
|                 | 12.2(33)SRA | This command was integrated into Cisco IOS Release 12.2(33)SRA.                                                  |
|                 | 12.2(33)SXH | This command was integrated into Cisco IOS Release 12.2(33)SXH.                                                  |
|                 | 12.4(20)T   | This command was integrated into Cisco IOS Release 12.4(20)T.                                                    |

#### Usage Guidelines

Use the **show monitor event-trace cef ipv6** command to display trace message information for Cisco Express Forwarding IPv6 events.

The trace function is not locked while information is displayed to the console. This means that new trace messages can accumulate in memory. If entries accumulate faster than they can be displayed, some messages can be lost. If this happens, the **show monitor event-trace cef ipv6**command generates a message indicating that some messages might be lost; however, messages continue to be displayed on the console. If the number of lost messages is excessive, the **show monitor event-trace cef ipv6**command stops displaying messages.

### **Examples**

The following is a sample of the **show monitor event-trace cef ipv6 all** command:

#### Router# show monitor event-trace cef ipv6 all

| Aug  | 22  | 20:14:59.075: | [Default]         | *::*/*    | Allocated FIB table      |
|------|-----|---------------|-------------------|-----------|--------------------------|
| Aua  | 2.2 | 20:14:59.075: | [OK]<br>[Default] | *::*/*'00 | Add source Default table |
| 1149 |     | 20.21.03.070. | [OK]              | ••• / ••• |                          |
| Aug  | 22  | 20:14:59.075: | [Default]         | ::/0'00   | FIB add src DRH (ins)    |
| Aug  | 22  | 20:14:59.075: | [Default]         | *::*/*'00 | New FIB table            |
|      |     |               | [OK]              |           |                          |

The table below describes the significant fields shown in the display.

#### Table 28: show monitor event-trace cef ipv6 all Field Descriptions

| Field                 | Description                                                                     |
|-----------------------|---------------------------------------------------------------------------------|
| *Aug 22 20:14:59.075: | Time stamp that indicates the month, day, and time when the event was captured. |

| Field                    | Description                                                                                                    |
|--------------------------|----------------------------------------------------------------------------------------------------|
| [Default] *::*/*         | Identifies the default VRF.                                                                                    |
| Allocated FIB table [OK] | Provides the event detail and indicates if the event<br>happened. In this instance, a FIB table was allocated. |

The following is sample output from the **show monitor event-trace cef ipv6 parameters** command:

```
Router# show monitor event-trace cef ipv6 parameters
Trace has 1000 entries
Stacktrace is disabled by default
Matching all events
The table below describes the significant fields shown in the display.
```

#### Table 29: show monitor event-trace cef ipv6 parameters Field Descriptions

| Field                             | Description                                           |
|-----------------------------------|-------------------------------------------------------|
| Trace has 1000 entries            | The size of the event logging buffer is 1000 entries. |
| Stacktrace is disabled by default | Stack trace at tracepoints is disabled.               |
| Matching all events               | Event tracing for all events is matched.              |

### **Related Commands**

| Command                                | Description                                                                     |
|----------------------------------------|---------------------------------------------------------------------------------|
| monitor event-trace cef (EXEC)         | Monitors and controls the event trace function for<br>Cisco Express Forwarding. |
| monitor event-trace cef (global)       | Configures event tracing for Cisco Express<br>Forwarding.                       |
| monitor event-trace cef ipv4 (global)  | Configures event tracing for Cisco Express<br>Forwarding IPv4 events.           |
| monitor event-trace cef ipv6 (global)  | Configures event tracing for Cisco Express<br>Forwarding IPv6 events.           |
| show monitor event-trace cef           | Displays event trace messages for Cisco Express<br>Forwarding.                  |
| show monitor event-trace cef events    | Displays event trace messages for Cisco Express<br>Forwarding events.           |
| show monitor event-trace cef interface | Displays event trace messages for Cisco Express<br>Forwarding interface events. |

| Command                           | Description                                                                |
|-----------------------------------|----------------------------------------------------------------------------|
| show monitor event-trace cef ipv4 | Displays event trace messages for Cisco Express<br>Forwarding IPv4 events. |

# show monitor event-trace continuous

To display event trace messages of components that have enabled continuous display, use the **show monitor** event-trace continuous command in privileged EXEC mode.

show monitor event-trace continuous

- **Syntax Description** This command has no arguments or keywords.
- **Command Modes** Privileged EXEC (#)

**Command History** 

| Release                  | Modification                                                                        |
|--------------------------|-------------------------------------------------------------------------------------|
| 12.2(25)S                | This command was introduced.                                                        |
| 12.4(2)T                 | This command was integrated into Cisco IOS Release 12.3(2)T.                        |
| 12.2(28)SB               | This command was integrated into Cisco IOS Release 12.2(28)SB.                      |
| 12.2(33)SRA              | This command was integrated into Cisco IOS Release 12.2(33)SRA.                     |
| 12.2(33)SXH              | This command was integrated into Cisco IOS Release 12.2(33)SXH.                     |
| Cisco IOS XE Release 2.1 | This command was implemented on Cisco ASR 1000 Series Aggregation Services Routers. |

## Examples

The following is sample output from the **show monitor event-trace continuous** command. The fields are self-explanatory.

Router# show monitor event-trace continuous

Event trace continuous display enabled for: datainteg tunnel adjacency

# **Related Commands**

| Command                      | Description                                                                               |
|------------------------------|-------------------------------------------------------------------------------------------|
| monitor event-trace (EXEC)   | Controls event trace functions for a specified Cisco<br>IOS software subsystem component. |
| monitor event-trace (global) | Configures event tracing for a specified Cisco IOS software subsystem component.          |

| Command                         | Description                                                                           |
|---------------------------------|---------------------------------------------------------------------------------------|
| monitor event-trace dump-traces | Saves trace messages for all event traces currently enabled on the networking device. |

# show monitor event-trace cpu-report

To display event trace messages for the CPU, use the **show monitor event-trace cpu-report**command in user EXEC or privileged EXEC mode.

**show monitor event-trace cpu-report** {**brief** {**all**| **back** {*mmm*| *hhh* : *mm*}| **clock** *hh* : *mm* [*date month*| *month date*]| **from-boot** [ *seconds* ]| **latest**} [**detail**]| **handle** *handle-number*}

### **Syntax Description**

| brief                                   | Displays a brief CPU report.                                                                                                    |  |
|-----------------------------------------|----------------------------------------------------------------------------------------------------|--|
| all                                     | Displays all event trace messages currently in memory for the CPU.                                                                           |  |
| back                                    | Specifies how far back from the current time you want<br>to view messages. For example, you can gather<br>messages from the last 30 minutes. |  |
| { <i>mmm</i>   <i>hhh</i> : <i>mm</i> } | Duration of the trace. The format is mmm or hhh:mm.                                                                                          |  |
| clock                                   | Displays event trace messages starting from a specific clock time.                                                                           |  |
| hh : mm                                 | Integer value that is the length of time, in hours and minutes. The format is hh:mm.                                                         |  |
| date                                    | (Optional) Day of the month (from 1 to 31).                                                                                                  |  |
| month                                   | (Optional) Displays the month of the year.                                                                                                   |  |
| from-boot                               | Displays event trace messages starting from a specified number of seconds after booting.                                                     |  |
| seconds                                 | (Optional) Number of seconds since the networkin device was last booted (uptime).                                                            |  |
| latest                                  | Displays only the event trace messages since the la <b>show monitor event-trace</b> command was entered.                                     |  |
| detail                                  | (Optional) Displays detailed event trace information.                                                                                        |  |
| handle                                  | Displays a detailed CPU report for a specified handle number.                                                                                |  |
| handle-number                           | Handle number. Valid values are from 1 to 255.                                                                                               |  |

| Command Modes | User EXEC (> | ) Privileged EXEC (#) |  |
|---------------|--------------|-----------------------|--|
|---------------|--------------|-----------------------|--|

| Command History  |                                                                                           |                                                                                                    |
|------------------|-------------------------------------------------------------------------------------------|----------------------------------------------------------------------------------------------------|
|                  | Kelease                                                                                   | WIDDIFICATION                                                                                                    |
|                  | 12.3(14)T                                                                                 | This command was introduced.                                                                                                    |
|                  | 12.2(33)SRB                                                                               | This command was integrated into Cisco IOS Release 12.2(33)SRB.                                                                                                    |
|                  | 12.2(33)SB                                                                                | This command was integrated into Cisco IOS Release 12.2(33)SB.                                                                                                    |
|                  | Cisco IOS XE Release 2.1                                                                  | This command was integrated into Cisco IOS XE Release 2.1.                                                                                                    |
| Usage Guidelines | Use the <b>show monitor event-tra</b><br>details. To display individual snaps<br>command. | <b>ce cpu-report</b> command with the <b>brief</b> keyword to display the CPU report shots, use the <b>show monitor event-trace cpu-report handle</b> <i>handle-number</i> |
|                  | To display the uptime, in seconds                                                         | , enter the show monitor event-trace cpu-report from-boot ? command.                                                                                                    |
| Examples         | To display CPU report details for<br><b>cpu-report brief all</b> command. T               | event tracing on a networking device, enter the <b>show monitor event-trace</b><br>The field descriptions are self-explanatory.                                            |
|                  | Router# show monitor event-t<br>Timestamp : Handle Name<br>00:01:07.320: 1 CPU            | race cpu-report brief all<br>Description<br>None                                                                                                    |
|                  | show monitor event-trace cpu-r                                                            | report handle 1 command. The field descriptions are self-explanatory.                                                                                                    |
|                  | Router# <b>show monitor event-t</b><br>00:01:07.320: 1 CPU                                | race cpu-report handle 1<br>None                                                                                                    |

```
************
Global Statistics
_____
5 sec CPU util 0%/0% Timestamp 21:03:56
Queue Statistics
_____
          Exec Count Total CPU
                                Response Time
                                                  Queue Length
                                                    (avg/max)
                                 (avg/max)
Critical
                1
                         0
                                  0/0
                                                     1/1
               5
                                   0/0
                                                     1/1
High
                         0
                                                     2/9
Normal
              178
                         0
                                   0/0
              15
                         0
                                   0/0
                                                     2/3
Low
Common Process Information
_____
PID Name
                Prio Style
_____
10 AAA high-capacit M New
133 RADIUS TEST CMD M New
47 VNM DSPRM MAIN H New
                 M New
M New
 58 TurboACL
 97 IP Background
 99 CEF: IPv4 proces L New
 112 X.25 Background M New
 117 LFDp Input Proc M New
  3 Init
                  M Old
```

```
CPU Intensive processes
_____
PID Total
CPUms
          Exec Quant Burst Burst size Schedcall Schedcall
Count avg/max Count avg/max(ms) Count Per avg/max
_____
                                        _____
 3 820 6 136/236 1 24/24
                                   18 887/15172
Priority Suspends
           _____
PID Exec Count Prio-Susps
3
           1
        6
Latencies
 _____
PID Exec Count Latency
           avg/max
_____
     1 15192/15192

1 15192/15192

1 15192/15192

1 15192/15192

1 15192/15192

1 15192/15192

1 15172/15172

1 15172/15172

1 15172/15172
 10
133
 58
112
117
99
 47
 97
         1 15172/15172
*****
Global Statistics
_____
5 sec CPU util 0%/0% Timestamp 00:00:00
Queue Statistics
_____
    Exec Count Total CPU
                     Response Time
                                       Queue Length
                       (avg/max)
                                         (avg/max)
Critical
         0
                 0
                           0/0
                                          0/0
High
Normal
                           0/0
                                          0/0
         0
                 0
        0
Normal
                 0
                           0/0
                                          0/0
Low
         0
                0
                           0/0
                                          0/0
Common Process Information
_____
PID Name
             Prio Style
_____
CPU Intensive processes
_____
PID Total Exec Quant
CPUms Count avg/max
                      Burst Burst size Schedcall Schedcall
Count avg/max(ms) Count Per avg/max
_____
                   _____
Priority Suspends
_____
PID Exec Count Prio-Susps
_____
                 _____
Latencies
------
PID Exec Count Latency
           avg/max
------
```

#### **Related Commands**

| Command                                 | Description                                                                           |
|-----------------------------------------|---------------------------------------------------------------------------------------|
| monitor event-trace cpu-report (EXEC)   | Monitors event tracing of the CPU reports.                                            |
| monitor event-trace cpu-report (global) | Monitors the collection of CPU report traces.                                         |
| monitor event-trace dump-traces         | Saves trace messages for all event traces currently enabled on the networking device. |

# show monitor event-trace hw-api

To display event trace information about the HW-API events, use the **show monitor event-trace hw-api**command in privileged EXEC mode.

show monitor event-trace hw-api {{all| back time| clock time day month| from-boot [ time ]| latest} [detail]|
parameters}

### **Syntax Description**

| Displays trace from a specific time far back in the past.          |  |
|--------------------------------------------------------------------|--|
| Duration of trace in the format mmm or hhh:mm.                     |  |
| Displays trace from a specific clock time and date.                |  |
| Time in the format hh:mm.                                          |  |
| Day of the month.                                                  |  |
| Month of the year.                                                 |  |
| Displays trace from specified seconds after booting.               |  |
| (Optional) Time after boot in seconds. Valid range is 0 to 217696. |  |
| Displays latest trace events since last display.                   |  |
| (Optional) Displays detailed trace information.                    |  |
| Displays the parameters of the trace.                              |  |
|                                                                    |  |

# **Command Modes** Privileged EXEC (#)

### **Command History**

| Release   | Modification                                                                                                    |
|-----------|----------------------------------------------------------------------------------------------------|
| 12.4(17)T | This command was introduced.                                                                                                    |
| 12.2SX    | This command is supported in the Cisco IOS Release 12.2SX train. Support<br>in a specific 12.2SX release of this train depends on your feature set,<br>platform, and platform hardware. |

| Release                  | Modification                                                       |  |
|--------------------------|--------------------------------------------------------------------|--|
| 12.2(33)SRC              | This command was integrated into Cisco IOS Release 12.2(33)SRC.    |  |
| Cisco IOS XE Release 2.1 | This command was implemented on the Cisco ASR 1000 series routers. |  |

# Examples

The following is sample output from the **show monitor event-trace hw-api all** command. The fields are self-explanatory.

| Router# show monit | or event-trace l                    | hw-api all       |                    |          |
|--------------------|-------------------------------------|------------------|--------------------|----------|
| *Jan 14 17:42:25.2 | 207: bwalk at 000                   | 0756FC adj Et0/  | 0 IP 192.168.1.1 0 |          |
| *Jan 14 17:42:25.2 | 0.000<br>207: bwalk as 000<br>0.000 | 075600 adj Et0/0 | 0 IP 192.168.1.1 0 |          |
| *Jan 14 17:42:25.2 | 07: bwalk at 000 0.000              | 0756FC adj Et0/0 | 0 IP 192.168.1.1 0 |          |
| *Jan 14 17:42:25.2 | 07: bwalk as 000 0.000              | 075600 rpflst    |                    | 014B1450 |
| *Jan 14 17:42:25.2 | 07: bwalk at 000.<br>0.000          | 0756FC rpflst    |                    | 014B1450 |
| *Jan 14 17:42:25.2 | 07: bwalk as 000.<br>0.000          | 075600 fibidb E  | thernet0/0         |          |
| *Jan 14 17:42:25.2 | 07: bwalk at 000<br>0.000           | 0756FC fibidb E  | thernet0/0         |          |
| *Jan 14 17:42:25.2 | 07: bwalk as 000 0.000              | 075600 adj Et0/0 | 0 IP 192.168.1.1 0 |          |
| *Jan 14 17:42:25.2 | 07: bwalk at 000 0.000              | 0756FC adj Et0/0 | 0 IP 192.168.1.1 0 |          |
| *Jan 14 17:42:25.2 | 07: bwalk as 000 0.000              | 075600 rpflst    |                    | 014B1450 |
| *Jan 14 17:42:25.2 | 07: bwalk at 000<br>0.000           | 0756FC rpflst    |                    | 014B1450 |
| *Jan 14 17:42:25.2 | 207: bwalk as 000                   | 075600 adj Et0/  | 0 IP 192.168.1.1 0 |          |

# **Related Commands**

| Command                         | Description                                                                               |
|---------------------------------|-------------------------------------------------------------------------------------------|
| monitor event-trace (EXEC)      | Controls event trace functions for a specified Cisco<br>IOS software subsystem component. |
| monitor event-trace (global)    | Configures event tracing for a specified Cisco IOS software subsystem component.          |
| monitor event-trace dump-traces | Saves trace messages for all event traces currently enabled on the networking device.     |
| monitor event-trace hw-api      | Monitors control even tracing of HW-API events.                                           |

# show monitor event-trace merged-list

To display event trace information for a list of trace buffers sorted by time, use the **show monitor event-trace merged-list**command in privileged EXEC mode.

show monitor event-trace merged-list trace-buffer-name1 [... [ trace-buffer-name4 ]]

| Syntax Description | trace-buffer-name | Name of the trace buffer. You can specify up to four trace buffers. |
|--------------------|-------------------|---------------------------------------------------------------------|
|                    |                   |                                                                     |

**Command Modes** Privileged EXEC (#)

| Command History | Release                  | Modification                                                                                                    |  |  |  |  |
|-----------------|--------------------------|----------------------------------------------------------------------------------------------------|--|--|--|--|
|                 | 12.0(26)8                | This command was introduced.                                                                                                    |  |  |  |  |
|                 | 12.3(2)T                 | This command was integrated into Cisco IOS Release 12.3(2)T.                                                                                                    |  |  |  |  |
|                 | 12.2(33)SRA              | This command was integrated into Cisco IOS Release 12.2(33)SRA.                                                                                                    |  |  |  |  |
|                 | 12.2SX                   | This command is supported in the Cisco IOS Release 12.2SX train. Support<br>in a specific 12.2SX release of this train depends on your feature set,<br>platform, and platform hardware. |  |  |  |  |
|                 | Cisco IOS XE Release 2.1 | This command was implemented on the Cisco ASR 1000 Series Aggregation Services Routers.                                                                                                 |  |  |  |  |

#### **Examples**

The following is sample output from the **show monitor event-trace merged-list** command. The output displays event trace information for the lists cef\_interface and licnvram, sorted by time. The fields are self-explanatory.

Router# show monitor event-trace merged-list list1 cef interface licnvram 7 14:02:21.019: licnvram: \*\*NVRAM: Original config magic is good \*Dec 7 14:02:21.019: licnvram: \*\*NVRAM: Backup config magic is good 7 14:02:21.019: licnvram: \*\*NVRAM: Second Backup Magic is not good \*Dec \*Dec 7 14:02:42.767: cef interface: Gi0/0 (hw 2) SWvecLES Null \*Dec (0x622026C8) \*Dec 7 14:02:42.767: cef\_interface: Gi0/1 (hw 3) SWvecLES Null (0x622026C8) \*Dec 7 14:02:42.767: cef interface: A01/0 5) SWvecLES Null (hw (0x622026C8) 7 14:02:42.767: cef interface: In2/0 \*Dec (hw 6) SWvecLES Null (0x622026C8) \*Dec 7 14:02:42.767: cef interface: Vo0 (hw 4) SWvecLES Null (0x622026C8) \*Dec 7 14:02:42.851: cef interface: <empty> (hw 2) Create new ['0] \*Dec 7 14:02:42.851: cef\_interface: <empty> (hw 2) State down -> up

| *Dec | 7 | 14:02:42.851: | cef interface: | Gi0/0 | (hw 2 | 2) | NameSet    |                 |
|------|---|---------------|----------------|-------|-------|----|------------|-----------------|
| *Dec | 7 | 14:02:42.851: | cef_interface: | Gi0/0 | (hw 2 | 2) | HWIDBLnk ( | GigabitEthernet |

# **Related Commands**

ſ

| Command                         | Description                                                                               |  |  |  |
|---------------------------------|-------------------------------------------------------------------------------------------|--|--|--|
| monitor event-trace (EXEC)      | Controls event trace functions for a specified Cisco<br>IOS software subsystem component. |  |  |  |
| monitor event-trace (global)    | Configures event tracing for a specified Cisco IOS software subsystem component.          |  |  |  |
| monitor event-trace dump-traces | Saves trace messages for all event traces currently enabled on the networking device.     |  |  |  |